Service Handbook B Class Model B132L/B132L+/B160L/B180L

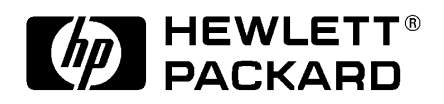

HP Part No. A4190-90041 Edition E1097 Printed in U.S.A. © Hewlett-Packard Co. 1997

Printing History

First Printing: October 1997

UNIX is a registered trademark in the United States and other countries, licensed exclusively through X/Open Company Limited.

#### NOTICE

The information contained in this document is subject to change without notice.

HEWLETT-PACKARD MAKES NO WARRANTY OF ANY KIND WITH REGARD TO THIS MATERIAL INCLUDING BUT NOT LIMITED TO THE IMPLIED WARRANTIES OF MERCHANTABILITY AND FITNESS FOR A PARTICULAR PURPOSE. Hewlett-Packard shall not be liable for errors contained herein or for incidental or consequential damages in connection with the furnishing, performance or use of this material.

Hewlett-Packard assumes no responsibility for the use or reliability of its software on equipment that is not furnished by Hewlett-Packard.

This document contains proprietary information that is protected by copyright. All rights reserved. No part of this document may be photocopied, reproduced or translated to another language without the prior written consent of Hewlett-Packard Company.

RESTRICTED RIGHTS LEGEND. Use, duplication, or disclosure by government is subject to restrictions as set forth in subdivision (c) (1) (ii) of the Rights in Technical Data and Computer Software Clause at DFARS 252.227.7013. Hewlett-Packard Co., 3000 Hanover St., Palo Alto, CA 94304.

 $10\ 9\ 8\ 7\ 6\ 5\ 4\ 3\ 2\ 1$ 

# Safety and Regulatory Statements

This section contains safety and regulatory statements pertaining to your B132L/B132L+/B160L/B180L workstation. It provides information on the following topics:

- Special video configuration statements
- Emissions regulations
- Emissions regulations compliance
- Datacom users statement
- Acoustics
- Electrostatic discharge (ESD) precautions
- Safety statement
- Laser safety statements
- · Warnings and cautions

# **Special Video Configuration Statements**

The following statements apply only to those applications which include a cable connected to the S-Video connector on the A4248A card. No modification to the regulatory statements is necessary for applications which include cables connected to other connectors on the card but not to the S-Video connector.

#### For EN55022 or CISPR 22 Applications:

WARNING: This is a Class A product. In a domestic environment this product may cause radio interference in which case the user may be required to take adequate measures.

## For FCC Applications:

**NOTICE:** This equipment has been tested and found to comply with the limits for a Class A digital device, pursuant to part 15 of the FCC rules. These limits are designed to provide reasonable protection against harmful interference when the equipment is operated in a commercial environment. This equipment generates, uses, and can radiate radio frequency energy and, if not installed and used in accordance with the instruction manual, may cause harmful interference to radio communications. Operation of this equipment in a residential area is likely to cause harmful interference in which case the user will be required to correct the interference at his own expense.

# **Emissions Regulations**

#### Federal Communications Commission (FCC)

This equipment has been tested and found to comply with the limits for a Class B digital device, pursuant to part 15 of the FCC Rules and the Canadian Department of Communications. These limits are designed to provide reasonable protection against harmful interference in a residential installation. This equipment generates, uses, and can radiate radio frequency energy and, if not installed and used in accordance with the instructions, may cause harmful interference to radio communications. However, there is no guarantee that interference will not occur in a particular installation. If this equipment does cause harmful interference to radio or television reception (determined by turning the equipment off and on), you can correct the interference by one or more of the following measures:

- Reorient or relocate the receiving antenna.
- Increase the separation between the equipment and the receiver.
- Connect the equipment into an outlet on a circuit different from that to which the receiver is connected.
- Ask the dealer or an experienced radio/television technician for help.

Hewlett-Packard's system certification tests were conducted with HP-supported peripheral devices and HP shielded cables, such as those you receive with your computer. Changes or modifications not expressly approved by Hewlett-Packard could void the user's authority to operate the equipment.

#### **Emissions Regulations**

Operation of this device is subject to the following conditions:

- This device may not cause harmful interference.
- This device must accept interference received, including interference that may cause undesired operation.
- Cables used with this device must be properly shielded to comply with the requirements of the FCC.

# VCCI Class 2 ITE

この装置は、情報処理装置等電波障害自主規制協議会(VCCI)の基準 に基づく第二種情報技術装置です。この装置は、家庭環境で使用することを 目的としていますが、この装置がラジオやテレビジョン受信機に近接して使 用されると、受信障害を引き起こすことがあります。 取り扱い説明書に従って正しい取り扱いをして下さい。

**Emissions Regulations Compliance** 

# **Emissions Regulations Compliance**

Any third-party I/O device installed in HP system(s) must be in accordance with the requirements set forth in the preceding Emissions Regulations statements. In the event that a third-party noncompliant I/O device is installed, the customer assumes all responsibility and liability arising therefrom.

# Acoustics

## **Regulation On Noise Declaration For Machines -3. GSGV7**

| Lpa <70dB         | Lpa<70dB            |
|-------------------|---------------------|
| operator position | am Arbeitsplatz     |
| normal operation  | nomaler Betrieb     |
| per ISO 7779      | nach DIN 45635 T.19 |

# **Electrostatic Discharge (ESD) Precautions**

Electrostatic charges can damage the integrated circuits on printed circuit boards. To prevent such damage from occurring, observe the following precautions during board unpacking and installation:

- Stand on a static-free mat.
- Wear a static strap to ensure that any accumulated electrostatic charge is discharged from your body to ground.
- Connect all equipment together, including the static-free mat, static strap, routing nodes, and peripheral units.
- Keep uninstalled printed circuit boards in their protective antistatic bags.
- Handle printed circuit boards by their edges, once you have removed them from their protective antistatic bags.

## **Safety Statement**

This equipment conforms to the following safety standards:

- UL 1950
- CSA 950
- IEC 950
- EN 60950

# Laser Safety Statement (U.S.A. Only)

The CD ROM mass-storage system is certified as a Class-1 laser product under the U.S. Department of Health and Human Services (DHHS) Radiation Performance Standard according to the Radiation Control for Health and Safety Act of 1968.

This means that the mass-storage system does not produce hazardous laser radiation. Because laser light emitted inside the mass-storage system is completely confined within protective housings and external covers, the laser beam cannot escape from the machine during any phase of user operation.

#### Warnings and Cautions

# Warnings and Cautions

#### WARNING:

Removing device cover may expose sharp edges in equipment chassis. To avoid injury, use care when installing customer add-on devices.

#### WARNUNG:

Das Entfernen der Geräteabdeckung legt die scharfen Kanten im Inneren des Gerätes frei. Um Verietzungen zu vermeiden, seien Sie vorsichtig beim Einbau von zusätzlichen Bauteilen, die vom Kunden selber eingebaut werden können.

#### **AVERTISSEMENT:**

Des bords tranchants du châssis de l'équipement peuvent être exposés quand le cache de l'unité n'est pas en place. Pour éviter des blessures, faire très attention lors de l'installation de modules supplémentaires par le client.

#### WARNING:

Disconnect power plug from wall outlet or source power before moving or removing the device, or installing add-on components.

#### WARNUNG:

Entfernen Sie die Stromzuführung von der Steckdose oder der Stromquelle bevor Sie das Gerät bewegen, abbauen, oder zusätzliche Bauteile installieren.

#### **AVERTISSEMENT:**

Débrancher la fiche de la prise de courant ou de la source d'alimentation électrique avant de déplacer ou de retirer l'unité, ou avant d'installer des modules supplémentaires.

#### WARNING:

Lithium batteries may explode if mistreated. Do not put lithium batteries in fires or try to recharge or disassemble them.

Replace battery only with Matsushita Electric BR-2325 three-volt lithium battery (HP part number 1420-0314)! Use of any other battery may cause fire or explosion.

## **1** Product Information

Product Description 3

System Unit Front Panel Controls and LEDs 6 System Power Switch 7 Power LED 7 System LEDs 7 Audio Controls 8 Removable Storage Devices 9

System Unit Rear Panel Connectors 10 Security Loop 11 Audio Connectors 11 Keyboard Connectors 14 PS/2 Keyboard and Mouse Connectors 14 HP Parallel I/O Connector 14 802.3 Network Connectors 14 Serial I/O Connectors 15 SCSI Connectors 16 TOC Button 16 Power Cord Connector 16

Monitors 17

Keyboard 17

Pointing Devices 17

Operating System Overview 18

Important Information You Need to Note 19 LANIC ID 19

IP Address and Subnetwork Mask Information 20

## Networking Overview 21 Mail 21 telnet 21 rlogin 22 ftp 22 rcp 23 NFS 23

#### 2 Environmental/Installation/PM

Environmental Specifications 27 Installation 29

Preventive Maintenance 29

## **3** Configuration

Workstation Configurations 33

FRU Configurations 34 Internal Storage Configurations 34

Allowable Memory Configurations 43 Monitor-Type Selection 45

Graphics Configuration Consideration 46 Special Video Configuration Statements 46 For EN55022 or CISPR 22 Applications: 46 For FCC Applications: 46 Graphics Paths 47 Graphics Configuration Restrictions 48

#### 4 Troubleshooting

Getting Ready to Troubleshoot 51 Dealing with a Boot Failure 56 Searching for Bootable Media 58 Stable Storage 59

Boot Command Notations59Supported Boot Paths59ISL Environment60

Selftest Failures 61 Chassis Codes 63

Running System Verification Tests 77

Running ODE-Based Diagnostics 79

Dealing with HPMC (Uncorrectable Error) 81 HPMC Caused by a Multi-Bit Memory Parity Error 83 Interpreting the Table 84 Determining the Faulty SIMM Pair 85 HPMC Caused by a Data Cache Parity Error 90 Changing the Console to External Terminal 91

#### **5** Field Replaceable Units

Exchange and Nonexchange Part Numbers 95

FRU Removal and Replacement 102 Main Tray Assembly 105

Removing Memory Modules 106 Installing Memory Modules 109 Second Level Cache Boards 112 Storage Tray Assembly 114 Storage Tray Cover 117 Disk Filler Panel 118 CD-ROM Drive or DDS Tape Drive 119 3.5-Inch Floppy Disk Drive 121 Hard Disk Drive 124 Removing EISA, GSC, and PCI Option Boards 126 CPU Board Assembly 128 Determining LAN ID 129 Removing the CPU Board 130 Optional EGRAM Module 131 System Fans and Speaker 133 Battery 135 Power Supply 136 Fast Wide SCSI Controller 138 Backplane 139

#### **6** Diagrams and Pinouts

System Power 145

System Block Diagrams 172

## 7 Reference

Installation Manual 177

Service Manuals 177

Reference Manuals 177

## 8 Service Notes

#### **9** Boot Console Interface

Accessing the Boot Console Interface 183 Booting Your Workstation 185 Searching for Bootable Media 187 Resetting Your Workstation 189 Displaying and Setting Paths 190 Displaying and Setting the Monitor Type 193 The Monitor Command 193 Displaying the Current Monitor Configuration 195 Setting the Monitor Type 197 Setting the Monitor Type at Power On 199 Changing the Console to External Terminal 200 Displaying the Current Memory Configuration 201 Setting the Auto Boot and Auto Search Flags 203 Displaying and Setting the Fastboot Mode 205

Displaying the LAN Station Address 206

Configure and Display LAN Settings (B132L+/B180L Only) 207

Displaying System Information 209

Displaying PIM Information 210

Stable Storage 211

ISL Environment 212

Invoking ISL from the Boot Console Interface 212 ISL User Commands 213

Updating System Firmware with ODE 215

#### Figures

System Unit Front Panel Controls 6

System Unit Rear Panel Connectors 10

**Disk Tray Positions 34** 

Early Model CD-ROM Drive SCSI Address/Jumper Settings 37

Later Model CD-ROM Drive SCSI Address/Jumper Settings 38

Early Model DDS-DC Tape Drive SCSI Address/Jumper Settings 39

Later Model DDS-DC Tape Drive SCSI Address/Jumper Settings 40

DDS-2 Tape Drive SCSI Address/Jumper Settings 41

DDS Drive Switch Settings for Data Compression Operation Mode 42

Memory Connectors 44

Power On Troubleshooting 52

Selftests Troubleshooting 53

HP-UX Compatible Mode Troubleshooting 54

HP-UX Compatible Mode Troubleshooting (Continued) 55

B132L/B132L+/B160L/B180L Major Components 95

Main Tray FRUs 96

#### **Figures**

Storage Tray FRUs 97 Removing the Floor Stand 103 Removing the Main Tray Assembly 105 Memory Module Location 106 Removing the Memory Retainer 107 Removing a Memory Module 108 Memory Module Location 109 Removing the Memory Retainer 110 Installing Memory Modules 111 Cache Boards Location 112 Removing Second Level Cache Boards 113 Removing the Memory Retainer 114 Disconnecting the Storage Tray Assembly 115 Removing the Storage Tray Assembly 116 Removing the Storage Tray Cover 117 Removing a Disk Filler Panel 118 Removing a CD-ROM Drive or DDS Tape Drive 119 Disconnecting the Floppy Drive Cable 121 Removing the Floppy Disk Carrier 122

xviii

#### Figures

Removing the Floppy Disk Drive 123 Removing a Hard Disk Drive 125 Removing an EISA, GSC, or PCI Option Board 126 Installing an Option Slot Blank Plate 127 Removing the CPU Board 130 Removing the Optional EGRAM Module 131 Disconnecting the Fan and Speaker Connectors 133 Removing the System Fans and Speaker 134 Removing the Battery 135 Removing the Option Board Support Bracket 136 Removing the Power Supply 137 Removing the FW SCSI Controller 138 Disconnecting the Speaker and Fan Connectors 140 Removing the Backplane 141 System Unit Functional Block Diagram (B132L/B160L) 173 System Unit Functional Block Diagram (B132L+/ B180L) 174

#### Tables

Audio Electrical Specifications 13 Serial I/O Pins 15 Sample LANSCAN COMMAND TABLE 20 **Environmental Specifications 27** Storage Configurations 35 Default SCSI IDs 36 LED Error Codes 61 PIM\_INFO Action Table 82 Multi-Bit Memory Parity Error 83 Memory Address Ranges 85 Example Table 87 Processor Module Error (Data Cache Parity) 90 Exchange Parts FRU List 98 Nonexchange Parts FRU List 100 Backplane to System Board Connector 145 Backplane PCI Connector 147 FWSCSI Board Backplane Connector 148 Backplane EISA Slot Connector (Rows F, B, E, and A) 149

#### Tables

Backplane EISA Slot Connector (Rows H, D, G, and C) 150

Backplane PCI Slot Connector (5.0V Environment) 152

Backplane GSC Slot Connector 153

Backplane Fan Connector 155

Backplane Speaker Connector 156

System Board DRAMM DIMM Connector 156

System Board Cache DIMM Connector 159

Hard Disk Drive Power Pinouts 162

System Board Disk Tray SCSI Connector 163

System Board Disk Tray Power Connector 164

System Board Disk Tray CD-ROM Audio Connector 164

Optional FWSCSI Board to Disc Tray FWSCSI Connector 165

System Fan Power Pinouts 166

Parallel Port Connector Pinouts 167

Single-Ended SCSI Connector Pinouts 168

EGRAM Connector 169

AUI Connector Pinouts 170

# Tables

Serial Port Connector Pinouts 170

PS/2 Connector 171

System Paths 190

Mnemonic Style Notation 191

**Product Information** 

#### **Product Information**

This chapter introduces the HP 9000 B132L/B132L+/ B160L/B180L workstation. Its purpose is to familiarize you with your workstation and its controls and indicators. The information is presented in the following sections:

- Product Description
- System unit front panel controls and LEDs
- System unit rear panel connectors
- Monitors
- Keyboard
- Pointing devices
- Operating system overview
- Important information you need to note
- Networking overview

# **Product Description**

The B Class workstations have the following key features:

- Processor Performance Model B132L - 132 Mhz (33 Mhz GSC) Model B132L+ - 132 Mhz (33 Mhz GSC)
  - Model B160L 160 Mhz (40 Mhz GSC) Model B180L - 180 Mhz (36 Mhz GSC)
- Operating System Model B132L/B160L - Native HP-UX (version 10.20 or greater) Model B132L+/B180L - Native HP-UX (version 10.20 with ACE or greater)
- User Interface HP VUE graphical user interface HP CDE graphical user interface
- Compatibility Source and binary code compatible with the Series 700 product family
- Optional Graphics: Model 132L/160L - HP VISUALIZE-24Z, 24-plane graphics HP VISUALIZE-8/24, Accelerated 8-plane or 24- plane 3D graphics Model 132L+/180L - HP VISUALIZE-8/24/48/ 48XP HP VISUALIZE-EG/DualEG

#### Product Information Product Description

 Main Memory Model B132L/B160L - 6 slots of main memory allowing from 32 to 384 MBytes

> Model B132L+/B180L - 6 slots of main memory allowing from 32 to 768 MBytes

• Second Level Cache 2 slots allowing 1 MB of second level cache

#### • Internal Storage Devices

Fast, Wide Differential SCSI Hard Disk Drives (requires optional FW SCSI adapter)
Single-Ended SCSI Hard Disks (up to two)
Single-Ended SCSI CD-ROM Drive
Single-Ended SCSI 2.0/4.0/8.0 GB, 4-mm
DDS-Format Tape Drive
3.5-inch Slimline Floppy Disk Drive (not a SCSI Device)
Models B132L+/B180L only - Ultra, Wide Single-Ended SCSI 2.0/4.0/9.0 GB Hard Disks

#### Standard Network

Ethernet IEEE 802.3 AUI RJ45, UTP Twisted Pair Models B132L+/B180L only - 100Base T/10Base T

• Standard I/O

SE SCSI Connector - 8-bit, 5 MB/sec synchronous 1.5 MB/sec asynchronous 50-pin, high density SCSI connector
Models B132L+/B180L only - Ultra, Wide Single-Ended SCSI
Connector - 68 pin, high density SCSI connector.
Two Serial Interfaces RS232C, 9-pin male
One Parallel Interface, Centronics, BUSY handshake 25 pin female
Audio Line-in, Line-out, Mic, and Headphone
Two PS/2 ports (Keyboard and Mouse)

Product Information
Product Description

- EISA/PCI/GSC Option Slots Slot 1 - GSC or PCI Slot 2 - EISA, GSC, or PCI
- User I/O PS/2 Keyboard PS/2 Mouse

# System Unit Front Panel Controls and LEDs

Before powering on your system, you should become familiar with the system unit controls.

Figure 1 shows the system unit front panel controls.

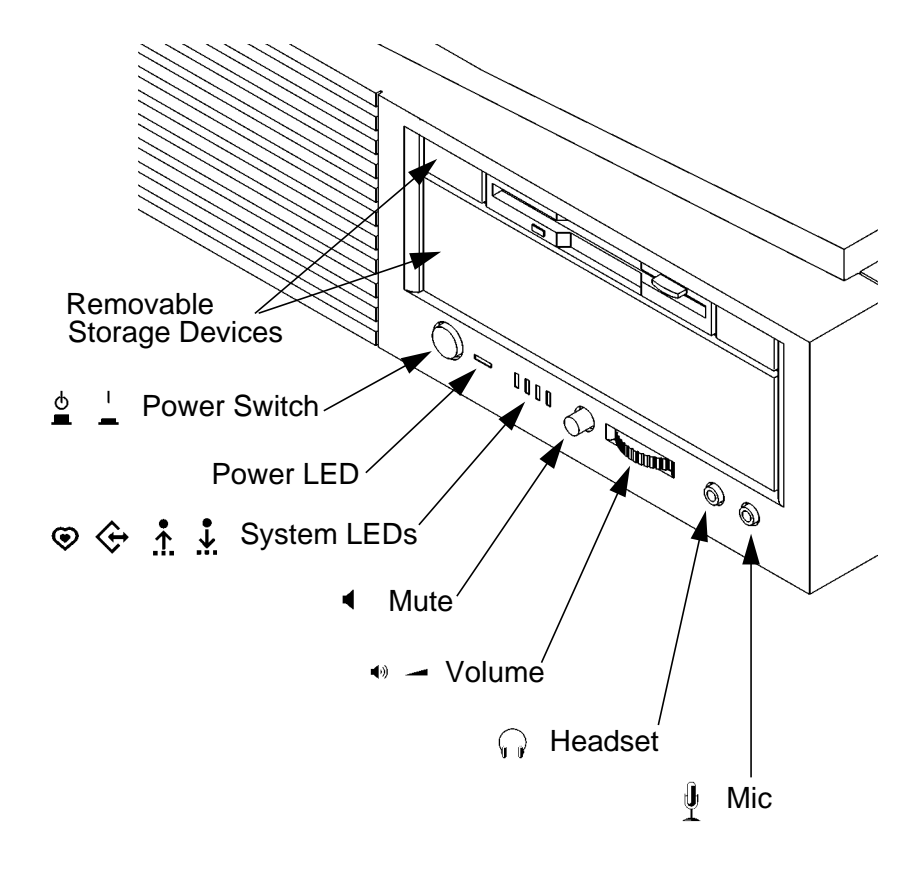

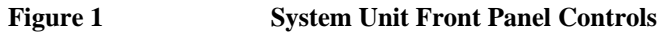

6

### System Power Switch

Use the Power switch to power the system unit on and off.

*NOTICE:* There is no need to manually shut down the HP-UX operating system on your workstation before powering it off. When you turn off the power switch, your workstation automatically shuts down the operating system before terminating the power.

## **Power LED**

The Power LED lights when the system unit power is on.

### System LEDs

The system LEDs indicate the status of your workstation. In the event of a system problem, the LEDs are lighted in different patterns to indicate error codes. See Chapter 6 for a complete list of the system LED error codes.

LED 4 - System Heartbeat
 LED 3 - SCSI Bus Activity
 LED 2 - Network Receive
 LED 1 - Network Transmit

# **Audio Controls**

Next to the system LEDs are the following audio controls:

| Headset Jack   | Accommodates mini-headphones with a 3.5-mm diameter miniature stereo plug.                                                             |  |
|----------------|----------------------------------------------------------------------------------------------------|--|
| Volume Control | Adjusts the audio output volume to the headset jack or line out.                                                                       |  |
| Mic Jack       | Accommodates microphones with a 3.5-mm diameter miniature stereo plug.                                                                 |  |
| Mute Button    | Turns off the audio output to line out and speaker only.                                                                               |  |
| NOTICE:        | The Volume Control, Headphone Jack, and Mic (microphone) Jack features of the CD-ROM are supported through software applications only. |  |
|                | For more information on the features and electrical specifications, see "Audio Connectors" later in this chapter.                      |  |

## **Removable Storage Devices**

The Models B132L/B132L+/B160L/B180L support the following removable storage devices:

- CD-ROM Disc Drive
- DDS-Format Tape Drive
- Floppy Diskette Drive

NOTICE:Due to space limitations, a DDS-format tape drive<br/>and a CD-ROM drive cannot both be mounted in<br/>the system at the same time.

A description of each drive's controls and indicators is in the chapter describing that device, later in this book.

# System Unit Rear Panel Connectors

This section describes the connectors on the system unit's rear panel

**NOTICE:** To maintain electro-magnetic and radio frequency emissions compliance, verify that all cables are fully seated and properly fastened.

Figure 2 shows the locations of the connectors on the system unit's rear panel.

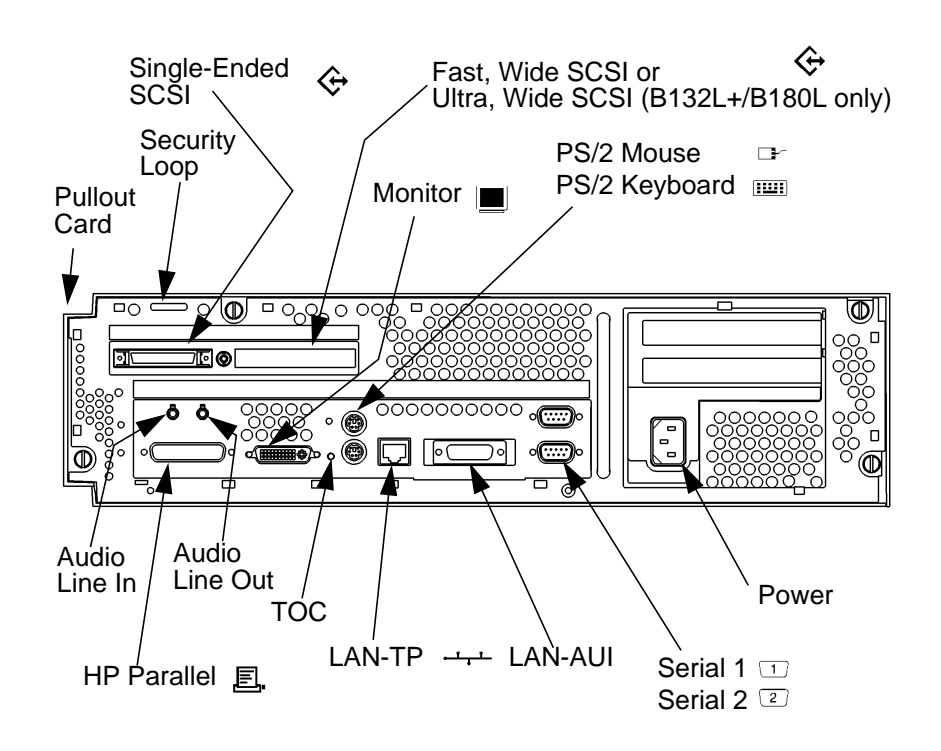

Figure 2 System Unit Rear Panel Connectors

# Security Loop

The security loop provides a means of locking the storage tray, with a padlock or other locking device, to prevent unauthorized removal from the system.

# **Audio Connectors**

|         | Your workstation has audio input and output capability<br>through external input and output connectors on the<br>rear panel and through an internal speaker. The rear<br>panel contains the Audio IN (stereo line-in) and Audio<br>OUT (stereo line-out) connectors.                                     |
|---------|----------------------------------------------------------------------------------------------------|
| NOTICE: | To maintain compliance with FCC/CISPR B you must use fully shielded, unbalanced audio cables and plugs.                                                                                                    |
|         | The audio connectors are standard stereo audio mini-<br>jacks. Hewlett-Packard recommends using gold-plated<br>plugs available through audio retailers for best quality<br>recording and playback through the external connec-<br>tors. The following is a summary of the workstation<br>audio features: |
|         | <ul> <li>Audio Features         <ul> <li>Programmable sample rates:</li></ul></li></ul>                                                                                                    |

Audio Input

Line In Mono microphone (on the front panel) compatible with 1.5V phantom supply (bias voltage supplied by the system).

CD-ROM audio (if internal CD-ROM is installed)

Audio Output

Line-out Headphone (on the front panel) Built-in mono speaker

Audio CODEC

Crystal CS4215

The audio electrical specification for this workstation are summarized in Table 1

Audio Electrical Specifications

Table 1

| Frequency Response          | 25-20,000 Hz   |
|-----------------------------|----------------|
| Input Sensitivity/Impedance |                |
| Line In                     | 2.0Vpk/47k ohm |
| Microphone                  | 22mVpk/1k ohm  |
| Max Output Level/Impedance  |                |
| Line Out                    | 2.8Vpp/47k ohm |
| Headphone                   | 2.75Vpp/50 ohm |
| Speaker (internal)          | 5.88Vpp/48 ohm |
| Output Impedance            |                |
| Line Out                    | 619 ohm        |
| Headphone                   | 118 ohm        |
| Signal to Noise*            |                |
| Line Out                    | 65 dB          |
| Headphone                   | 61 dB          |
| Speaker                     | 63 dB          |
| Line In                     | 61 dB          |
| Microphone                  | 57 dB          |
| THD (w nominal load)        |                |
| Line Out                    | -73 dB         |
| Headphone                   | -70 dB         |
| Speaker                     | -68 dB         |
| Line In                     | -75 dB         |
| Microphone                  | -73 dB         |

\*To convert from dB to number of significant bits, use the formula:

$$n = \left(\frac{\mathrm{dB}}{[20\log 10]} \approx \frac{\mathrm{dB}}{6}\right)$$

For example, for 61dB S/N then n=61/6 or approx. 10 significant bits, or in other words, about 6 bits of noise.

### **Keyboard Connectors**

#### PS/2 Keyboard and Mouse Connectors

The PS/2 connectors provide an interface for a keyboard and a mouse to the system. Consult the documentation that accompanies each input device for specific information concerning its use.

## HP Parallel I/O Connector

The 25-pin HP Parallel I/O interface uses Centronics interface protocols to support peripheral devices such as printers and plotters. Consult the documentation that accompanies each peripheral device for specific information concerning its use.

## **802.3 Network Connectors**

Your workstation has built-in ThickNet LAN-AUI and LAN-TP (Twisted Pair) connectors for the 802.3 (ETHERNET) network. Connections to ThinLAN networks require an external transceiver. Your workstation will autoselect the correct network setting.

NOTE:

Only one of the network connectors can be used at one time.
#### Product Information System Unit Rear Panel Connectors

## Serial I/O Connectors

You can attach a variety of pointing devices (such as a mouse or trackball), or peripheral devices to the Serial Input/Output (SIO) ports on the B132L/B132L+/ B160L/B180L workstation. Peripheral devices include printers, plotters, modems, and scanners. Consult the documentation that accompanies each pointing or peripheral device for specific information concerning its use.

The SIO ports are programmable. You can set functions such as bit rate, character length, parity, and stop bits. The SIO ports are used as an interface for serial asynchronous devices to the CPU. The ports operate at up to a 460.8K baud rate.

Table 2 shows the SIO connector pin listings. The serial connectors are 9-pin D-sub connectors. Signal names are those specified in the EIA RS-232 standard.

| Pin No. | Signal | Description         |  |  |
|---------|--------|---------------------|--|--|
| 1       | DCD    | Data Carrier Detect |  |  |
| 2       | RXD    | Receive Data        |  |  |
| 3       | TXD    | Transmit Data       |  |  |
| 4       | DTR    | Data Terminal Ready |  |  |
| 5       | GND    | Ground              |  |  |
| 6       | DSR    | Data Set Ready      |  |  |
| 7       | RTS    | Request To Send     |  |  |
| 8       | CTS    | Clear To Send       |  |  |
| 9       | RI     | Ring Indicator      |  |  |

Table 2

Serial I/O Pins

## Product Information System Unit Rear Panel Connectors

## **SCSI Connectors**

Use the single-ended and fast, wide connectors to connect external SCSI devices such as DDS-format tape drives and CD-ROM drives. Consult the documentation that accompanies each SCSI device for specific information concerning its use.

NOTICE:When attaching external SCSI devices, be sure to<br/>terminate the last device on the external SCSI bus.<br/>If there are no external SCSI devices, attach a<br/>SCSI terminator to the back of the system.

## **TOC Button**

The TOC (transfer of control) button resets the system and transfers control from the default device to an auxiliary device.

### **Power Cord Connector**

Plug the workstation's power cord into the power cord connector to provide ac power to the system.

# Monitors

You can use one of the following HP monitors with your workstation:

- 17-inch, 1280x1024 color monitor (A4330)
- 20-inch, 1280x1024 color monitor (A4331)

Before using your monitor you should become familiar with its controls, connectors, and indicators. For this information, consult the documentation that was packaged with your monitor.

# Keyboard

The B132L/B132L+/B160L/B180L uses a PS/2 keyboard which connects to the PS/2 interface connector on the rear of your workstation.

# **Pointing Devices**

You can use an HP three-button mouse, a trackball, or other options as pointing devices using the PS/2 connector or the Serial ports. For instructions on using your particular pointing device, see the manual that came with it. Product Information Operating System Overview

# **Operating System Overview**

Your workstation uses the HP-UX operating system, version 10.20 or greater. Instant Ignition systems, (systems with preloaded software), have X-windows and either the HP VUE or the HP CDE graphical user interface installed and configured.

Please refer to the "Instant Ignition System Configuration Information" sheet that shipped with your system for details on configuration.

If you have any questions about Instant Ignition, refer to *Using Your HP Workstation* for more information.

**NOTICE:** When you power on your workstation, a self-test is performed before the system boots.

# Important Information You Need to Note

Before you begin using your workstation, take a moment to gather the following important information and note it in the appropriate subsection for future use:

- LANIC ID
- SCSI device ID(s)
- Device file used for each SCSI device
- Internet Protocol (IP) address
- Subnetwork mask

#### NOTICE:

For help with these, refer to Using your HP Workstation.

### LANIC ID

Locate the contents label that comes with the workstation shipping carton. Find the LANIC ID listed there and write it down in the space provided:

#### LANIC ID

You can also get your LANIC ID by using the lanscan command in a terminal window. To do this, follow these steps:

1 Turn your workstation and monitor on, if you have not already done so. Figure 1 of this chapter shows the location of the power switch on the workstation. See the documentation that came with your monitor for the location of the monitor power switch.

## Product Information Important Information You Need to Note

2 In a terminal window, enter the following at the prompt:

#### /usr/sbin/lanscan

You will see a table similar to Table 3.

#### Table 3 Sample LANSCAN COMMAND TABLE

| Hardware | Station        | Dev | Hardware | Net-Interface   | NetMgt | Encapsulation  |
|----------|----------------|-----|----------|-----------------|--------|----------------|
| Path     | Address        | lu  | State    | Name Unit State | ID     | Methods        |
| 2.0.2    | 0x0800091595EE | 0   | UP       | lan0 UP         | 4      | ETHER IEEE8023 |

The LANIC ID in this example is 0800091595EE.

At alternative method for listing the system's LANIC ID is to enter the following command at the information menu of the Boot Console Handler:

## lanaddress

## **IP** Address and Subnetwork Mask Information

Get the IP address and the subnet mask information for your workstation from either your System Administrator or your Network Administrator and note them here:

IP address

subnet mask

# **Networking Overview**

Your workstation is capable of many more tasks than are described in this owner's guide. This section gives an overview of some of the networking capabilities of your system and directs you to the appropriate source for more information.

#### Mail

Electronic mail allows you to send and receive mail messages on your workstation. For information on setting up and using electronic mail on your workstation, contact your system administrator and also see the *Using Your HP Workstation* manual that came with your workstation.

#### telnet

The telnet application uses the TELNET protocol to communicate with another computer system on the network. The telnet application allows you to log on to the remote system from your workstation. If your system has man pages installed, you may read the on-line **telnet** man page by entering the following at a command-line prompt:

man telnet

## Product Information Networking Overview

#### rlogin

The rlogin application also allows you to log on to another computer system on the network from your workstation. For more information on rlogin, see the *Using Your HP Workstation* manual that came with your workstation and read the on-line man page by entering the following at a command-line prompt:

#### man rlogin

#### ftp

The ftp application is a user interface to the File Transfer Protocol. Use ftp to copy files between your workstation and another computer system on the network. For more information, see the *Using Your HP Workstation* manual that came with your workstation and read the on-line man page by entering the following at a command-line prompt:

man ftp

Product Information Networking Overview

## rcp

The rcp application allows you to remotely copy files from another computer system on a network to your workstation. For more information, see the *Using Your HP Workstation* manual that came with your workstation and read the on-line man page by entering the following at a command-line prompt:

#### man rcp

## NFS

The Network File System (NFS) allows your workstation to access files on remote computer systems as if they were on your local system. The file system on the remote computer system does not have to be compatible with your workstation's file system. For more information, see Installing and Administering NFS Servers and HP-UX System Administration Tasks manuals. Product Information Networking Overview 2

Environmental/Installation/ PM

#### Environmental/Installation/PM

This chapter lists the environmental specifications and regulatory requirements for the system. Installation and preventive maintenance information, if applicable, is also provided.

# **Environmental Specifications**

Table 4 lists the environmental specifications for this workstation.

# Table 4 Environmental Specifications

| Туре                               | Specifications                                                 |  |  |
|------------------------------------|----------------------------------------------------------------|--|--|
| Altitude                           |                                                                |  |  |
| Operating                          | 0-10,000 ft                                                    |  |  |
| Non-operating                      | 15,000 ft                                                      |  |  |
| DC magnetic field                  |                                                                |  |  |
| Operating                          | <5 Gauss                                                       |  |  |
| Non-operating                      | <2 Gauss @ 7 ft                                                |  |  |
| Electromagnetic Interference (EMI) |                                                                |  |  |
| Emissions                          | FCC Class B, CISPR B                                           |  |  |
| Susceptibility                     | FCC Class B, CISPR B                                           |  |  |
| Electrostatic Discharge            |                                                                |  |  |
| Air discharge                      | 0-15 kV, no effect                                             |  |  |
| Contact discharge                  | 0-3 kv, no effect                                              |  |  |
| Humidity (Non-condensing)          |                                                                |  |  |
| Operating                          | 95%                                                            |  |  |
| Leakage Current                    | less than 3.5 mA                                               |  |  |
| Temperature                        |                                                                |  |  |
| Operating                          | 0 to $+40^{\circ}$ C                                           |  |  |
| Non-operating                      | -40 to +70° C                                                  |  |  |
| Shock                              |                                                                |  |  |
| Operating                          | 20g at 3 ms, 1/2 sine in<br>normal axis with no hard<br>errors |  |  |
| Non-operating                      | 80g at 3 ms, 1/2 sine,<br>normal axis                          |  |  |
| Vibration                          |                                                                |  |  |

# Environmental/Installation/PM Environmental Specifications

Table 4

## **Environmental Specifications**

| Туре                | Specifications       |  |  |
|---------------------|----------------------|--|--|
| Operating random    | 0.21 G rms, 5-50 Hz  |  |  |
| Swept sine survival | 0.5 G peak, 5-500 Hz |  |  |
| Random survival     | 2.09 G rms, 5-500 Hz |  |  |
| Acoustics           | <5 bels 5-30° C      |  |  |
|                     | <6 bels 30-40° C     |  |  |

# Installation

Refer to the *Hardware Install Card Model B132L/B160L*, (Part Number A4190-90010) for system installation information.

# **Preventive Maintenance**

The system unit requires no preventive maintenance. Some removable media storage devices require operator preventive maintenance. Refer to the B132L/B132L+/B160L/B180L *Owner's Guide* (Part Number A4190-90023) for more information. Environmental/Installation/PM **Preventive Maintenance** 

Configuration

Configuration

This chapter provides details about setting up and changing the system configuration.

Configuration Workstation Configurations

# **Workstation Configurations**

Refer to the *HP 9000 B Class Configuration Guide* for a complete list of supported accessories, peripherals, and operating systems for this workstation.

Configuration **FRU Configurations** 

# **FRU Configurations**

This section provides information for setting up or changing the configuration of the system Field Replaceable Units (FRUs).

#### **Internal Storage Configurations**

Each storage device is restricted as to where in the storage tray it may be installed. Before installing a storage device, use Figure 3 and Table 5 to determine which disk tray position is correct for your device.

Figure 3 shows the storage device positions in the disk tray. Table 5 lists what devices are supported in the different disk tray positions. The numbers in the left column of Table 7 refer to the position numbers in Figure 3.

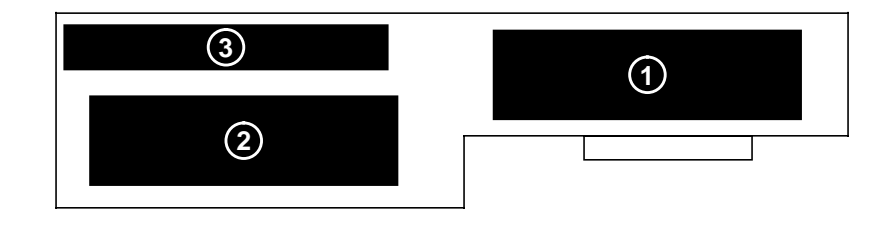

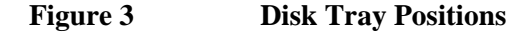

# Configuration FRU Configurations

# Table 5Storage Configurations

| Disk<br>Tray<br>Position                                             | Supported Devices                                                                        | Conditions                             |  |  |  |
|----------------------------------------------------------------------|------------------------------------------------------------------------------------------|----------------------------------------|--|--|--|
| 3                                                                    | Floppy Drive                                                                             | The floppy drive is not a SCSI device. |  |  |  |
| 2                                                                    | CD-ROM                                                                                   | The CD-ROM drive and the               |  |  |  |
|                                                                      | DDS-Tape                                                                                 | ended SCSI devices.                    |  |  |  |
|                                                                      | Single-Ended SCSI<br>Disk                                                                |                                        |  |  |  |
|                                                                      | Fast Wide<br>SCSI Disk *                                                                 |                                        |  |  |  |
|                                                                      | Ultra Wide<br>SCSI Disk**                                                                |                                        |  |  |  |
| 1                                                                    | Single-Ended SCSI<br>Disk                                                                |                                        |  |  |  |
|                                                                      | Fast Wide<br>SCSI Disk *                                                                 |                                        |  |  |  |
|                                                                      | Ultra Wide<br>SCSI Disk**                                                                |                                        |  |  |  |
| * Fast Wid<br>Fast Wid                                               | * Fast Wide SCSI devices are supported only with the optional Fast Wide SCSI controller. |                                        |  |  |  |
| **Ultra Wide SCSI is built-in on SPU board on B132L+ and B180L only. |                                                                                          |                                        |  |  |  |

# Configuration FRU Configurations

Table 6 lists the recommended SCSI IDs for internal storage devices.

**NOTE:** There are no jumper settings to change for the floppy drive.

These SCSI IDs are the default IDs for each storage device. If an existing device already uses an ID, select an alternate ID.

| Table 6 | Default SCSI IDs                                                                   |                      |  |  |  |
|---------|------------------------------------------------------------------------------------|----------------------|--|--|--|
|         | Fast, Wide SCSI                                                                    | Fast, Wide SCSI      |  |  |  |
|         | 1st Hard Disk Drive                                                                | ID 6                 |  |  |  |
|         | 2nd Hard Disk Drive                                                                | ID 5                 |  |  |  |
|         | Note: The Fast, Wide SCSI of SCSI ID 7.                                            | controller is set to |  |  |  |
|         | Single-Ended SCSI                                                                  |                      |  |  |  |
|         | CD-ROM Drive                                                                       | ID 2                 |  |  |  |
|         | DDS Drive                                                                          | ID 3                 |  |  |  |
|         | 1st Hard Disk Drive                                                                | ID 6                 |  |  |  |
|         | 2nd Hard Disk Drive                                                                | ID 5                 |  |  |  |
|         | Notes: The floppy drive is NOT a SCSI dev<br>The SCSI controller is set to SCSI II |                      |  |  |  |
|         | Ultra Wide SCSI                                                                    |                      |  |  |  |
|         | 1st Hard Disk Drive                                                                | ID 6                 |  |  |  |
|         | 2nd Hard Disk Drive                                                                | ID 5                 |  |  |  |
|         | Note: The Ultra Wide SCSI controller is s<br>SCSI ID 7.                            |                      |  |  |  |
|         |                                                                                    |                      |  |  |  |

NOTICE:

The floppy disk drive is not a SCSI device.

Configuration **FRU Configurations** 

The following figures show the CD-ROM and DDS tape drive SCSI address and jumper settings. For jumper settings for other types of drives, refer to the label on your hard drive for specific jumper information for that device.

NOTE:

Remove or disable the terminators on all drives (disk, CD-ROM, and DDS).

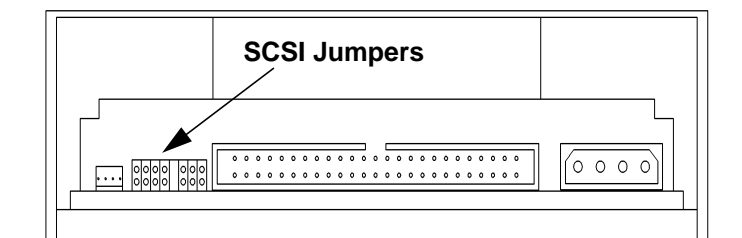

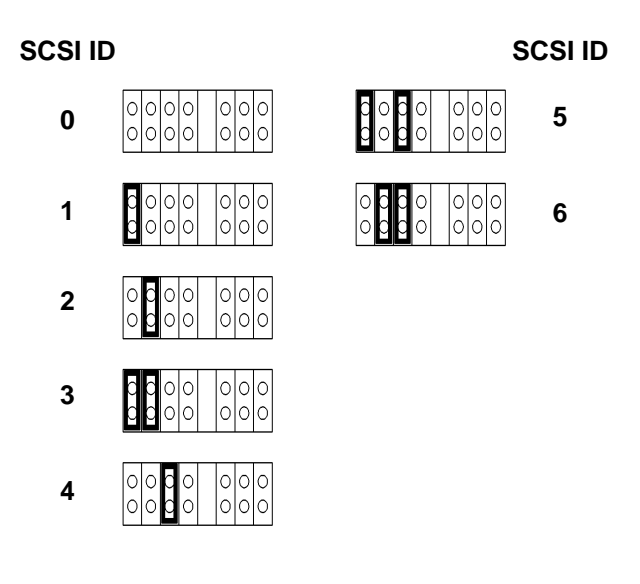

Figure 4

Early Model CD-ROM Drive SCSI Address/Jumper Settings

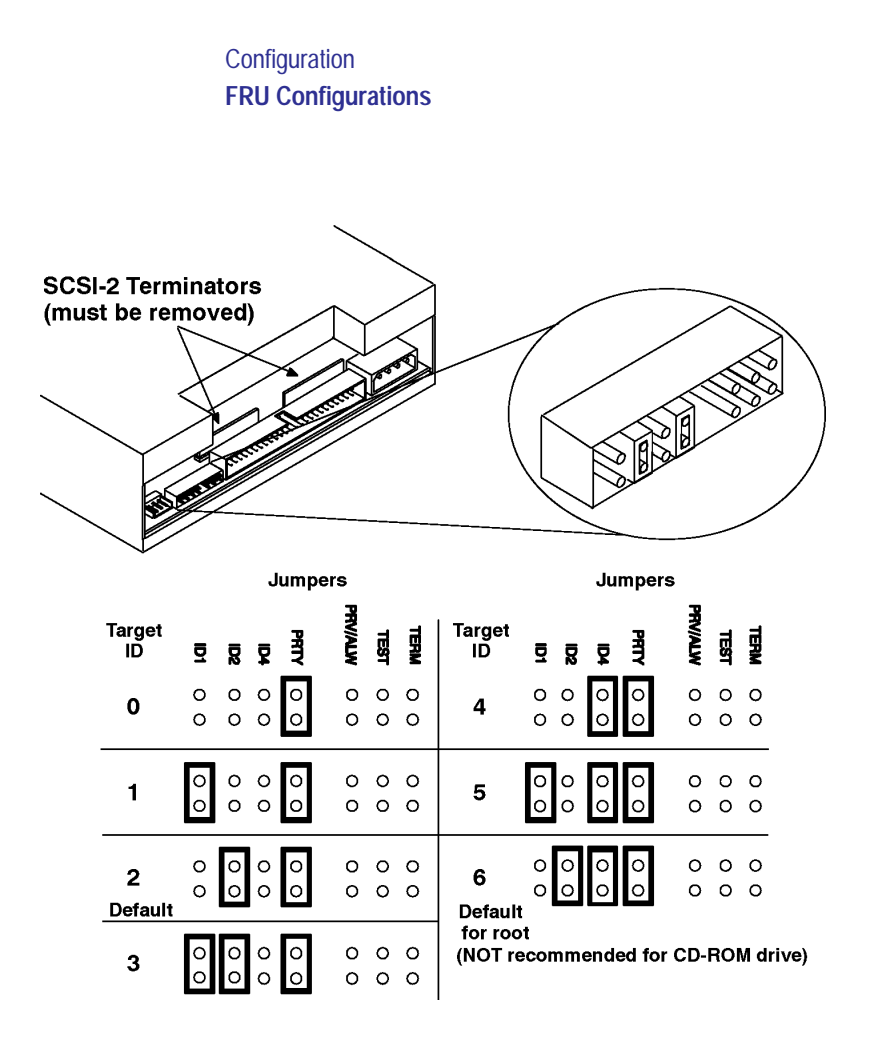

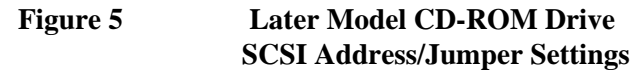

# Configuration **FRU Configurations**

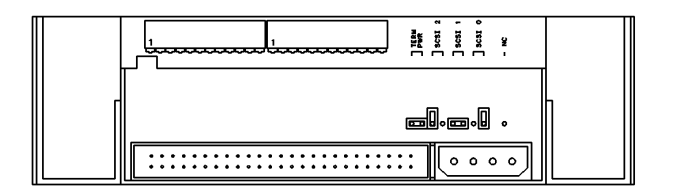

| SCSI ID |           |                                     | SCSI ID |
|---------|-----------|-------------------------------------|---------|
| 0       | 00000000  | 000000000                           | 4       |
| 1       | 000000    | ۰ ۰ <del>۵۵</del> ۰ ۰ <del>۵۵</del> | 5       |
| 2       | 000000000 | 0 0 000000 0                        | 6       |
| 3       | 0000      |                                     |         |

# Figure 6Early Model DDS-DC Tape Drive<br/>SCSI Address/Jumper Settings

# Configuration FRU Configurations

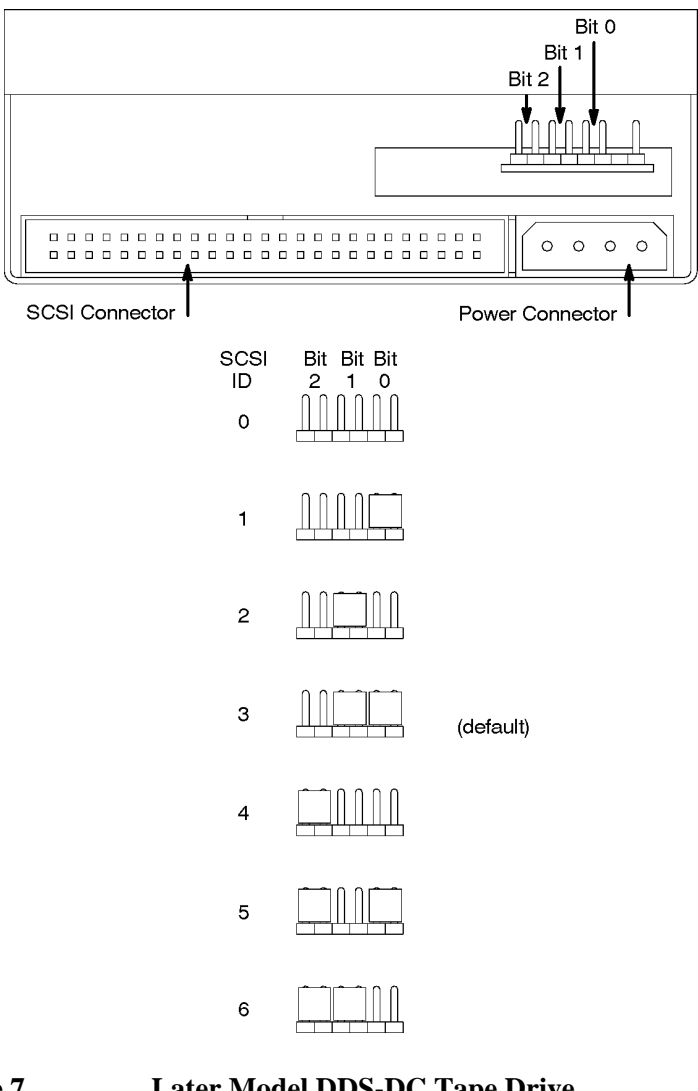

Figure 7Later Model DDS-DC Tape Drive<br/>SCSI Address/Jumper Settings

# Configuration **FRU Configurations**

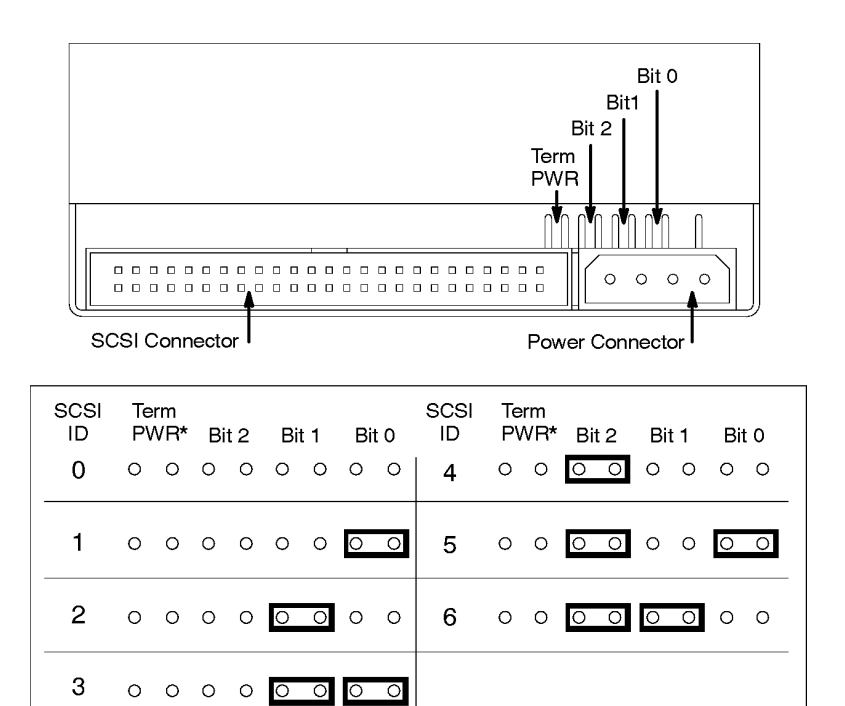

\*Term PWR is not used in HP workstation configurations.

#### Figure 8

(Default)

## DDS-2 Tape Drive SCSI Address/Jumper Settings

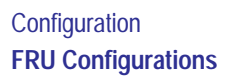

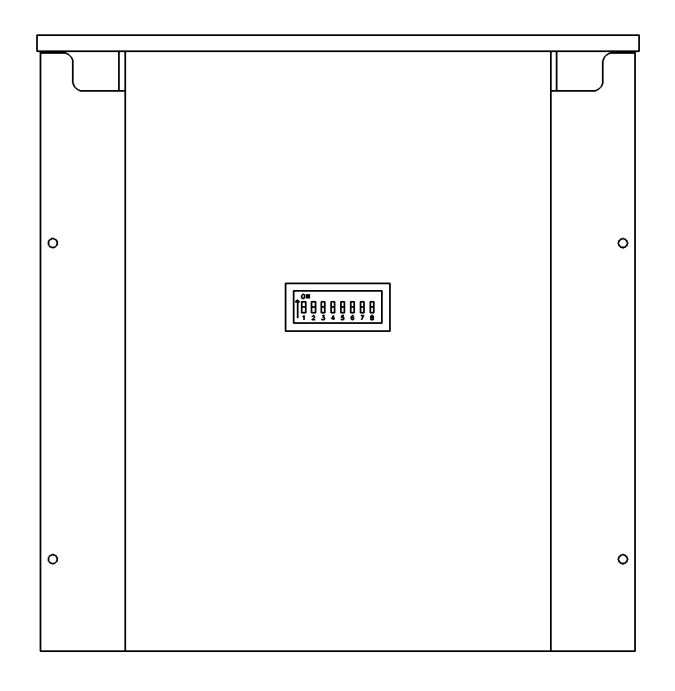

| . 01 | I. |   |   |   |   |   |   |
|------|----|---|---|---|---|---|---|
| ITA. | A  | H | H | H | H | H | A |
| 11   | 2  | 3 | 4 | 5 | 6 | 7 | 8 |

```
Figure 9 DDS Drive Switch Settings for Data Compression
Operation Mode
```

Configuration **FRU Configurations** 

#### **Allowable Memory Configurations**

This workstation has 6 memory slots, labeled 0A, 0B, 1A, 1B, and 2A, 2B. The memory configuration is 32 MB to 768 MB installed in pairs of 16 MB, 32MB, 64 MB, or 128 MB memory modules.

Memory modules must be installed in pairs of equal capacity.

Always install the largest capacity memory modules in the lowest numbered memory slots and don't skip any numbers.

For example, if you have a pair of 16 MB memory modules and a pair of 32 MB memory modules, first install the pair of 32 MB memory modules in slots 0A and 0B, then install the 16 MB modules in slots 1A and 1B.

Figure 10 shows the position of the memory connectors on the Main Tray.

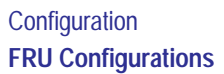

# Memory Module Connectors

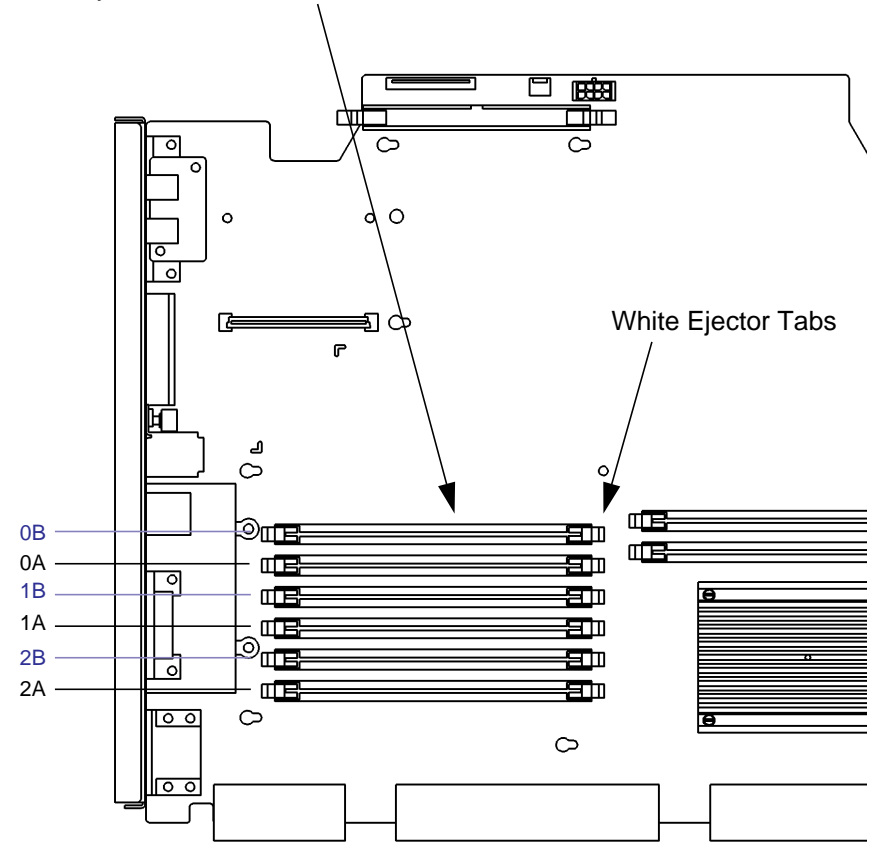

# Figure 10 Memory Connectors

See chapter 5 of this manual for details on installing memory modules.

Configuration **FRU Configurations** 

#### **Monitor-Type Selection**

The built-in graphics in the Model B132L/B132L+/ B160L/B180L workstation supports the following two monitors:

- 17-inch, 1280x1024 color monitor (A4330)
- 20-inch, 1280x1024 color monitor (A4331)

The monitor type does not have to be changed on this workstation since the workstation is set up to support these monitors. However, if for some reason the monitor type needs to change, refer to Chapter 9 of this book.

# *NOTICE:* Unsupported monitors may "lock up" if they cannot sync to a scan rate.

Configuration Graphics Configuration Consideration

# **Graphics Configuration Consideration**

If you are installing a graphics option, read the information in this section first.

#### **Special Video Configuration Statements**

The following statements apply only to those applications which include a cable connected to the S-Video connector on the A4248A card. No modification to the regulatory statements is necessary for applications which include cables connected to other connectors on the card but not to the S-Video connector.

#### For EN55022 or CISPR 22 Applications:

WARNING: This is a Class A product. In a domestic environment this product may cause radio interference in which case the user may be required to take adequate measures.

#### For FCC Applications:

**NOTICE:** This equipment has been tested and found to comply with the limits for a Class A digital device, pursuant to part 15 of the FCC rules. These limits are designed to provide reasonable protection against harmful interference when the equipment is operated in a commercial environment. This equipment generates, uses, and can radiate radio frequency energy and, if not installed and used in accordance with the instruction manual, may cause harmful interference to radio communications. Operation of this equipment in a residential area is likely to cause harmful interference in which case the user will be required to correct the interference at his own expense.

#### Configuration Graphics Configuration Consideration

#### **Graphics Paths**

graphics(0) is the built-in 8-plane graphics adapter.

*graphics*(1) and *graphics*(2) are graphics adapters installed in option slots 1 and 2.

When a dual display graphics adapter (an adapter which has two video output connectors) is installed, the video connector on the left (when looking at the system from the rear) is *graphics(NA)* and the video connector on the right is *graphics(NB)*. Where *N* is the slot number in which the graphics adapter is installed. *A* and *B* denote the two video output connectors on the dual display adapter.

For example, a Dual Visualize Enhanced Graphics Card (A4451A) installed in option slot 2 would be *graphics*(2A) and *graphics*(2B).

## Configuration Graphics Configuration Consideration

#### **Graphics Configuration Restrictions**

The system supports only four graphics displays at a time. A "display" is a video output port or connector. For example, the Dual Visualize Enhanced Graphics Card (A4451A) is a dual display card. It has two external video connectors so it accounts for two of the maximum of four displays. Installing two of these cards accounts for four displays, which is the maximum supported by the system.

The built-in graphics adapter accounts for one graphics display (graphics(0)). If four displays are installed in the option slots, the built-in graphics adapter is automatically disabled.

*NOTICE:* The A4077A Color Graphics Card, A4078A Dual Color Graphics Card, A4079B HCRX-8Z graphics adapter, and the A4071B HCRX-24 graphics adapter with the A4072A Z Accelerator attached are **not supported** in the B Class workstations.

Troubleshooting

Troubleshooting

This chapter provides information about isolating a failing component, known as a Field Replaceable Unit (FRU), in a Model B132L/B132L+/B160L/B180L workstation.
# **Getting Ready to Troubleshoot**

To troubleshoot a B132L/B132L+/B160L/B180L workstation, you must be familiar with the HP-UX operating system and be able to start and stop processes. You should also be familiar with the boot ROM diagnostics, ISL diagnostics, and the Support Tools Manager online tests, which we describe in this chapter.

Note any error or status messages, then run the powerup boot ROM diagnostics, known as Self Test. If the Self Test diagnostics fail, replace the FRU that is indicated. If the tests pass but you still suspect a problem, run the ISL diagnostics and the Support Tools Manager online tests.

For a complete description of using ISL diagnostics and Support Tools Manager, see the *Precision Architecture RISC HP 9000 Series 700 Diagnostics Manual.* 

In the following flowcharts, use Figure 11 (flowchart 1) and Figure 12 (flowchart 2) to troubleshoot based on whether or not the LEDs light. Use Figure 13 (flowchart 3) and Figure 14 to troubleshoot the HP-UX environment.

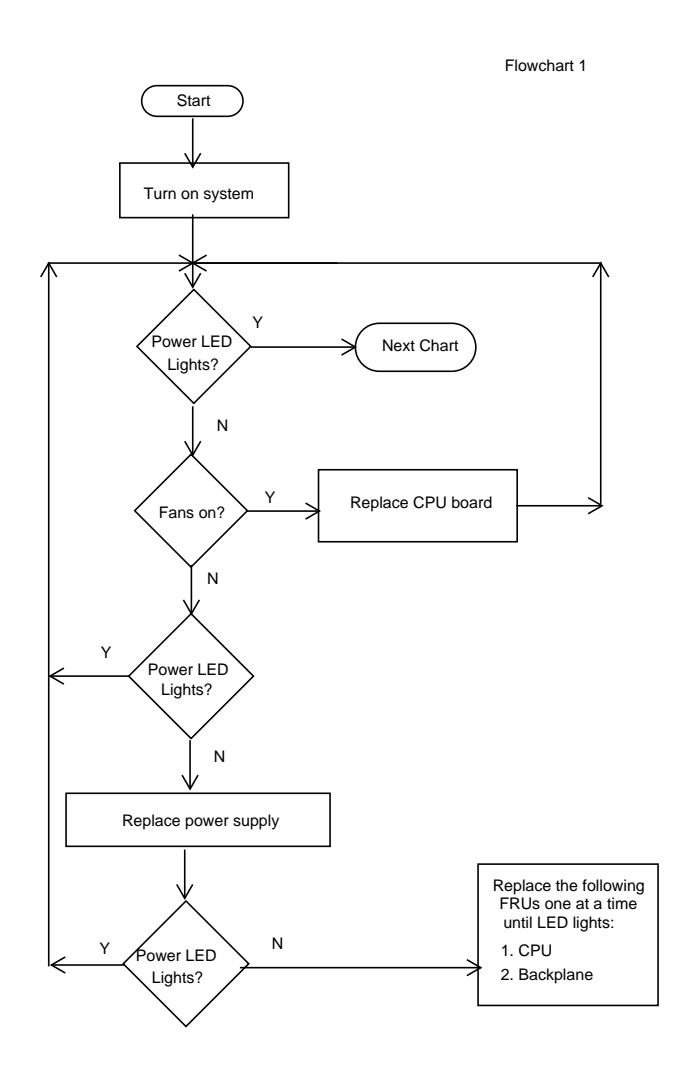

# Figure 11 Power On Troubleshooting

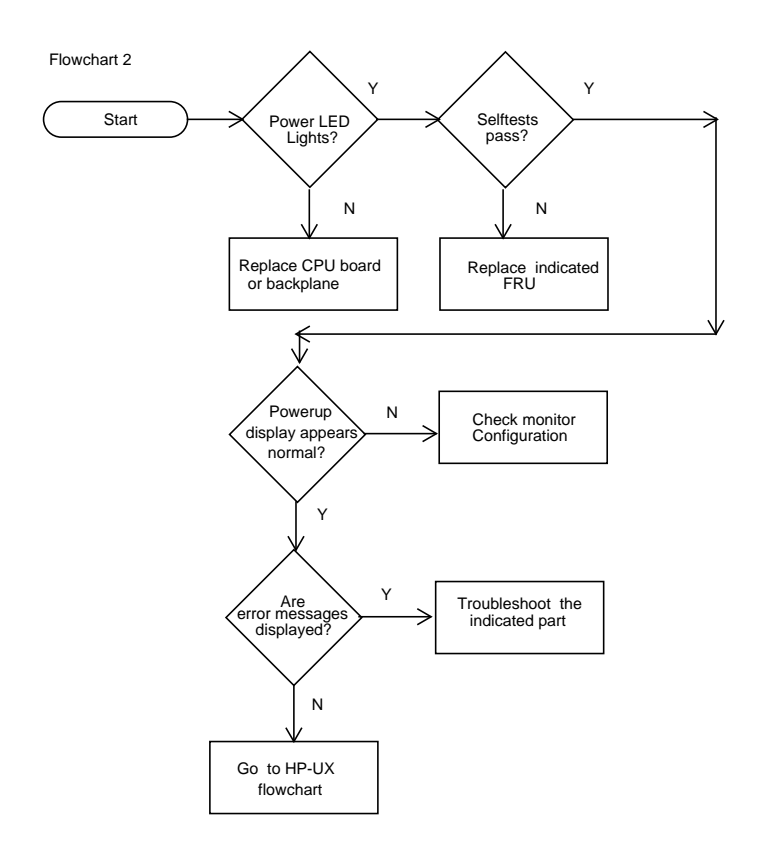

Figure 12 Selftests Troubleshooting

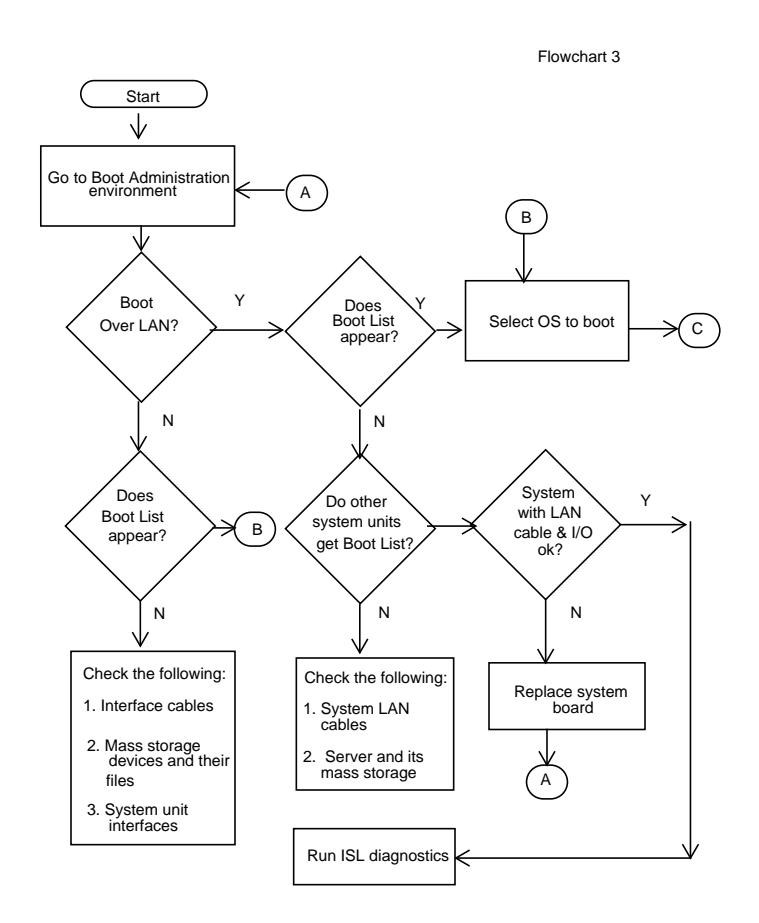

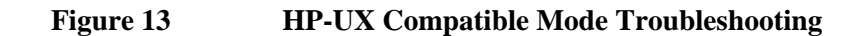

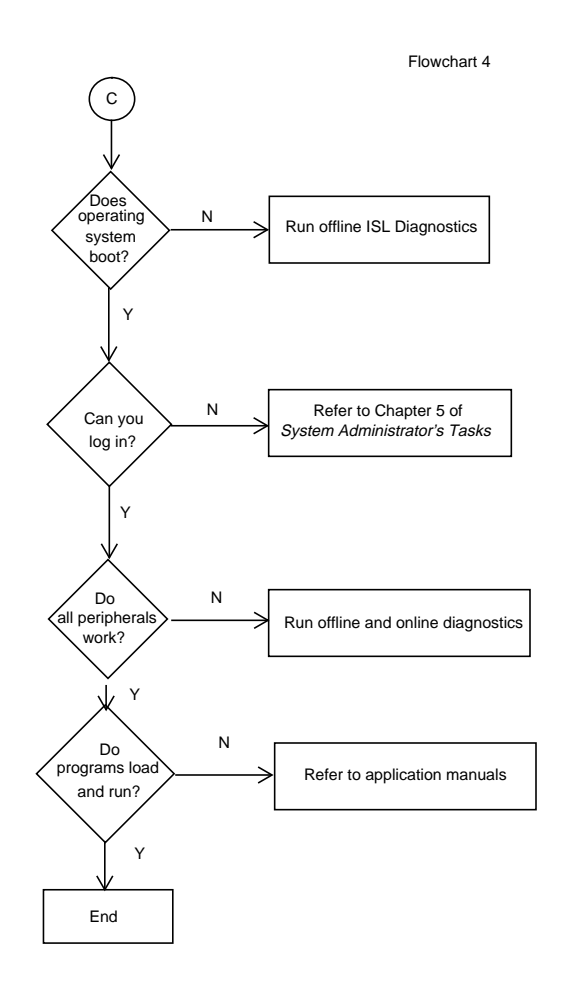

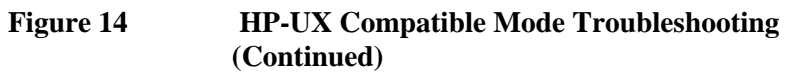

# **Dealing with a Boot Failure**

To start this workstation from an operating system stored on a device different from the usual boot device, to boot from a different disk, or to boot from another type of device (such as a DDS tape drive), see the following situations and examples that use the Boot Console Interface. To access the Boot Console Interface, see Chapter 9 of this book.

• To boot from a known device containing a bootable operating system, type the following at the prompt:

**boot** <*device*>

where *device* is the **hardware path** to the device, specified in Mnemonic Style Notation.

For example, to boot an operating system stored on a DDS-format tape in a drive located at "scsi.1.0," go to the Main Menu of the Boot Console Interface and then type the following command at the prompt:

#### boot scsi.1.0

The operating system on the specified device is used to start the workstation.

• To interact with the Initial System Loader (ISL) before booting the workstation, type the following at the prompt:

#### **boot** <*device*>

You are prompted:

Interact with ISL (Y or N) >

Answering yes (**y**) causes the ISL to be loaded from the specified device. After a short time, the following prompt appears on the screen:

#### ISL>

ISL is the program that actually controls the loading of the operating system. By interacting with ISL, you can choose to load an alternate version of the HP-UX operating system.

For example, if the usual kernel (/stand/vmunix) on the root disk (fwscsi.6.0) has become corrupted, boot the workstation from the backup kernel (/stand/vmu-nix.prev) by typing the following at the ISL> prompt:

#### hpux /stand/vmunix.prev

• To find the location of the bootable operating systems on the various media in the file system, use the search command.

#### **Searching for Bootable Media**

To list all devices that may contain bootable media, go to the Main Menu of the Boot Console Interface and then type the following at the prompt:

#### search ipl

The search may turn up more devices than there are lines on the display. If using a text terminal, control the progress of the search from the terminal's keyboard by performing the following steps:

- To hold the display temporarily, press  $\overline{Ctrl} \overline{S}$
- To continue the display, press  $\overline{Ctrl} \ \overline{Q}$
- To halt the search, press  $\overline{\mathbf{Esc}}$

These flow-control commands do not work with a bitmapped display, but such a display can show more than forty lines of text, so they are unnecessary.

To search for devices of *just one type* that actually contain bootable media, go to the Main Menu of the Boot Console Interface and then type the following at the prompt:

#### search ipl device\_type

where *device\_type* is one of the following:

**fwscsi** is the built-in fast, wide differential SCSI bus or the built-in ultra, wide single-ended SCSI bus

slotn.fwscsi is an optional fast, wide SCSI bus

sescsi is the built-in narrow single-ended SCSI bus

lan is all connections to the built-in LAN

#### **Stable Storage**

Stable Storage is non-volatile memory associated with each PA-RISC processor module. Stable storage is used by the processor (CPU) to store device path information, the state of the boot flags, HPMC error information, and operating system initialization data.

#### **Boot Command Notations**

The **boot** command supports the following two notations:

- Mnemonic
- Path number

Type **help scsi** or **help lan** for more information on the boot path parameters.

Here are examples of mnemonic notation:

- **boot** with "no parameters" selects the primary boot path in stable storage.
- **boot** with the **alternate** or **alt** parameter selects the alternate boot path in stable storage.

Here is an example of path number notation:

**boot p1** attempts to boot from the second path indicated by the **search** command.

#### **Supported Boot Paths**

SCSI devices are bootable when connected to the built-in SCSI or optional Fast, Wide SCSI bus. Diskless workstations can only boot from the LAN port on the System card.

#### **ISL Environment**

The ISL environment provides the means to load the operating system (HP-UX) environment. The ISL environment also provides an offline platform to execute diagnostic and utility programs from a boot device when HP-UX does not load.

The ISL program is the first program loaded into main memory from an external media (LAN, disk, or tape) and launched by the initial program loader (IPL) routine during the Boot Administration environment.

The ISL environment provides the following capabilities:

- Execute user-entered commands to modify boot device paths and boot options in stable storage.
- Run offline diagnostic programs (TDIAG, IOMAP).
- Provide automatic booting of the HP-UX O/S after power-on or reset.

The ISL program provides a standalone environment for loading offline diagnostic and utility programs from the LIF directory. The ISL program also provides user commands to configure the boot parameters into Stable Storage.

# **Selftest Failures**

Chassis codes are the key to debugging selftest errors. If a failure is found during selftest, chassis codes are displayed in the diagnostic LEDs. Using Table 7, find the LED error code.

To get additional information about failures from the boot console interface, use the Service menu **pim**, **pdt**, and **Chassis Code** commands.

In the following table, shaded LEDs indicate that they are lit.

| LED Value | RS-232<br>Chassis Code<br>Range | Description                                                                                 |
|-----------|---------------------------------|---------------------------------------------------------------------------------------------|
|           | N/A                             | Reserved                                                                                    |
|           | 7401                            | No memory found FAULT<br>Likely cause: SIMMs or processor<br>board                          |
|           | N/A                             | Reserved                                                                                    |
|           | 7000-7F00                       | Memory Error FAULT<br>Likely cause: Memory SIMMs. Sys-<br>tem Console indicates which SIMM. |
|           | 1030 - 4099                     | Processor board FAULT                                                                       |

| Table 7I | LED | Error | Codes |
|----------|-----|-------|-------|
|----------|-----|-------|-------|

# Table 7LED Error Codes

| LED Value | RS-232<br>Chassis Code<br>Range                          | Description                                                                                                    |
|-----------|----------------------------------------------------------|----------------------------------------------------------------------------------------------------|
|           | 5000 - 500F<br>8000 - 8FFF<br>CD00 - CDff*               | I/O System FAULT<br>*Except backplane faults listed<br>below                                                                 |
|           | 8500, 8501<br>8C00-8CFF                                  | Backplane FAULT<br>PCI FAULT                                                                                                 |
|           | Any<br>INIT/TEST<br>code                                 | INITIALIZATION and TESTING<br>Note: These two LED codes will<br>alternate to indicate forward<br>progress: 0111, 1000, 0111, |
|           | Any fault not in<br>this table<br>including<br>1000-101C | Unknown FAULT                                                                                                    |
|           | CBF0 - CBFF<br>1001                                      | HPMC FAULT                                                                                                    |
|           | A088 - A0FF                                              | No console/IPL error FAULT                                                                                                   |
|           | N/A                                                      | Reserved                                                                                                    |
|           | N/A                                                      | Reserved                                                                                                    |
|           | N/A                                                      | Reserved                                                                                                    |

62

| Т | able 7    | LED Error Codes                 |                                                                                               |  |
|---|-----------|---------------------------------|-----------------------------------------------------------------------------------------------|--|
|   | LED Value | RS-232<br>Chassis Code<br>Range | Description                                                                                   |  |
|   |           | N/A                             | Power on value (processor board<br>fault when this value remains for<br>more than one second) |  |

#### **Chassis Codes**

Below are definitions for all L2 chassis display codes. The codes are organized in approximate numerical order for ease of reference.

The 'ostat' or operating state of the machine have been omitted. Possible values are: OFF, FLT (Fault), TEST, INIT (Initialize), SHUT (Shutdown), WARN (Warning), RUN, and ALL.

Where a number varies, it is represented with: v = error number w = other (explained in that area) x = slot number y = bus number (gsc or nio)

For the following section of DINO hardware test error chassis codes:

|         | These     | appear | only | after | а | PCI | failure; | see |
|---------|-----------|--------|------|-------|---|-----|----------|-----|
| chassis | codes "80 | 20y″.  |      |       |   |     |          |     |
|         | - ml      |        |      | 1     |   |     |          |     |

|       | They are preceded by "TES  | г".  |                  |
|-------|----------------------------|------|------------------|
| Code  | Name                       |      | Meaning          |
| 0001  | DINO_IAR0_ONES_TEST        | srs  | iar0 register    |
| 0002  | DINO_IAR0_ZERO_TEST        | srs  | iar0 register    |
| 0003  | DINO_IAR1_ONES_TEST        | srs  | iarl register    |
| 0004  | DINO_IAR1_ZERO_TEST        | srs  | iarl register    |
| 0005  | DINO_IC0_ONES_TEST         | srs  | icr register     |
| 0006  | DINO_ICR_ZERO_TEST         | srs  | icr register     |
| 0007  | DINO_IO_CONTROL_INIT       | srs  | io_control reg-  |
| ister |                            |      |                  |
| 0008  | DINO_IO_FBB_EN_INIT        | ars  | io_fbb_en regis- |
| ter   |                            |      |                  |
| 0009  | DINO_IIO_ADDR_EN_ZERO_TEST | ars  | io_addr_en reg-  |
| ister |                            |      |                  |
| A000  | DINO_CONFIG_ADDR_ONES_TEST | ars  | config_addr reg- |
| ister |                            |      |                  |
| 000B  | DINO_CONFIG_ADDR_ZERO_TEST | ars  | config_addr reg- |
| ister |                            |      |                  |
| 000C  | DINO_GMAST_ONES_TEST       | hvrs | s gmask register |
| 000D  | DINO_GMAST_ZERO_TEST       | hvrs | s gmask register |
| 000E  | DINO_PAMR_INIT             | hvrs | s pamr resiter   |
| 000F  | DINO_PAPR_ONES_INIT        | hvrs | s papr register  |
| 0010  | DINO_PAPR_ZERO_INIT        | hvrs | s papr register  |
| 0011  | DINO_DAMODE_ONES_TEST      | hvrs | s dmode register |
| 0012  | DINO_DAMODE_ZERO_TEST      | hvrs | s dmode register |
| 0013  | DINO_PCICMD_INIT           | hvrs | pcicmd register  |
| 0014  | DINO_MLTIM_INIT            | hvrs | s mltim register |
|       |                            |      |                  |

| 0015       | DINO_BRDG_FEAT_INIT   | hvrs brdg_feat reg-           |
|------------|-----------------------|-------------------------------|
| ister      |                       |                               |
| 0016       | DINO PCIROR INIT      | hvrs pciror register          |
| 0017       | DINO PCIWOR INIT      | hvrs priwor register          |
| 0018       | DINO TLTIM INIT       | hvrs tltim register           |
| 0010       | DINO_IDIIN_INII       | HVID CICIM ICGIDECEI          |
| * = Unexpe | ected interrupts that | should never occur in PDC     |
| code       |                       |                               |
| Code.      | Namo                  | Meaning                       |
| 1-01       | INEVDECTED INTEDDIDT  | upma                          |
| 1          | INEXPECTED_INTERROFT  | Devertail intervent           |
| 1XUZ       | UNEXPECTED_INTERROPT  | POWerlall inceriupt           |
| (unused)*  |                       |                               |
| 1x03       | UNEXPECTED_INTERRUPT  | Recovery Counter Trap*        |
| 1x04       | UNEXPECTED_INTERRUPT  | External Interrupt            |
| 1x05       | UNEXPECTED_INTERRUPT  | LPMC                          |
| 1x06       | UNEXPECTED_INTERRUPT  | ITLB page fault*              |
| 1x07       | UNEXPECTED_INTERRUPT  | Instruction mem protec-       |
| tion trap? | *                     |                               |
| 1x08       | UNEXPECTED INTERRUPT  | Illegal instruction           |
| trap       |                       |                               |
| 1-09       | INFYDECTED INTERDIOT  | Break instruction tran        |
| 1.00       | INEXPECTED INTERROFT  | Drivilogod instruction        |
| TXUA       | UNEXPECTED_INTERROPT  | FIIVIIEged Instruction        |
| 1 op       |                       | put the state of the state    |
| TXOR       | UNEXPECTED_INTERRUPT  | Privileged register           |
| trap*      |                       |                               |
| 1x0C       | UNEXPECTED_INTERRUPT  | Overflow trap*                |
| 1x0D       | UNEXPECTED_INTERRUPT  | Conditional trap*             |
| 1x0E       | UNEXPECTED_INTERRUPT  | Assist exception trap         |
| 1x0F       | UNEXPECTED_INTERRUPT  | DTLB miss/page fault*         |
| 1x10       | UNEXPECTED INTERRUPT  | Non-access ITLB fault*        |
| 1x11       | INEXPECTED INTERRIPT  | Non-access DTLB/page          |
| fault*     |                       |                               |
| 1-12       | INFYDECTED INTERDIOT  | Data memory protection        |
| txop*      | ONEXPECTED_INTERROFT  | Data memory protection        |
| 1.12       | INFYDECTED INTEDDIDT  | Data memory broak trant       |
| 1 1 4      | UNEXPECTED_INTERRUPT  | Data memory break trap*       |
| 1x14       | UNEXPECTED_INTERRUPT  | TLB dirty bit trap*           |
| 1x15       | UNEXPECTED_INTERRUPT  | Page Reference trap*          |
| 1x16       | UNEXPECTED_INTERRUPT  | Assist emulation trap*        |
| 1x17       | UNEXPECTED_INTERRUPT  | Higher-privilege trans-       |
| fer trap*  |                       |                               |
| 1x18       | UNEXPECTED_INTERRUPT  | Lower-privilege trans-        |
| fer trap*  |                       |                               |
| 1x19       | UNEXPECTED INTERRUPT  | Taken branch trap*            |
| 1x1A       | INEXPECTED INTERRUPT  | Data memory access            |
| rights tra | *                     | Data memory access            |
| 1.10       | INFVDECTED INTEDDIDT  | Data momenty protection       |
| id twon*   | UNEXPECTED_INTERROPT  | Data memory protection        |
| 1 1 d      |                       | The all formed all the second |
| TXIC       | UNEXPECTED_INTERRUPT  | Unaligned data ref            |
| trap*      |                       |                               |
| Codo       | Namo                  | Mooning                       |
| 1000       | INGUE                 | Mediling                      |
| 1000       | UNEXPECTED_INTERRUPT  | interrupt occurred dur-       |
| ing PDC ex | cecution              |                               |
| 1030       | STARTING_EST          | Starting Early Selftest       |
| 1031       | EST_SKIPPED           | Early Selftest skipped        |
| 1032       | BAD_CPU_TEST_MODE     |                               |
| 103C       | CPU_INIT              | Initialize the CPU            |
| 103E       | EXITING_EST           | Exiting Early Selftest        |
| 103F       | CACHE LOAD ERROR      | 5 1                           |
| 1040-1048  | CPU BASIC             | CPU basic selftest            |
| 1049-1050  | CPU ALU               | CPU ALU selftest              |
| 1051-1058  | CPIL BR               | CPU branch selftest           |
| 1050-1053  | CDIL CIDE EDE         | CDU gido offort colf-         |
| 1039-105A  | CLOTOTOF FLL          | CFU SIDE ELLECT SELLE-        |
| 10C1 10CC  | CDU CD                |                               |
| T00T-T000  | CPU_CB                | CDU saithan i li              |
| T001-T012  | CPU_ARITH_COND        | CPU arithmetic condi-         |
| tion selft | lest                  |                               |
| 1076-1077  | CPU_BIT_OP            | CPU bit operation self-       |
| test       |                       |                               |

1078-1079 CPU\_SAR CPU SAR selftest 107A-1080 CPU\_EX\_DEP 1081-1083 CPU\_BB 1084-1089 CPU\_CR 108B-108D CPU\_EXT\_INT selftest CPU external interrupt 108E-1093 CPU\_ITIME CPU itimer selftest 1094-1097 CPU\_SHADOW CPU Shadow register selftest 1098-1099 CPU\_DIAGS CPU Diagnose register selftest 10A0 COPROC Starting CPU COPROC selftest COPROC register selft-COPROC REG 10A1 est 10A2 COPROC\_INSTR COPROC instruction selftest 10A3 COPROC\_TRAPS 10A4 COPROC\_MISC FPU\_S\_DISABLED TLB\_INIT 10AF FPUs are disabled 10B0 Initialize the TLB 10B3-10B4 TLB\_ADDR 10B6-10B7 TLB\_PROT 10C0 BAD\_PDH\_SPEED 10CE CPU\_EXTINGUISH CPU was extinguished via PDC\_PROC call 10D1 EEH\_CONSOLE\_PATH\_FAILED 10D2 EEH\_CPATH\_NOT\_IN\_SYS\_MAP EEH\_STI\_PTR\_NULL EEH\_GR\_INIT\_FAILED 10D3 10D4 10D5 EEH\_HALT\_CPU INVALID\_USEC\_WAIT\_PARM INVALID\_EUSEC\_WAIT\_PARM INVALID\_SPEED\_IN\_PDH 10D6 10D7 10D8 Selftests returned a 10EF ST WARNING warning 10FF MONARCH\_ST\_FLT Selftest returned a failure Code Name Meaning 2000 ICACHE\_ALINE Icache Address line selftest 2001 ICACHE\_ALINE\_0100 Icache aline control failure 2002 ICACHE\_ALINE\_0105 Icache aline shorts failure ICACHE\_ALINE\_0110 2003 Icache aline opens failure ICACHE\_DLINE 2010 Icache Data line seltest 2011 ICACHE\_DLINE\_0100 Icache dline tag error 2012 ICACHE\_DLINE\_0105 Icache dline data error Icache RAM selftest Icache RAM data error 2020 ICACHE RAM 2021 ICACHE\_RAM\_DATA\_ERR Icache RAM tag error Icache RAM load error 2022 ICACHE\_RAM\_TAG\_ERR 2023 ICACHE RAM LOAD ERR 2030-2x34 ITAG Icache tag selftest 2040-2x45 CACHE\_IERR DCACHE\_ALINE 2050 Dcache Address line selftest 2051 DCACHE\_ALINE\_0100 Dcache aline control failure 2052 DCACHE\_ALINE\_0105 Dcache aline shorts failure 2053 DCACHE\_ALINE\_0110 Dcache aline opens failure 2060 DCACHE\_DLINE Dcache Data line seltest 2061 DCACHE\_DLINE\_0100 Dcache dline tag error Dcache dline data error 2062 DCACHE\_DLINE\_0105

| 2070<br>2071<br>2072<br>2073<br>2080-2x84<br>2090-2x95<br>20A0-2xA8 | DCACHE_RAM<br>DCACHE_RAM_DATA_ERH<br>DCACHE_RAM_TAG_ERR<br>DCACHE_RAM_LOAD_ERH<br>DTAG<br>CACHE_DERR<br>CACHE_BIST | Dcache RAM selftest<br>R Dcache RAM date error<br>Dcache RAM tag error<br>R Dcache RAM load error<br>Dcache tag selftest                                                |
|---------------------------------------------------------------------|----------------------------------------------------------------------------------------------------|----------------------------------------------------------------------------------------------------|
| 20B0<br>20B1<br>the tag                                             | DCACHE_PARITY<br>DCACHE_TAG_PARITY                                                                                 | Dcache parity error<br>Dcache parity error in                                                                                                    |
| 20B2<br>word 0                                                      | DCACHE_WORD0_PARITY                                                                                                | Dcache parity error in                                                                                                    |
| 20B3                                                                | DCACHE_WORD1_PARITY                                                                                                | Dcache parity error in                                                                                                    |
| 20C0<br>20C1<br>20C2                                                | ICACHE_PARITY<br>ICACHE_TAG_PARITY<br>ICACHE_WORD0_PARITY                                                          | Icache parity error<br>Icache tag parity error<br>Icache word0 parity er-                                                                                               |
| 20C3<br>ror                                                         | ICACHE_WORD1_PARITY                                                                                                | Icache wordl parity er-                                                                                                    |
| 21 sec                                                              | ond level cache Code                                                                                               | 2                                                                                                    |
| Name                                                                | SLC ALINE                                                                                                    | Meaning                                                                                                    |
| 2110-2111<br>2121<br>card B                                         | SLC_DLINE 2120<br>SLC_RAM                                                                                          | SLC_RAM<br>P1 data error in SLC                                                                                                    |
| 2122                                                                | SLC_RAM                                                                                                    | Pl data error in SLC                                                                                                    |
| 2123<br>2124                                                        | SLC_RAM<br>SLC_RAM                                                                                                 | Pl data miss from SLC<br>Pl STTEADD address mis-                                                                                                    |
| 2125                                                                | SLC_RAM                                                                                                    | P2 data error in SLC                                                                                                    |
| Card B<br>2126                                                      | SLC_RAM                                                                                                    | P2 data error in SLC                                                                                                    |
| 2127                                                                | SLC_RAM                                                                                                    | P2 data hit error from                                                                                                    |
| SLC<br>2128                                                         | SLC_RAM                                                                                                    | P2 STTEADD address mis-                                                                                                    |
| match<br>2131                                                       | SLC_TAG_COMP_DATA_I<br>FLT extended info                                                                           | ERR<br>Expected address[0:15]<br>Expected address[16:31]<br>Actual address (S]-                                                                                         |
| teAdd)[0:                                                           | 15]                                                                                                    | Actual address (SI-                                                                                                    |
| teAdd)[16                                                           | 31]                                                                                                    | Emperted data[0:15]                                                                                                    |
|                                                                     |                                                                                                    | Expected data[0:15]<br>Expected data[16:31]<br>Actual data[0:15]<br>Actual data[16:31]<br>Expected SlteStat[0:15]<br>Expected SlteStat[16:31]<br>Actual SlteStat[16:31] |
| 2132                                                                | SLC_TAG_COMPU_NO_H<br>FLT extended info                                                                            | IT<br>same as 2131                                                                                                    |
| 2133                                                                | SLC_TAG_COMP_ADDR_H<br>FLT extended info                                                                           | ERR<br>same as 2131                                                                                                    |
| 2134                                                                | SLC_TAG_COMP_TAG_ER<br>FLT extended info                                                                           | RR<br>same as 2131                                                                                                    |
| 2135                                                                | SLC_TAG_PATT_DATA_H<br>FLT extended info                                                                           | ERR<br>same as 2131                                                                                                    |
| 2136                                                                | SLC_TAG_PATT_NO_HI                                                                                                 | ſ                                                                                                    |

66

|                              | FLT extended info same as 2131                                                                                                    |
|------------------------------|----------------------------------------------------------------------------------------------------|
| 2137                         | SLC_TAG_PATT_ADDR_ERR<br>FLT extended info same as 2131                                                                                                  |
| 2138                         | SLC_TAG_PATT_TAG_ERR<br>FLT extended info same as 2131                                                                                                   |
| 2140                         | SLC_MISS                                                                                                    |
| 2141                         | SLC_TAG_MISS_DATA_ERR<br>FLT extended info same as 2131                                                                                                  |
| 2142                         | SLC_TAG_MISS_NO_MISS<br>FLT extended info same as 2131                                                                                                   |
| 2143                         | SLC_TAG_MISS_ADDR_ERR<br>FLT extended info same as 2131                                                                                                  |
| 2144                         | SLC_TAG_MISS_TAG_ERR<br>FLT extended info same as 2131                                                                                                   |
| 2150                         | SLC_INV                                                                                                    |
| 2151                         | SLC_INV_UNEXP_SLC_SIZE                                                                                                    |
| 2152                         | SLC_INV_LDCSETUP_SLCSTAT_ERR<br>FLT extended info Actual SLTESTAT[0:15]<br>Actual SLTESTAT[16:31]<br>Expected SLTESTAT[0:15]<br>Expected SLTESTAT[16:31] |
| 2153                         | SLC_INV_LDCLEAR_SLCSTAT_ERR<br>FLT extended info same as 2152                                                                                            |
| 2154                         | SLC_INV_LDCLOAD_SLCSTAT_ERR<br>FLT extended info same as 2152                                                                                            |
| 2155                         | SLC_INV_UBITSETUP_SLCSTAT_ERR<br>FLT extended info same as 2152                                                                                          |
| 2156                         | SLC_INV_UBITEST_SLCSTAT_ERR<br>FLT extended info same as 2152                                                                                            |
| 2157                         | SLC_INV_LDCLEAR_DATA_ERR<br>FLT extended info Actual data[0:15]<br>Actual data[16:31]<br>Expected data[0:15]<br>Expected data[16:31]                     |
| 2158                         | SLC_INV_LDCLOAD_DATA_ERR<br>FLT extended info same as 2157                                                                                               |
| 2159                         | SLC_INV_UBIT_DATA_ERR<br>FLT extended info same as 2157                                                                                                  |
| 2160                         | SLC_ERR                                                                                                    |
| 2161                         | SLC_ERR_NML_HPMC_ERR<br>FLT extended info Actual MIOC status[0:15]<br>Actual MIOC status[16:31]                                                          |
| 2162                         | SLC_ERR_MISS_HPMC_ERR<br>FLT extended info same as 2161                                                                                                  |
| 2163<br>2164<br>2165<br>2166 | SLC_ERR_UNEXP_SLC_SIZE<br>SLC_ERR_MEM_NO_HPMC_ERR<br>SLC_ERR_INV_NO_HPMC_ERR<br>SLC_ERR_SLC_NO_HPMC_ERR                                                  |
| 2167                         | SLC_ERR_NML_RD_CHK_ERR<br>FLT extended info Actual data[0:15]<br>Actual data[16:31]<br>Expected data[0:15]<br>Expected data[16:31]                       |

|           |                                          | Actual M_RD_CHK[0:15]<br>Actual M_RD_CHK[16:31]<br>Expected M_RD_CHK[0:15]<br>Expected M_RD_CHK[16:31]                       |
|-----------|------------------------------------------|----------------------------------------------------------------------------------------------------|
| 2168      | SLC_ERR_NML_DATA_ER<br>FLT extended info | RR<br>same as 2167                                                                                                    |
| 2169      | SLC_ERR_MEM_RD_CHK_<br>FLT extended info | ERR<br>same as 2167                                                                                                    |
| 216A      | SLC_ERR_SLC_RD_CHK_<br>FLT extended info | _ERR<br>same as 2167                                                                                                    |
| 216B      | SLC_ERR_NML_SLCSTAT<br>FLT extended info | [_ERR<br>same as 2152                                                                                                    |
| 216C      | SLC_ERR_MEM_SLCSTAT<br>FLT extended info | [_ERR<br>same as 2152                                                                                                    |
| 216D      | SLC_ERR_INV_SLCSTAT<br>FLT extended info | [_ERR<br>same as 2152                                                                                                    |
| 216E      | SLC_ERR_SLC_SLCSTAT<br>FLT extended info | [_ERR<br>same as 2152                                                                                                    |
| 216F      | SLC_ERR_MISS_SLCSTA<br>FLT extended info | AT_ERR<br>same as 2152                                                                                                    |
| 2170      | SLC_ERR_MEM_MIOCSTA<br>FLT extended info | AT_ERR<br>Actual MIOC_STATUS[0:15]<br>Actual MIOC_STATUS[16:31]<br>Expected MIOC_STATUS[0:15]<br>Expected MIOC_STATUS[16:31] |
| 2171      | SLC_ERR_SLC_MIOCSTA<br>FLT extended info | AT_ERR<br>same as 2170                                                                                                    |
| 2172      | SLC_ERR_MEM_EWORD0_<br>FLT extended info | ERR<br>Actual DR0_M_ERR0[0:15]<br>Actual DR0_M_ERR0[16:31]<br>Expected DR0_M_ERR0[0:15]<br>Expected DR0_M_ERR0[16:31]        |
| 2173      | SLC_ERR_MEM_EWORD1_<br>FLT extended info | ERR<br>Actual DR0_M_ERR1[0:15]<br>Actual DR0_M_ERR1[16:31]<br>Expected DR0_M_ERR1[0:15]<br>Expected DR0_M_ERR1[16:31]        |
| 2174      | SLC_ERR_SLC_EWORD0_<br>FLT extended info | ERR<br>same as 2172                                                                                                    |
| 2175      | SLC_ERR_SLC_EWORD1_<br>FLT extended info | _ERR<br>same as 2173                                                                                                    |
| 2176      | SLC_ERR_MEM_ERRADDF<br>FLT extended info | EERR<br>Actual MDERRADD[0:15]<br>Actual MDERRADD[16:31]<br>Expected MDERRADD[0:15]<br>Expected MDERRADD[16:31]               |
| 2177      | SLC_ERR_SLC_ERRADDE<br>FLT extended info | R_ERR<br>same as 2176                                                                                                    |
| 2190      | SLC_DMA                                  |                                                                                                    |
| 2191      | SLC_SCSI_INIT_FAILE<br>FLT extended info | ED<br>SCSI ENTRY_INIT return val-                                                                                            |
| ue[0:15]  |                                          | COST ENTERN THITE                                                                                                    |
| ue[16:31] |                                          | SCSI ENIRI_INII FELUEN VAL-                                                                                                  |
| 2192      | SLC DMA SETUP SLCST                      | TAT ERR                                                                                                    |

|                                                                                                    | FLT extended info same                                                                                                    | as 2152                                                                                                    |
|----------------------------------------------------------------------------------------------------|----------------------------------------------------------------------------------------------------|----------------------------------------------------------------------------------------------------|
| 2193                                                                                                  | SLC_DMA_TEST_SLCSTAT_ERF<br>FLT extended info same                                                                                                    | as 2152                                                                                                    |
| 2194                                                                                                  | SLC_DMA_UNEXP_SLC_SIZE                                                                                                    |                                                                                                    |
| 2195                                                                                                  | SLC_DMA_SETUP_DATA_ERR FLT extended info same                                                                                                    | as 2157                                                                                                    |
| 2196                                                                                                  | SLC_DMA_TEST_DATA_ERR FLT extended info same                                                                                                    | as 2157                                                                                                    |
| 21F0                                                                                                  | SLC_INIT                                                                                                    |                                                                                                    |
| Code<br>3000<br>3001<br>3002<br>3003<br>Storage                                                       | Name<br>ROM_XSUM<br>PDH_CNTRL<br>SCR_SELFTEST<br>SS_ERROR                                                                                                   | Meaning<br>checksuming the FEPROM<br>PDH_CONTROL_REGISTER<br>Scratch RAM under test<br>Error reading Stable                                                                                                    |
| 3004                                                                                                  | ERR_WRITING_EEPROM                                                                                                    | Error writing to the                                                                                                    |
| 3005<br>3006<br>3006                                                                                  | EEPROM_WRITE_LIMIT<br>ERR_READING_EEPROM<br>FATAL_ERR_READING_EEPROM                                                                                        | Write limit exceeded<br>Error reading EEPROM<br>4 Fatal error reading                                                                                                    |
| 3007<br>3008                                                                                          | INVOKE_LDB<br>BAD_SYS_BRD_BYTE                                                                                                    | Entering LDB<br>Invalid                                                                                                    |
| 3009                                                                                                  | BAD_SYS_MODE_BYTE                                                                                                    | Invalid                                                                                                    |
| 300A<br>SYSTEM_MFC                                                                                    | JE_BYTE<br>BAD_SYS_MFG_TEST_BYTE<br>G_TEST_BYTE                                                                                                    | Invalid                                                                                                    |
| 300B<br>301A                                                                                          | PDH_IO_CNTRL<br>HVERSION_MISMATCH                                                                                                    | Stable Store value <>                                                                                                    |
| calculated<br>301B<br>301C<br>30BC<br>30C4                                                            | l value<br>MODEL_STRING<br>SW_ID<br>CPU_CLOCKS<br>CLEARING_EEPROM                                                                                           | Model String check<br>Check Software ID<br>Sets clock speeds<br>Clearing and revalidat-                                                                                                    |
| 30CD                                                                                                  | "CHECK_DEFAULTS                                                                                                    | Checking Stable Store                                                                                                    |
| 30D4                                                                                                  | DEFAULTING_EEPROM2                                                                                                    | Setting EEPROM2 de-                                                                                                    |
| 30F4                                                                                                  | EEPROM_BOOT_LIMIT                                                                                                    | Number of boots exceed-                                                                                                    |
| 30FC                                                                                                  | BAD_PROC_BD_ID                                                                                                    | Bad processor board ID                                                                                                    |
| 30FD<br>30FF<br>fans                                                                                  | BAD_SYS_BD_ID<br>FAN_FAILURE                                                                                                    | Bad System Board ID<br>Failure of one or more                                                                                                    |
| Code<br>4x00<br>4x01<br>4x10<br>4x20-4x27<br>4x30<br>4x40-4x47<br>4x50-4x56<br>4x60-4x69<br>4x70-4x71 | Name<br>STARTING_LST<br>LST_SKIPPED<br>EXITING_LST<br>CACHE_PM_BYTE<br>CACHE_BYTE<br>CACHE_FLUSH<br>CACHE_FLUSH<br>ICACHE_MISS<br>DCACHE_MISS<br>DUAL_ISSUE | Meaning<br>Starting Late Selftest<br>Skipping Late Selftest<br>Exiting Late Selftest<br>PM cache byte selftest<br>Cache byte selftest<br>Cache flush selftest<br>Icache miss selftest<br>Dcache miss selftest<br>Dual Issue selftest |
| Code<br>5xy0                                                                                          | Name<br>UNKNOWN_BUS_ERROR                                                                                                    | Meaning                                                                                                    |
| 5xy1<br>5xy2<br>PATH ERROF                                                                            | INTERNAL_ERROR<br>PATH_ERROR_ASSERTED<br>detected                                                                                                    | Assertion of                                                                                                    |

| 5xy3<br>5xy4<br>5xy5<br>5xy7 | MODE _PHASE_ERROR<br>PARITY_ERROR<br>PROTOCOL_ERROR<br>DIR ERROR | Data Parity Error<br>Bus protocol error<br>Runway Directed Error |
|------------------------------|------------------------------------------------------------------|------------------------------------------------------------------|
| 5xy8<br>5xy9<br>5xyA         | BROAD_ERROR<br>IMPROPER_ACCESS_ERROR<br>ILLEGAL_RESPONSE         | Runway Broad Error                                               |
| 5xyD<br>5xyE<br>504F         | WATCHDOG_TIMEOUT<br>GBOA_TOC<br>BUS_PMAE_HPMC                    | GeckoBoa TOC Error<br>memory access error                        |
| (unconfig<br>505F            | US_PIOAE_HPMC                                                    | proc transaction to IO                                           |
| timed out<br>506F            | BUS_DMDP_HPMC                                                    | data parity detected                                             |
| on GSC fr<br>507F            | BUS_PMDP                                                         | data parity detected                                             |
| on GSC fr<br>58C0            | om L2 master<br>GENERAL_PCI_HPMC                                 | {Dino/PCI} bus error                                             |
| detected<br>5xyF             | TLB_FAULT                                                        | U2 TLB fault or in-                                              |
| valid PDI                    | R entry                                                          |                                                                  |
| Code<br>7000<br>7001         | Name<br>MEM_HPMC_ERR<br>ICACHE_PARITY_ERROR                      | Meaning<br>HPMC in memory system<br>Icache parity error in       |
| 7002                         | DCACHE_PARITY_ERROR                                              | Dcache parity error im                                           |
| 7003                         | MSI_READ_ERROR                                                   | MSI read timeout                                                 |
| 7004                         | MSI_WRITE_ERROR<br>RUNWAY ERROR                                  | MSI write timeout<br>Runway parity error                         |
| 7006                         | WRITE_BOMB_ERROR                                                 | Write bomb error                                                 |
| 7007                         | MEMORY_ADDRESS_ERROR                                             | Memory address error                                             |
| 7008                         | MULTI_BIT_ERROR                                                  | Multi-bit memory error                                           |
| 7055<br>70FF                 | UNKNOWN_HPMC                                                     | Single-bit memory error                                          |
| 7101                         | MMC_NOT_RESPONDING                                               |                                                                  |
| 7102                         | MMC_NOT_READY_ERROR                                              |                                                                  |
| 7104                         | MMC_FAILED_IO_CLEAR<br>MMC_STICKY_BITS                           |                                                                  |
| 7105                         | MMC_BAD_REV                                                      |                                                                  |
| 7106                         | MMC_REG_ERROR                                                    |                                                                  |
| 7200                         | NO SMC AVAILABLE                                                 |                                                                  |
| 721w                         | SMC FAILED                                                       | w = SMC number                                                   |
| 722w                         | SMC_BAD_REV                                                      | w = SMC number                                                   |
| 7230                         | SMC_FAILED_TO_RESPOND                                            | SIMM 0 bytog are not                                             |
| equal<br>7302                | SIMM_0_DATA_ERROR                                                | SIMM 0 bytes are not                                             |
| equal                        | DIMI_I_DIMACON                                                   | binn i byceb are not                                             |
| 7303<br>data                 | SIMM_MISMATCH_ERROR                                              | SIMM 0 data <> SIMM 1                                            |
| 7304<br>error                | UNKNOWN_SIZING_ERROR                                             | Unknown sizing compare                                           |
| 7305<br>sizing               | SIZING_MBE_ERROR                                                 | MBE occurred during                                              |
| 7306                         | ADDR_TEST_ERROR                                                  | Addr test failed on                                              |
| 7307                         | ECC TEST ERROR                                                   | Ecc test failed on bank                                          |
| 7308                         | MBE_BY_SBE_ERROR                                                 | SBE caused an MBE                                                |
| 7401                         | NO_DRAMS                                                         | No DRAMS installed                                               |
| 740Z<br>7403                 | MIALD_DRAMS<br>BAD ADDR                                          | Address did not map to                                           |
| bank                         |                                                                  |                                                                  |
| 7404<br>CCT                  | BAD_GCT_ADDR                                                     | Address did not map in                                           |
| 7405                         | DUAL_ISSUE_FAILED                                                | Dual issue test failed                                           |

| 7406               | HPMC_SLC_ACCESS_ERR                               |                                        |
|--------------------|---------------------------------------------------|----------------------------------------|
| 7407<br>7501       | HPMC_SLC_TAG_ERR 7500<br>GOOD_MEM_FAILED          | NO_RAM_FOUND<br>Not enough good memory |
| to run OS<br>7502  | BCH_MEM_FAILED                                    | Not enough good memory                 |
| to run BCH<br>7604 | H<br>BAD_MCT_MEM_TEST_STATUS                      | No bits set in Test                    |
| Status<br>7701     | USING_ALT_CONFIG                                  | Using Alternate memory                 |
| 7702               | MEMORY_INIT_ONLY                                  | Memory not tested, ini-                |
| 7703               | SIM LOADING WARNING                               |                                        |
| 7704               | RAM_BUS_WARNING                                   |                                        |
| 7705               | GOOD_MEM_GOOFY                                    | GOOD_MEM > memory size                 |
| //UF<br>tine being | SMC_REV_I_WARNING                                 | REV I SMC search rou-                  |
| 7800               | PDT DISABLED WARNING                              |                                        |
| 7800               | PDT_DISABLED_HALT                                 |                                        |
| 7801               | UPDATE_SBE_OVRWRT                                 | Overwrite SBE with MBE                 |
| 7802               | UPDATE_DUP_ENTRY                                  | Duplicate PDT entry                    |
| 7804               | UPDATE TABLE FULL                                 | PDT table is full                      |
| <b>a</b> . 1.      |                                                   |                                        |
| 7C00               | NAME<br>MIOC ERR NML HPMC ERR                     | Meaning                                |
| 1000               | FLT extended info same                            | as 2161                                |
| 7001               | MICC EDD MEM NO HDMC EDI                          | R                                      |
| /01                | MIOC_ERR_MEM_NO_HPMC_ER                           | ĸ                                      |
| 7C02               | MIOC_ERR_NML_RD_CHK_ERR<br>FLT extended info same | as 2167                                |
| 7003               | MIOC_ERR_NML_DATA_ERR<br>FLT extended info same   | as 2167                                |
| 7C04               | MIOC_ERR_MEM_RD_CHK_ERR<br>FLT extended info same | as 2167                                |
| 7005               | MICC FER MEM MICCSTAT FI                          | qq                                     |
| 1005               | FLT extended info same                            | as 2170                                |
| 7006               | MIOC_ERR_MEM_EWORD0_ERR FLT extended info same    | as 2172                                |
| 7007               | MIOC_ERR_MEM_EWORD1_ERR<br>FLT extended info same | as 2173                                |
| 7008               | MIOC ERR MEM ERRADDR ER                           | R                                      |
| 1000               | FLT extended info same                            | as 2176                                |
| 7D03               | HPMC_MSI_READ_ERROR                               | MSI read timeout                       |
| 7D04               | HPMC_MSI_WRITE_ERROR                              | MSI write timeout                      |
| 7D05<br>7D06       | HPMC_RUNWAY_ERROR                                 | Write homb error                       |
| 7D07               | HPMC MEMORY ADDR ERROR                            | Memory address error                   |
| 7D08               | HPMC_MULTI_BIT_ERROR                              | Multi-bit memory error                 |
| 7D09               | HPMC_SINGLE_BIT_ERROR                             | Single-bit memory error                |
| 7D0A               | HPMC_BAD_ADDR                                     | Address did not map to                 |
| 7Euro              | MEM ERII ID                                       | www - SIMM number from                 |
| the follow         | ving list:                                        | ww = Simi number riom                  |
| 2B 3A 3B           |                                                   | 0A 0B 1A 1B 2A                         |
| above erro         | Memory FLT extended info                          | o 7XXX (one of the                     |
|                    |                                                   | MEM_FRU_ID<br>Address in er-           |
| ror[0:15]          |                                                   | Address in er-                         |
| ror[16:31]         | ]                                                 |                                        |

71

|                    |                                | Expected data[0:15]<br>Expected data[16:31]<br>Actual data[0:15]<br>Actual data[16:31] |
|--------------------|--------------------------------|----------------------------------------------------------------------------------------|
| 7fff               | CATASTROPHIC_MEM_ERR           |                                                                                        |
| Code               | Name                           | Meaning                                                                                |
| 8000-8004<br>802B  | GECKOBOA_REG<br>IO_BUS_OVERLAP | Most likely graphics                                                                   |
| 803D               | TOO MANY GRAPHICS              | Graphics cards space                                                                   |
| overlap            | EDD DENDING LODG DVEEG         | ppg topg failed to up                                                                  |
| trieve hea         | Ader info                      | PDC_IODC failed to re-                                                                 |
| turn entry         | /_init                         | 120_1020 101100 00 10                                                                  |
| 80F5               | ERR_EXEC_EINIT                 | Error executing                                                                        |
| 80F6               | ERR_READING_EIO                | PDC_IODC failed to re-                                                                 |
| 80F7               | ERR_ENTRY_IO_ERR               | Error executing                                                                        |
| 80F8               | INVALID_DEVICE_CLASS           | must be sequential,                                                                    |
| random or<br>80F9  | ERR_READIN_ETEST               | PDC_IODC failed to re-                                                                 |
| turn entry<br>80FA | /_test<br>ERR_EXEC_ETEST       | Error executing                                                                        |
| ENTRY_TEST<br>80FC | INVALID DEVICE                 | Probably internal PDC                                                                  |
| structure          | error                          |                                                                                        |
| 811A               | HOT_SWAP_RETRY                 |                                                                                        |
| Code               | Name                           | Meaning                                                                                |
| an "arbiti         | ary" GSC bus                   | Begin LASI tests, on                                                                   |
| 8404               | LASI_RS232                     |                                                                                        |
| 8405               | LASI_SCSI                      |                                                                                        |
| 8407               | LASI_LAN<br>LASI KYBD          |                                                                                        |
| Codo               | Nome                           | Mooning                                                                                |
| 8410               | LASI TEST                      | Begin LASI tests on                                                                    |
| the (sole)         | GSC bus, #1                    |                                                                                        |
| 8414               | LASI_RS232                     |                                                                                        |
| 8415               | LASI_SCSI<br>LASI LAN          |                                                                                        |
| 8417               | LASI_KYBD                      |                                                                                        |
| Code               | Name                           | Meaning                                                                                |
| 84FF               | FLT_NO_LASI                    | No LASI present                                                                        |
| 8500               | WAX_EISA_MAP                   |                                                                                        |
| 8501<br>8FFF       | WAX_EISA_ID                    | Late Monarch selftest                                                                  |
| failure (1         | 1/0)                           | have Monaren Serrese                                                                   |
| Code               | Name                           | Meaning                                                                                |
| 8w00               | ERR_IOA_RAM_TEST               | w = IOA; 8 = IOA0, A =                                                                 |
| IOA1<br>8w01       | ERR IOA TLB TEST               | w = IOA; 8 = IOA0, A =                                                                 |
| IOA1               |                                |                                                                                        |
| 8w02<br>TOA1       | ERR_IOA_DMA_TEST               | w = IOA; 8 = IOAU, A =                                                                 |
| 8xyA               | HOT_SWAP_RETRY                 | Hot Swap retry due to                                                                  |
| spin up ti         | CECKORON NIO 0120              |                                                                                        |
| 8xyB               | GECKOBOA_NIO_0125              |                                                                                        |
| For the fo         | ollowing section of PCI-       | related chassis codes:                                                                 |

The "0" (in codes of the form 8COy) may be re-

# Troubleshooting

# Selftest Failures

|                                                                                                    | the FRU                                                                                                    |                                                                                                    |
|----------------------------------------------------------------------------------------------------|----------------------------------------------------------------------------------------------------|----------------------------------------------------------------------------------------------------|
| ~ 1                                                                                                    | slot number where appr                                                                                                    | opriate.                                                                                                    |
| Code                                                                                                    | Name                                                                                                    | Meaning                                                                                                    |
| 8005                                                                                                    | PCI_PATH_ERR                                                                                                    | PATH error - wrong HW ?                                                                                                    |
| 8006                                                                                                    | PCI_BISI_IESI                                                                                                    | Start exec devis Bisi                                                                                                    |
| 8007                                                                                                    | PCT BIST ERR                                                                                                    | Dev's BIST test failed                                                                                                    |
| 8008                                                                                                    | PCI ALLOC ERR                                                                                                    | Resource allocation er-                                                                                                    |
| ror                                                                                                    | rer_mpro_prat                                                                                                    | Report of arrobation of                                                                                                    |
| 8009                                                                                                    | PCI_MEM_MANAGER_ERR                                                                                                    | Memory manager error                                                                                                    |
| 8C0A                                                                                                    | PCI_MEM_TYPE_ERR                                                                                                    | Dev wanted mem below                                                                                                    |
| 1Mb                                                                                                    |                                                                                                    |                                                                                                    |
| 8C0B                                                                                                    | PCI_MAX_BUS_EXCEEDED                                                                                                    | > max allowed bus depth                                                                                                    |
| 8C0C                                                                                                    | PCI_DEV_NOT_CONFIGURED                                                                                                    | Dev not configured                                                                                                    |
| 8CUD                                                                                                    | PDC_SYS_MAP_OVERFLOW                                                                                                    | PDC_SYS_MAP is full                                                                                                    |
| COF                                                                                                    | SYS DCT MAD OVEREION                                                                                                    | eve per MAD is full                                                                                                    |
| 8COF                                                                                                    | PCI INT KLUDGE WARN                                                                                                    | Raven interrupt kludge                                                                                                    |
| for flawe                                                                                                    | d labproto BP                                                                                                    | naven incertape nitage                                                                                                    |
|                                                                                                    |                                                                                                    |                                                                                                    |
| For the f                                                                                                    | ollowing section of PCI-                                                                                                    | related chassis codes:                                                                                                    |
| to alogal to                                                                                                    | The "1" is the GSC bus                                                                                                    | number that DINO is at-                                                                                                    |
| Codo                                                                                                    | · Namo                                                                                                    | Mooning                                                                                                    |
| 8C10                                                                                                    | INALLE<br>INIT DOI                                                                                                    | DINO tests & DCT init                                                                                                    |
| begins                                                                                                    | INII_I CI                                                                                                    | Dino cebeb a fer fille                                                                                                    |
| 8C11                                                                                                    | TEST PCI COMPLETE                                                                                                    | DINO tests completed                                                                                                    |
| 8C12                                                                                                    | INIT_PCI_COMPLETE                                                                                                    | PCI init finished for                                                                                                    |
| DINO                                                                                                    |                                                                                                    |                                                                                                    |
| 8C13                                                                                                    | PCI_NOT_FOUND                                                                                                    | No DINO's found on GSC                                                                                                    |
| 8C14                                                                                                    | PCI_TEST_ERR                                                                                                    | A DINO test failed                                                                                                    |
| 0.000                                                                                                    | OLD DADIGG GODE WAR                                                                                                    | Need to not a new OWT                                                                                                    |
| ROM rev i                                                                                                    | DLD_PARISC_CODE_IYPE                                                                                                    | Need to get a new SII                                                                                                    |
| 1011 107 1                                                                                                    | a iei giuphieb                                                                                                    |                                                                                                    |
| Code                                                                                                    | Name                                                                                                    | Meaning                                                                                                    |
| 9000                                                                                                    | NO_SS_CONS                                                                                                    | Stable Storage console                                                                                                    |
| not round                                                                                                    | NO CONC FOUND                                                                                                    | Alternate gengele(g)                                                                                                    |
| pot found                                                                                                    | NO_CONS_FOUND                                                                                                    | Alternate Console(s)                                                                                                    |
| not round                                                                                                    |                                                                                                    |                                                                                                    |
| Code                                                                                                    | Name                                                                                                    | Meaning                                                                                                    |
| A088                                                                                                    |                                                                                                    |                                                                                                    |
|                                                                                                    | NO_BOOT_NO_CONS                                                                                                    | No console, unable to                                                                                                    |
| boot                                                                                                    | NO_BOOT_NO_CONS                                                                                                    | No console, unable to                                                                                                    |
| boot<br>A008<br>found                                                                                                    | NO_BOOT_NO_CONS                                                                                                    | No console, unable to<br>No bootable device                                                                                                    |
| boot<br>A008<br>found<br>A00F                                                                                                    | NO_BOOT_NO_CONS                                                                                                    | No console, unable to<br>No bootable device                                                                                                    |
| boot<br>A008<br>found<br>A00F<br>A0BD                                                                                                    | NO_BOOT_NO_CONS<br>NO_BOOT_SELECTION<br>RETRIEVE_PATH_FAILED<br>IODC DEV NOT READY                                                                                                    | No console, unable to<br>No bootable device                                                                                                    |
| boot<br>A008<br>found<br>A00F<br>A0BD<br>8, device                                                                                                    | NO_BOOT_NO_CONS<br>NO_BOOT_SELECTION<br>RETRIEVE_PATH_FAILED<br>IODC_DEV_NOT_READY<br>not ready                                                                                                    | No console, unable to<br>No bootable device<br>ENTRY_INIT returned -                                                                                                    |
| boot<br>A008<br>found<br>A00F<br>A0BD<br>8, device<br>A0FF                                                                                                    | NO_BOOT_NO_CONS<br>NO_BOOT_SELECTION<br>RETRIEVE_PATH_FAILED<br>IODC_DEV_NOT_READY<br>not ready<br>UNKNOWN_LAUNCH_FLT                                                                                                    | No console, unable to<br>No bootable device<br>ENTRY_INIT returned -                                                                                                    |
| boot<br>A008<br>found<br>A00F<br>A0BD<br>8, device<br>A0FF<br>A50F                                                                                                    | NO_BOOT_NO_CONS<br>NO_BOOT_SELECTION<br>RETRIEVE_PATH_FAILED<br>IODC_DEV_NOT_READY<br>not ready<br>UNKNOWN_LAUNCH_FLT<br>INIT_PRI_PATH_FAILED                                                                                                    | No console, unable to<br>No bootable device<br>ENTRY_INIT returned -                                                                                                    |
| boot<br>A008<br>found<br>A00F<br>A0BD<br>8, device<br>A0FF<br>A50F<br>A70F                                                                                                    | NO_BOOT_NO_CONS<br>NO_BOOT_SELECTION<br>RETRIEVE_PATH_FAILED<br>IODC_DEV_NOT_READY<br>not ready<br>UNKNOWN_LAUNCH_FLT<br>INIT_PRI_PATH_FAILED<br>INIT_OTHR_PATH_FAILED                                                                                                    | No console, unable to<br>No bootable device<br>ENTRY_INIT returned -                                                                                                    |
| boot<br>A008<br>found<br>A00F<br>A0BD<br>8, device<br>A0FF<br>A50F<br>A70F<br>Code                                                                                                    | NO_BOOT_NO_CONS<br>NO_BOOT_SELECTION<br>RETRIEVE_PATH_FAILED<br>IODC_DEV_NOT_READY<br>not ready<br>UNKNOWN_LAUNCH_FLT<br>INIT_PRI_PATH_FAILED<br>INIT_OTHR_PATH_FAILED<br>Name                                                                                                    | No console, unable to<br>No bootable device<br>ENTRY_INIT returned -                                                                                                    |
| boot<br>A008<br>found<br>A00F<br>A0BD<br>8, device<br>A0FF<br>A50F<br>A70F<br>Code<br>C0FF                                                                                                    | NO_BOOT_NO_CONS<br>NO_BOOT_SELECTION<br>RETRIEVE_PATH_FAILED<br>IODC_DEV_NOT_READY<br>not ready<br>UNKNOWN_LAUNCH_FLT<br>INIT_PRI_PATH_FAILED<br>INIT_OTHR_PATH_FAILED<br>Name<br>CHASSIS_GSC_SLOT_WARNIN                                                                                                    | No console, unable to<br>No bootable device<br>ENTRY_INIT returned -<br>Meaning<br>G Program GSC slot off-                                                                                                   |
| boot<br>A008<br>found<br>A00F<br>A0BD<br>8, device<br>A0FF<br>A50F<br>A70F<br>Code<br>C0FF<br>Sets to p                                                                                                    | NO_BOOT_NO_CONS<br>NO_BOOT_SELECTION<br>RETRIEVE_PATH_FAILED<br>IODC_DEV_NOT_READY<br>not ready<br>UNKNOWN_LAUNCH_FLT<br>INIT_PRI_PATH_FAILED<br>INIT_OTHR_PATH_FAILED<br>Name<br>CHASSIS_GSC_SLOT_WARNIN<br>roper values                                                                                                    | No console, unable to<br>No bootable device<br>ENTRY_INIT returned -<br>Meaning<br>G Program GSC slot off-                                                                                                   |
| boot<br>A008<br>found<br>A00F<br>A0BD<br>8, device<br>A0FF<br>A50F<br>A70F<br>Code<br>C0FF<br>sets to p<br>C200                                                                                                    | NO_BOOT_NO_CONS<br>NO_BOOT_SELECTION<br>RETRIEVE_PATH_FAILED<br>IODC_DEV_NOT_READY<br>not ready<br>UNKNOWN_LAUNCH_FLT<br>INIT_PRI_PATH_FAILED<br>INIT_OTHR_PATH_FAILED<br>Name<br>CHASSIS_GSC_SLOT_WARNIN<br>roper values<br>RAM_CONFIG                                                                                                    | No console, unable to<br>No bootable device<br>ENTRY_INIT returned -<br>Meaning<br>G Program GSC slot off-<br>Starting memory config-                                                                        |
| boot<br>A008<br>found<br>A00F<br>A0BD<br>8, device<br>A0FF<br>A50F<br>A70F<br>Code<br>C0FF<br>sets to p<br>C200<br>uration                                                                                                    | NO_BOOT_NO_CONS<br>NO_BOOT_SELECTION<br>RETRIEVE_PATH_FAILED<br>IODC_DEV_NOT_READY<br>not ready<br>UNKNOWN_LAUNCH_FLT<br>INIT_PRI_PATH_FAILED<br>INIT_OTHR_PATH_FAILED<br>Name<br>CHASSIS_GSC_SLOT_WARNIN<br>roper values<br>RAM_CONFIG                                                                                                    | No console, unable to<br>No bootable device<br>ENTRY_INIT returned -<br>Meaning<br>IG Program GSC slot off-<br>Starting memory config-                                                                       |
| boot<br>A008<br>found<br>A00F<br>A0BD<br>8, device<br>A0FF<br>A50F<br>A70F<br>Code<br>C0FF<br>sets to p<br>C200<br>uration<br>C201                                                                                                    | NO_BOOT_NO_CONS<br>NO_BOOT_SELECTION<br>RETRIEVE_PATH_FAILED<br>IODC_DEV_NOT_READY<br>not ready<br>UNKNOWN_LAUNCH_FLT<br>INIT_PRI_PATH_FAILED<br>INIT_OTHR_PATH_FAILED<br>Name<br>CHASSIS_GSC_SLOT_WARNIN<br>roper values<br>RAM_CONFIG<br>BEG_DESTR_MEM_INIT                                                                                                    | No console, unable to<br>No bootable device<br>ENTRY_INIT returned -<br>Meaning<br>IG Program GSC slot off-<br>Starting memory config-<br>Starting detructive                                                |
| boot<br>A008<br>found<br>A00F<br>A0BD<br>8, device<br>A0FF<br>A50F<br>A70F<br>Code<br>C0FF<br>sets to p<br>C200<br>uration<br>C201<br>memory te                                                                                       | NO_BOOT_NO_CONS<br>NO_BOOT_SELECTION<br>RETRIEVE_PATH_FAILED<br>IODC_DEV_NOT_READY<br>not ready<br>UNKNOWN_LAUNCH_FLT<br>INIT_PRI_PATH_FAILED<br>INIT_OTHR_PATH_FAILED<br>Name<br>CHASSIS_GSC_SLOT_WARNIN<br>roper values<br>RAM_CONFIG<br>BEG_DESTR_MEM_INIT<br>st                                                                                                    | No console, unable to<br>No bootable device<br>ENTRY_INIT returned -<br>Meaning<br>IG Program GSC slot off-<br>Starting memory config-<br>Starting detructive                                                |
| boot<br>A008<br>found<br>A00F<br>A0BD<br>8, device<br>A0FF<br>A50F<br>A70F<br>Code<br>C0FF<br>Sets to p<br>C200<br>uration<br>C201<br>memory te<br>C202                                                                               | NO_BOOT_NO_CONS<br>NO_BOOT_SELECTION<br>RETRIEVE_PATH_FAILED<br>IODC_DEV_NOT_READY<br>not ready<br>UNKNOWN_LAUNCH_FLT<br>INIT_PRI_PATH_FAILED<br>Name<br>CHASSIS_GSC_SLOT_WARNIN<br>roper values<br>RAM_CONFIG<br>BEG_DESTR_MEM_INIT<br>st<br>BEG_NONDESTR_MEM_INIT                                                                                                    | No console, unable to<br>No bootable device<br>ENTRY_INIT returned -<br>Meaning<br>IG Program GSC slot off-<br>Starting memory config-<br>Starting detructive<br>Starting non-destruc-                       |
| boot<br>A008<br>found<br>A00F<br>A0BD<br>8, device<br>A0FF<br>A50F<br>A70F<br>Code<br>C0FF<br>sets to p<br>C200<br>uration<br>C201<br>memory te<br>C202<br>tive memo<br>C202                                                          | NO_BOUT_NO_CONS<br>NO_BOUT_SELECTION<br>RETRIEVE_PATH_FAILED<br>IODC_DEV_NOT_READY<br>not ready<br>UNKNOWN_LAUNCH_FLT<br>INIT_PRI_PATH_FAILED<br>INIT_OTHR_PATH_FAILED<br>Name<br>CHASSIS_GSC_SLOT_WARNIN<br>roper values<br>RAM_CONFIG<br>BEG_DESTR_MEM_INIT<br>st<br>BEG_NONDESTR_MEM_INIT<br>ry test<br>BAM_CONFIG FD                                                                                                    | No console, unable to<br>No bootable device<br>ENTRY_INIT returned -<br>Meaning<br>G Program GSC slot off-<br>Starting memory config-<br>Starting detructive<br>Starting non-destruc-<br>RAM config forward  |
| boot<br>A008<br>found<br>A00F<br>A0BD<br>8, device<br>A0FF<br>A50F<br>A70F<br>Code<br>C0FF<br>sets to p<br>C200<br>uration<br>C201<br>memory te<br>C202<br>tive memo<br>C20F<br>progress                                              | NO_BOOT_NO_CONS<br>NO_BOOT_SELECTION<br>RETRIEVE_PATH_FAILED<br>IODC_DEV_NOT_READY<br>not ready<br>UNKNOWN_LAUNCH_FLT<br>INIT_PRI_PATH_FAILED<br>INIT_OTHR_PATH_FAILED<br>Name<br>CHASSIS_GSC_SLOT_WARNIN<br>roper values<br>RAM_CONFIG<br>BEG_DESTR_MEM_INIT<br>st<br>BEG_NONDESTR_MEM_INIT<br>ry test<br>RAM_CONFIG_FP<br>indicator                                                                                            | No console, unable to<br>No bootable device<br>ENTRY_INIT returned -<br>Meaning<br>IG Program GSC slot off-<br>Starting memory config-<br>Starting detructive<br>Starting non-destruc-<br>RAM config forward |
| boot<br>A008<br>found<br>A00F<br>A0BD<br>8, device<br>A0FF<br>A50F<br>A70F<br>Code<br>C0FF<br>sets to p<br>C200<br>uration<br>C201<br>memory te<br>C202<br>tive memo<br>C20F<br>progress<br>C210                                      | NO_BOOT_NO_CONS<br>NO_BOOT_SELECTION<br>RETRIEVE_PATH_FAILED<br>IODC_DEV_NOT_READY<br>not ready<br>UNKNOWN_LAUNCH_FLT<br>INIT_PRI_PATH_FAILED<br>Name<br>CHASSIS_GSC_SLOT_WARNIN<br>roper values<br>RAM_CONFIG<br>BEG_DESTR_MEM_INIT<br>st<br>BEG_NONDESTR_MEM_INIT<br>ry test<br>RAM_CONFIG_FP<br>indicator<br>MEM RESET HARD                                                                                                   | No console, unable to<br>No bootable device<br>ENTRY_INIT returned -<br>Meaning<br>IG Program GSC slot off-<br>Starting memory config-<br>Starting detructive<br>Starting non-destruc-<br>RAM config forward |
| boot<br>A008<br>found<br>A00F<br>A0BD<br>8, device<br>A0FF<br>A50F<br>A70F<br>Code<br>C0FF<br>Sets to p<br>C200<br>uration<br>C201<br>memory te<br>C202<br>tive memo:<br>C20F<br>progress<br>C210<br>C220                             | NO_BOOT_NO_CONS<br>NO_BOOT_SELECTION<br>RETRIEVE_PATH_FAILED<br>IODC_DEV_NOT_READY<br>not ready<br>UNKNOWN_LAUNCH_FLT<br>INIT_PRI_PATH_FAILED<br>Name<br>CHASSIS_GSC_SLOT_WARNIN<br>roper values<br>RAM_CONFIG<br>BEG_DESTR_MEM_INIT<br>st<br>BEG_NONDESTR_MEM_INIT<br>ry test<br>RAM_CONFIG_FP<br>indicator<br>MEM_RESET_HARD<br>PHYSICAL_CONFIG                                                                                | No console, unable to<br>No bootable device<br>ENTRY_INIT returned -<br>Meaning<br>IG Program GSC slot off-<br>Starting memory config-<br>Starting detructive<br>Starting non-destruc-<br>RAM config forward |
| boot<br>A008<br>found<br>A00F<br>A0BD<br>8, device<br>A0FF<br>A50F<br>A70F<br>Code<br>C0FF<br>sets to p<br>C200<br>uration<br>C201<br>memory te<br>C202<br>tive memo<br>C202<br>tive memo<br>C207<br>progress<br>C210<br>C220<br>C230 | NO_BOOT_NO_CONS<br>NO_BOOT_SELECTION<br>RETRIEVE_PATH_FAILED<br>IODC_DEV_NOT_READY<br>not ready<br>UNKNOWN_LAUNCH_FLT<br>INIT_PRI_PATH_FAILED<br>INIT_OTHR_PATH_FAILED<br>Name<br>CHASSIS_GSC_SLOT_WARNIN<br>roper values<br>RAM_CONFIG<br>BEG_DESTR_MEM_INIT<br>st<br>BEG_NONDESTR_MEM_INIT<br>ry test<br>RAM_CONFIG_FP<br>indicator<br>MEM_RESET_HARD<br>PHYSICAL_CONFIG<br>BANK_SIZING                                        | No console, unable to<br>No bootable device<br>ENTRY_INIT returned -<br>Meaning<br>G Program GSC slot off-<br>Starting memory config-<br>Starting detructive<br>Starting non-destruc-<br>RAM config forward  |
| boot<br>A008<br>found<br>A00F<br>A0BD<br>8, device<br>A0FF<br>A50F<br>A70F<br>Code<br>C0FF<br>sets to P<br>C200<br>uration<br>C201<br>memory te<br>C202<br>tive memo<br>C20F<br>progress<br>C210<br>C220<br>C230<br>C240              | NO_BOOT_NO_CONS<br>NO_BOOT_SELECTION<br>RETRIEVE_PATH_FAILED<br>IODC_DEV_NOT_READY<br>not ready<br>UNKNOWN_LAUNCH_FLT<br>INIT_PRI_PATH_FAILED<br>INIT_OTHR_PATH_FAILED<br>Name<br>CHASSIS_GSC_SLOT_WARNIN<br>roper values<br>RAM_CONFIG<br>BEG_DESTR_MEM_INIT<br>st<br>BEG_NONDESTR_MEM_INIT<br>ry test<br>RAM_CONFIG_FP<br>indicator<br>MEM_RESET_HARD<br>PHYSICAL_CONFIG<br>BANK_SIZING<br>CONFIG_FROM_EEPROM                  | No console, unable to<br>No bootable device<br>ENTRY_INIT returned -<br>Meaning<br>G Program GSC slot off-<br>Starting memory config-<br>Starting detructive<br>Starting non-destruc-<br>RAM config forward  |
| boot<br>A008<br>found<br>A00F<br>A0BD<br>8, device<br>A0FF<br>A50F<br>A70F<br>Code<br>C0FF<br>sets to p<br>C200<br>uration<br>C201<br>memory te<br>C202<br>tive memo<br>C20F<br>progress<br>C210<br>C220<br>C220<br>C240<br>C250      | NO_BOOT_NO_CONS<br>NO_BOOT_SELECTION<br>RETRIEVE_PATH_FAILED<br>IODC_DEV_NOT_READY<br>not ready<br>UNKNOWN_LAUNCH_FLT<br>INIT_PRI_PATH_FAILED<br>INIT_OTHR_PATH_FAILED<br>Name<br>CHASSIS_GSC_SLOT_WARNIN<br>roper values<br>RAM_CONFIG<br>BEG_DESTR_MEM_INIT<br>st<br>BEG_NONDESTR_MEM_INIT<br>ry test<br>RAM_CONFIG_FP<br>indicator<br>MEM_RESET_HARD<br>PHYSICAL_CONFIG<br>BANK_SIZING<br>CONFIG_FROM_EEPROM<br>INTRLV_CONFIG | No console, unable to<br>No bootable device<br>ENTRY_INIT returned -<br>Meaning<br>IG Program GSC slot off-<br>Starting memory config-<br>Starting detructive<br>Starting non-destruc-<br>RAM config forward |

73

C252 TEST\_DUAL\_ISSUE C260 C261 INTRLV\_RAM\_TEST TEST\_1ST\_PAGES C263 TEST\_WRITE TEST\_READ\_WRITE TEST\_READ C264 C265 C270 UPDATING\_CONFIG CONFIG\_TO\_EEPROM FLAT\_CONFIG FLAT\_RAM\_TEST C280 C2A0 C2B0 C2C1 MEM RESET SOFT C2C2 NON\_DEST\_RAM\_TEST C2C3 MIOC\_ERR Starting MIOC error test C2E0 MEM\_STUFF\_DONE C300 MONARCH\_TEST extended s C3FF LATE\_MONARCH\_TEST extended selftests GET\_SS\_CONS C400 sole path C40A GET\_SPECIAL\_CONS sole path C440 INIT\_SS\_CONS console path C44A IN INIT\_SPECIAL\_CONS cial console path INIT\_CCP C4CC sole C4CD NO\_CCP CCP\_FOUND GET\_PRI\_PATH C4CF C500 boot path C540 INIT\_PRI\_PATH ry boot path C550 TES TEST\_PRI\_PATH boot path LOAD\_IPL\_PRI\_PATH primary C580 primary boot path C5F0 PRI\_IPL\_FAULT\_ ing IPL BAD\_IPL\_ADDR\_PRI C5F1 not 2K byte aligned C5F2 BAD\_LIF\_MAGIC\_PRI on media C5F3 BAD\_IPL\_SIZE\_PRI n\*2K bytes, or > 256Kb C5F4 BAD\_IPL\_ENTRY\_PRI word aligned or >= size C5F8 BAD\_IPL\_CHKSUM\_PRI the words in IPL <> 0 C5FF LAUNCH\_IPL\_PRI the primary boot device C600 GET\_DEFAULT\_CONS sole path GET\_GRAPHICS\_CONS GET\_KEYBOARD\_CONS C601 C602 C640 INIT\_DEFAULT\_CONS sole path C641 INIT\_GRAPHICS\_CONS INIT\_KEYBOARD\_CONS C642 C64F RESET\_MONITOR\_TYPE type C651 INIT\_MONITOR\_FA graphics at HPA FA C652 INIT\_MONITOR\_F8 graphics at HPA F8 INIT\_MONITOR\_F6 C653

Monarch is executing Monarch has finished Retrieving the SS con-Retrieving special con-Initializing the SS Initializing the spe-Initialize Close Con-Close Console not found Found the Close Console Retrieving the primary Initializing the prima-Execute ENTRY\_TEST for Loading IPL from the An error occurred read-LIF address is zero or LIF file not present LIF file is zero, not LIF entry point not The arithmetic sum of Branching to IPL from Retrieving default con-Initialize default conretrying bad monitor Initialize GSC or PCI Initialize GSC or PCI

Initialize GSC or PCI

graphics at HPA F6 C654 INIT\_MONITOR\_F4 Initialize GSC or PCI graphics at HPA F4 C700 GET MFG T GET\_MFG\_DFLTS C740 boot path INIT\_OTHR\_PATH C750 TEST\_OTHR\_PATH other boot path C780 LOAD\_IPL\_OTHR\_PATH primary boot path C7F0 OTHR\_IPI ing IPL OTHR\_IPL\_FAULT\_ C7F1 BAD\_IPL\_ADDR\_OTHR not 2K byte aligned C7F2 BAD\_LIF\_MAGIC\_OTHR on media C7F3 BAD\_IPL\_SIZE\_OTHR n\*2K bytes, or > 256Kb C7F4 BAD\_IPL\_ENTRY\_OTHR word aligned or >= size C7F8 BAD\_IPL\_CHKSUM\_OTHR the words in IPL <> 0 C7FF LAUNCH\_IPL\_OTHR non-primary boot device TOC\_INITIATED NO\_OS\_TOC CB00 CB01 BAD\_OS\_TOC\_ADDRESS BAD\_OS\_TOC\_CODE BAD\_OS\_TOC\_LEN CB02 CB03 CB04 length BAD\_OS\_TOC\_CHECKSUM CB05 OS\_TOC code TOC\_SEED\_IVA PREV\_TOC BR\_TO\_OS\_TOC CB09 CB0A CB0B handler OS TOC FAILED CB0C CB10 LPMC\_INITIATED CB15 ULPMC LPMC\_SEED\_IVA BR\_TO\_OS\_LPMC CB19 CB1B handler CB1F OS LPMC FAILED turned CB99 SEED\_IVA\_HANDLER ble HPMC hndlr entered CB9A HPMC\_OVERWRITE CBF0 HPMC\_INITIATED CBF1 NO\_OS\_HPMC\_IN\_IVA IVA BAD\_OS\_HPMC\_LEN CBF2 OS HPMC code CBF3 BAD\_OS\_HPMC\_ADDR OS\_HPMC code CBF4 BAD\_OS\_HPMC\_CHECKSUM code OS\_VECTOR\_0 OS\_HPMC IVA + 32 = 0CBF5 PDC\_IO\_INITIATED PDC\_IO\_EXITED BC\_NOT\_CONFIGURED CBF7 CBF8 CBF9 configured state CBFA PREV\_HPMC logged CBFB BR\_TO\_OS\_HPMC HPMC handler CBFC BR\_TO\_OS\_HPMC\_FAILED handler HPMC UNKNOWN\_CHECK CBFD

Initializing the other Execute ENTRY\_TEST for Loading IPL from non-An error occurred read-LIF address is zero or LIF file not present LIF file is zero, not LIF entry point not The arithmetic sum of Branching to IPL from TOC handling initiated No OS\_TOC vector Invalid OS\_TOC vector Invalid OS\_TOC code Invalid OS\_TOC code Invalid checksum for Seed Error TOC entered Previous TOC PIM logged Branching to OS\_TOC Branch to OS TOC failed LPMC handling initiated Runway LPMC error Seed Error LPMC entered Branching to OS\_LPMC Branch to OS LPMC re-PDC\_SEED\_ERROR iva ta-HPMC PIM overwritten HPMC handling initiated OS did not replace PDC Invalid length for Invalid address for Invalid checksum for PDC\_IO Proc entered PDC IO Proc completed PDC IO found BC in un-Previous HPMC PIM Branching to the OS Failed branc to the OS Check for no known rea-

| son<br>CBFE<br>CBFF<br>CC0x<br>CC2x<br>CC2x | HPMC_DURING_TOC<br>MULTIPLE_HPMCS<br>OS_RENDEZVOUS CC1x<br>CPU_RENDEZVOUS CC3x<br>MEM_CPU_RENDEZVOUS | HPMC interrupted a TOC<br>Nested HPMC occurred<br>EARLY_CPU_RENDEZVOUS<br>CACHE_CPU_RENDEZVOUS |
|---------------------------------------------|----------------------------------------------------------------------------------------------------|------------------------------------------------------------------------------------------------|
| Code<br>CD00<br>CD08                        | Name<br>INITIALIZE_IO<br>IOA0_INIT                                                                   | Meaning<br>Beginning IO bus walk<br>Init GSC bus                                               |
| For the fo                                  | ollowing section of chase<br>The "1" (in codes of th                                                 | sis codes:<br>ne form CD1x) refers to                                                          |
| the (sole)                                  | GSC bus, #1<br>TEST: Looking for hardware<br>INIT: Found the hardware<br>WARN: Not able to use to    | ware on GSC bus<br>re being looked for<br>the hardware even                                    |
| though it                                   | is found Code                                                                                        |                                                                                                |
| CD10<br>bridge                              | DINO                                                                                                 | Dino GSC to PCI bus                                                                            |
| CD11<br>22) card i                          | SLOT1<br>n GSC slot 1                                                                                | Bluefish (or ATM or                                                                            |
| CD12<br>22) card i                          | SLOT2                                                                                                | Bluefish (or ATM or                                                                            |
| CD13                                        | ZALON                                                                                                | Builtin FWSCSI inter-                                                                          |
| CD14                                        | OFFSET4                                                                                              | (No hardware expected                                                                          |
| CD15                                        | OFFSET5                                                                                              | (No hardware expected                                                                          |
| CD1A                                        | F4_GRAPHICS                                                                                          | GSC graphics in slot                                                                           |
| 2, HPA 0xF<br>CD1B                          | F4000000<br>FA_GRAPHICS                                                                              | GSC graphics in slot                                                                           |
| 1, HPA 0xF<br>CD1C                          | FA000000<br>F8_GRAPHICS                                                                              | Possibly built-in                                                                              |
| graphics<br>CD1C                            | F8 GRAPHICS                                                                                          | Possibly GSC head 2,                                                                           |
| slot 1, HE                                  | PA 0xF8000000                                                                                        | Possibly built-in                                                                              |
| graphics                                    |                                                                                                    | Describil gag hered 0                                                                          |
| slot 2, HF                                  | PA 0xF6000000                                                                                        | Possibly GSC nead 2,                                                                           |
| CD1E<br>ble system                          | WAX initialization<br>n only)                                                                        | (Expected in EISA-capa-                                                                        |
| CD1F                                        | LASI initialization                                                                                  |                                                                                                |
| Code<br>CDE0                                | Name<br>INIT_EISA_COMPLETE                                                                           | Meaning<br>(Expected in EISA-capa-                                                             |
| CDE1                                        | EISA_SLOT_INIT                                                                                       | (Expected in EISA-capa-                                                                        |
| ble system<br>CDEA                          | n only)<br>INIT_EISA                                                                                 | (Expected in EISA-capa-                                                                        |
| ble system<br>CDEB                          | n only)<br>EISA_CHECKING_FOR_CARDS                                                                   | (Expected in EISA-capa-                                                                        |
| ble system<br>CDEC                          | n only)<br>EISA_NO_CFG_DATA                                                                          | (Expected in EISA-capa-                                                                        |
| ble system                                  | n only)<br>EISA CEGID NE CARDID                                                                      | (Expected in EISA-capa-                                                                        |
| ble system                                  | N ONLY)                                                                                              | (Expected in EISA-capa-                                                                        |
| ble system                                  | n only)                                                                                              | (Emperced in EIGA-capa-                                                                        |
| ble system                                  | NO_EISA_FOUND<br>n only)                                                                             | (Expected in EISA-Capa-                                                                        |
| CDFF<br>map table                           | INIT_SYSTEM_MAP_TABLE                                                                                | Building the system                                                                            |

# **Running System Verification Tests**

HP-UX uses an online diagnostics product called the Support Tools Manager that allows system operation verification.

Three interfaces are available with the Support Tools Manager: a command line interface (accessed through the **cstm** command), a menu-driven interface (accessed through the **mstm** command), and the graphical user interface (accessed through the **xstm** command).

For more information on these user interfaces see the online man pages by entering the following at a command line prompt:

man cstm

man mstm

man xstm

For information on the enhanced online diagnostics, see the *Precision Architecture RISC HP 9000 Series* 700 Diagnostics Manual.

### Troubleshooting Running System Verification Tests

To access the Support Tools Manager, perform the following steps:

1 In a terminal window, type the following at the # prompt to invoke the command line interface:

#### # cstm

2 The following message appears:

Support Tool Manager Version A.01.00 Type 'help' for a list of available commands:

CSTM>

**3** To verify the system operation, type the following at the CSTM> prompt:

#### CSTM> verify all

Messages similar to the following appear:

```
Verification has started on device (CPU).
Verification has started on device (FPU).
CSTM>Verification of (FPU) has completed.
CSTM>Verification of (CPU) has completed.
```

- 4 Press  $\overline{\text{Enter}}$  to return to the CTSM> after all test results are reported.
- 5 To exit the Support Tools Manager, enter the following:

#### CTSM> exit

If any tests failed, run Self Test and ISL diagnostics to isolate the problem.

# **Running ODE-Based Diagnostics**

The Offline Diagnostic Environment (ODE) consists of diagnostic modules for testing and verifying system operation. ODE provides all the necessary functions for the user to load specified tests and interact with those tests.

ODE is an ISL utility. To boot ODE:

- 1 Invoke the ISL environment from the system disk.
- 2 Type ode after the ISL> prompt to invoke ODE from the LIF directory on the system disk. The prompt changes to ODE>.

Not all of the test modules are available on all systems. To see what test modules are available to run on this system, type ls at the ODE> prompt. The available modules include the following:

- **lasidiag** tests and verifies the core-I/O functionality within the LASI chip. The diagnostics test the SCSI interface, LAN interface logic, parallel interface, audio, RS-232, PS/2 keyboard and mouse interface, real time clock, and the PC floppy interface and drive.
- **memtest** tests and verifies the memory arrays. If an error is detected, the diagnostic reports the memory card and its slot number that needs replacement. Memtest also provides a map of the memory configuration so that the user can identify the type of memory and its slot location.
- **update** updates the system's Processor Dependent Code (PDC) firmware on the FEPROM.

Troubleshooting Running ODE-Based Diagnostics

• **mapper** - identifies the configuration of HPPA systems. It displays path, identification, and revision information of I/O components, configuration of memory controllers, processors, co-processors, cache, and TLB, as well as processor board component revisions and values of various HPPA system identifiers, revisions, and capabilities.

For further information on the various ODE commands and a complete listing of the command set, type **help** at the ODE> prompt or at the prompt of one of the test modules.

# Dealing with HPMC (Uncorrectable Error)

The power-on sequence follows this path:

Power-on -> Selftest -> Console Path -> Boot Admin Mode -> Boot Path -> ISL Mode -> HP-UX Mode

When the hardware detects an unrecoverable (HPMC) error in the HP-UX environment, an error message, referred to as an HP-UX Kernal Tombstone is displayed on the monitor. The state of the system is written to main memory and the entire contents of main memory is dumped (written) to the swap area on the system disk.

HPMC error information is logged into Stable Storage; this information is referred to as PIM (Processor Internal Memory). The HPMC error information is available from the Boot Administration environment using the **PIM\_INFO** command.

To identify the failed FRU(s) after an HPMC, follow these steps:

- 1 Examine the first line of the data returned from a PIM\_INFO command to display the latest error information from the last TOC, LPMC, or HPMC interruption detected.
- 2 Compare the values from the PIM\_INFO command with those shown in Table 8 and take the appropriate action.

# Troubleshooting

Dealing with HPMC (Uncorrectable Error)

# Table 8 PIM\_INFO Action Table

| Check<br>Type Word | Cache<br>Check<br>Word                                                                                                    | Bus<br>Check<br>Word | System<br>Responder<br>Word | Action * See Note<br>1                            |
|--------------------|----------------------------------------------------------------------------------------------------|----------------------|-----------------------------|---------------------------------------------------|
| 0x80000000         | 0x40000000                                                                                                    | N/A                  | N/A                         | See Note 2                                        |
| 0x20000000         | N/A                                                                                                    | 0x00210003           | 0x00000000<br>0xEFFFFFF     | Replace SIMM                                      |
| 0x20000000         | N/A                                                                                                    | 0x00310007           | 0xF0000000<br>0xF7FFFFFF    | Replace CPU board                                 |
| 0x20000000         | N/A                                                                                                    | 0x00310007           | 0xF8000000<br>0xFBFFFFFF    | Replace Optional<br>Graphics Card in<br>EISA slot |
| 0x20000000         | N/A                                                                                                    | 0x00310007           | 0xFC000000<br>0xFFBFDFFF    | See Note 3                                        |
| 0x20000000         | N/A                                                                                                    | 0x00310007           | 0xFFFBE000<br>0xFFFBEFFF    | See Note 2                                        |
| 0x20000000         | N/A                                                                                                    | 0x00310007           | 0xFFFBF000<br>0xFFFFFFFFF   | Replace CPU board                                 |
| Note 1             | When more than one failed FRU is identified, run the appropriate diagnostics to isolate the failed FRU.                          |                      |                             |                                                   |
| Note 2             | Replace the CPU board. See "HPMC Caused by a Data Cache Parity Error"<br>on page 90. for more information                        |                      |                             |                                                   |
| Note 3             | There are two possible sources of failure. First, replace the EISA controller. If the error occurs again, replace the CPU board. |                      |                             |                                                   |

82

Troubleshooting Dealing with HPMC (Uncorrectable Error)

### HPMC Caused by a Multi-Bit Memory Parity Error

An HPMC interruption is forced when a multi-bit memory parity error is detected during a "DMA read" operation of fetching an I/D cache line (32 bytes).

Table 9 shows an example of the HPMC error information retrieved from Stable Storage by the PIM\_INFO command during the Boot Administration environment.

#### Table 9

#### Multi-Bit Memory Parity Error

| Word                     | Value      |
|--------------------------|------------|
| Check Type               | 0x20000000 |
| CPU State                | 0x9e000004 |
| Cache Check              | 0x00000000 |
| TLB check                | 0x00000000 |
| Bus Check                | 0x00210004 |
| Assists Check            | 0x00000000 |
| Assists State            | 0x00000000 |
| System Responder Address | 0x00nnnnn  |
| System Requester Address | 0x00000000 |
| System Controller Status | 0x00000nnn |

### Troubleshooting Dealing with HPMC (Uncorrectable Error)

### **Interpreting the Table**

The values in the Bus Check and System Responder Address words indicate that a multi-bit memory parity error was detected by logic in the memory module. Ignore the value in the System Controller Status word.

The System Responder contains the SPA of the faulty SIMM pair. To determine the pair, you need to know the following:

- The SIMM pair sizes and their locations (for example, 16 MB SIMMs in Pair 1 and 8 MB SIMMs in Pair 0)
- The total memory size in HEX

### Troubleshooting Dealing with HPMC (Uncorrectable Error)

#### **Determining the Faulty SIMM Pair**

The address given by the System Responder Address is contiguous, even though empty slots are permitted. Memory boards are installed in pairs of the same memory capacity. The operating system starts mapping memory at Pair 3, if it exists. In other words, it maps starting with the highest numbered pair through to the Pair 0. To determine the faulty pair of SIMMs, perform the following steps.

**1** Using Table 10, determine the HEX value address range for each SIMM pair in the system.

#### Table 10 Memory Address Ranges

| Pair<br>(3 thru 0) | Memory<br>Size (MB) | Address Range           |
|--------------------|---------------------|-------------------------|
|                    | 0-8                 | 0x00000000 - 0x007FFFFF |
|                    | 8-16                | 0x00800000 - 0x00FFFFFF |
|                    | 16-24               | 0x01000000 - 0x017FFFFF |
|                    | 24-32               | 0x01800000 - 0x01FFFFFF |
|                    | 32-40               | 0x02000000 - 0x027FFFFF |
|                    | 40-48               | 0x02800000 - 0x02FFFFFF |
|                    | 48-56               | 0x03000000 - 0x037FFFFF |
|                    | 56-64               | 0x38000000 - 0x03FFFFFF |
|                    | 64-72               | 0x04000000 - 0x047FFFFF |
|                    | 72-80               | 0,048000000 - 0x04FFFFF |
|                    | 80-88               | 0x05000000 - 0x057FFFFF |
|                    | 88-96               | 0x05800000 - 0x05FFFFFF |
|                    | 96-104              | 0x06000000 - 0x067FFFFF |

# Troubleshooting

Dealing with HPMC (Uncorrectable Error)

#### Table 10

# Memory Address Ranges

| Pair<br>(3 thru 0) | Memory<br>Size (MB) | Address Range            |
|--------------------|---------------------|--------------------------|
|                    | 104-112             | 0x06800000 - 0x06FFFFFF  |
|                    | 112-120             | 0x07000000 - 0x077FFFFF  |
|                    | 120-128             | 0x07800000 - 0x07FFFFFF  |
|                    | 128-136             | 0x08000000 - 0x87FFFFFF  |
|                    | 136-144             | 0x08800000 - 0x08FFFFFF  |
|                    | 144-152             | 0x09000000 - 0x097FFFFF  |
|                    | 152-160             | 0x09800000 - 0x09FFFFFF  |
|                    | 160-168             | 0x0A000000 - 0x0A7FFFFF  |
|                    | 168-176             | 0x0A800000 - 0x0AFFFFFF  |
|                    | 176-184             | 0x0B000000 - 0x0B7FFFFF  |
|                    | 184-192             | 0x0B800000 - 0x0BFFFFFF  |
|                    | 192-208             | 0x0C000000 - 0x0CFFFFFF  |
|                    | 208-224             | 0x0D000000 - 0x0DFFFFFF  |
|                    | 224-240             | 0x0E000000 - 0x0EFFFFFF  |
|                    | 240-256             | 0x0F000000 - 0x0FFFFFFFF |

For example, if the system configuration is:

| Pair 3: | 32  MB SIMMs = 64  MB total for pair |
|---------|--------------------------------------|
| Pair 2: | 16 MB SIMMs = 32 MB total for pair   |
| Pair 1: | 32 MB SIMMS = 64 MB total for pair   |
| Pair 0: | 8 MB SIMMs = 16 MB total for pair    |
The SIMM address ranges are:

| Pair 3: | Addresses 0x00000000 - 0x03FFFFFF |
|---------|-----------------------------------|
| Pair 2: | Addresses 0x04000000 - 0x05FFFFFF |
| Pair 1: | Addresses 0x06000000 - 0x09FFFFFF |

Pair 0: Addresses 0x0A000000 - 0x0AFFFFFF

## Table 11

## Example Table

|                           | Pair<br>(3 thru 0) | Memor<br>y Size<br>(MB) | Address Range           |
|---------------------------|--------------------|-------------------------|-------------------------|
|                           | 3                  | 0-8                     | 0x00000000 - 0x007FFFFF |
|                           | 3                  | 8-16                    | 0x00800000 - 0x00FFFFFF |
|                           | 3                  | 16-24                   | 0x01000000 - 0x017FFFFF |
| Pair 3<br>(32 MB          | 3                  | 24-32                   | 0x01800000 - 0x01FFFFFF |
| SIMMs)                    | 3                  | 32-40                   | 0x02000000 - 0x027FFFFF |
|                           | 3                  | 40-48                   | 0x02800000 - 0x02FFFFFF |
|                           | 3                  | 48-56                   | 0x03000000 - 0x037FFFFF |
|                           | 3                  | 56-64                   | 0x38000000 - 0x03FFFFFF |
|                           | 2                  | 64-72                   | 0x04000000 - 0x047FFFFF |
| Pair 2<br>(32MB<br>SIMMs) | 2                  | 72-80                   | 0,048000000 - 0x04FFFFF |
|                           | 2                  | 80-88                   | 0x05000000 - 0x057FFFFF |
|                           | 2                  | 88-96                   | 0x05800000 - 0x05FFFFFF |

## Troubleshooting

Dealing with HPMC (Uncorrectable Error)

## Table 11Example Table

|                  | Pair<br>(3 thru 0) | Memor<br>y Size<br>(MB) | Address Range            |
|------------------|--------------------|-------------------------|--------------------------|
|                  | 1                  | 96-104                  | 0x06000000 - 0x067FFFFF  |
|                  | 1                  | 104-112                 | 0x06800000 - 0x06FFFFFF  |
|                  | 1                  | 112-120                 | 0x07000000 - 0x077FFFFF  |
| Pair 1           | 1                  | 120-128                 | 0x07800000 - 0x07FFFFFF  |
| (32 MB<br>SIMMs) | 1                  | 128-136                 | 0x08000000 - 0x87FFFFFF  |
|                  | 1                  | 136-144                 | 0x08800000 - 0x08FFFFFF  |
|                  | 1                  | 144-152                 | 0x09000000 - 0x097FFFFF  |
|                  | 1                  | 152-160                 | 0x09800000 - 0x09FFFFFF  |
| Pair 0           | 0                  | 160-168                 | 0x0A000000 - 0x0A7FFFFF  |
| (8 MB<br>SIMMs)  | 0                  | 168-176                 | 0x0A800000 - 0x0AFFFFFF  |
|                  |                    | 176-184                 | 0x0B000000 - 0x0B7FFFFF  |
|                  |                    | 184-192                 | 0x0B800000 - 0x0BFFFFFF  |
|                  |                    | 192-208                 | 0x0C000000 - 0x0CFFFFFF  |
|                  |                    | 208-224                 | 0x0D000000 - 0x0DFFFFFF  |
|                  |                    | 224-240                 | 0x0E000000 - 0x0EFFFFFF  |
|                  |                    | 240-256                 | 0x0F000000 - 0x0FFFFFFFF |

2 Determine the SIMM pair that contains the System Responder Address (as shown using the PIM\_INFO command) within its range. Evaluate the SIMM pairs as follows:

NOTICE:

Addressing starts at Pair 3, not Pair 0.

A If the System Responder Address (as shown using the PIM\_INFO command) is between 0x000000 and 0x03FFFFFF:

Error in Pair 3

**B** If the System Responder Address (as shown using the PIM\_INFO command) is between 0x04000000 and 0x05FFFFFF:

Error in Pair 2

C If the System Responder Address is between 0x06000000 and 0x09FFFFFF:

Error in Pair 1

**D** If the System Responder Address is between 0x0A000000 and 0x0AFFFFFF:

Error in Pair 0

**E** If the Responder Address is between 0x0B00000 and 0x0FFFFFFF:

Address Space Not Filled; (Probable) CPU board Failure

**F** If the Responder Address is between 0x0100000 and 0x0EFFFFFF:

Invalid Address Space; (Probable) CPU board Failure

**3** Without the actual failed bit number, the failed pair number is as close a determination as possible. To try to locate the faulty (individual) SIMM, reboot the system. Turn FASTBOOT OFF at the BOOT\_ADMIN prompt, set FASTSIZE to ALL OF MEMORY (0F), and power cycle again.

If the (destructive) memory selftest locates the faulty SIMM, the corresponding Chassis Code is shown on the LEDs. Replace the faulty SIMM, otherwise, replace the

SIMM pair identified in this procedure. Return the system state (for example, FASTBOOT) to the original condition.

## HPMC Caused by a Data Cache Parity Error

An HPMC interruption is forced when a data parity error is detected during a Load instruction to the memory address space or during a data cache flush operation.

Table 12 shows an example of the HPMC error information retrieved from Stable Storage by the PIM\_INFO command during the Boot Administration environment.

| Word                     | Value      |
|--------------------------|------------|
| Check Type               | 0x80000000 |
| CPU State                | 0x9e000004 |
| Cache Check              | 0x40000000 |
| TLB Check                | 0x00000000 |
| Bus Check                | 0x00000000 |
| Assists Check            | 0x00000000 |
| Assists State            | 0x00000000 |
| System Responder Address | 0x00000000 |
| System Requester Address | 0x00000000 |
| System Controller Status | 0x00000nnn |

#### Table 12 Processor Module Error (Data Cache Parity)

The value in the CPU State word indicates that register values and addresses stored in Stable Storage at the time of the HPMC were saved.

The value on the Cache Check word identifies that logic in the processor module detected a (data) cache parity error. Ignore the value in the System Controller Status word.

## **Changing the Console to External Terminal**

In the event that your console stops displaying to your graphics device, use the following procedure to display to console to an external terminal:

- **1** Turn system power off.
- 2 Disconnect the PC keyboard connector from the system rear panel.
- **3** Connect a serial terminal to the Serial 1 connector (the top serial connector) on the system rear panel.
- 4 Power on the system.

The system will now display the console to the terminal connected to the Serial 1 port.

Field Replaceable Units

## Field Replaceable Units

|          | This chapter lists the B132L/B132L+/B160L/B180L<br>Field Replaceable Units (FRUs) and provides proce-<br>dures and illustrations showing their removal and<br>replacement.                                                                                                    |
|----------|----------------------------------------------------------------------------------------------------|
|          | Use the following tools to remove or replace FRUs:                                                                                                    |
|          | • Light-duty flat blade screwdriver with 150-mm (6-in.) blade or T10 Torx driver.                                                                                                    |
|          | • ESD equipment (see the "ESD Precautions" section in the Preface for detailed information)                                                                                                    |
| WARNING: | To avoid electrical shock, you must power off<br>the system and unplug the power cord from the<br>wall outlet, before performing each of the<br>procedures in this chapter.                                                                                                    |
| NOTICES: | There is no need to manually shutdown the HP-UX operating system on the workstation before switching it off. When the power switch is turned off, the workstation automatically shuts down the operating system before terminating the power. Wait for the system to completely shutdown and power off before disconnecting the power cord. |
|          | To maintain FCC/EMI compliance, verify that all covers, bezels, and modules are replaced and that all screws are properly seated.                                                                                                    |
|          | Failing to push the main tray all the way in and tightening the four screws on the back may prevent the system from powering up.                                                                                                    |

## **Exchange and Nonexchange Part Numbers**

In this chapter we refer to exchange and nonexchange part numbers.

You must return FRUs with exchange part numbers in exchange for a replacement FRU. Do not return FRUs with nonexchange part numbers. You may discard them.

Figure 15 shows the major components of the system unit.

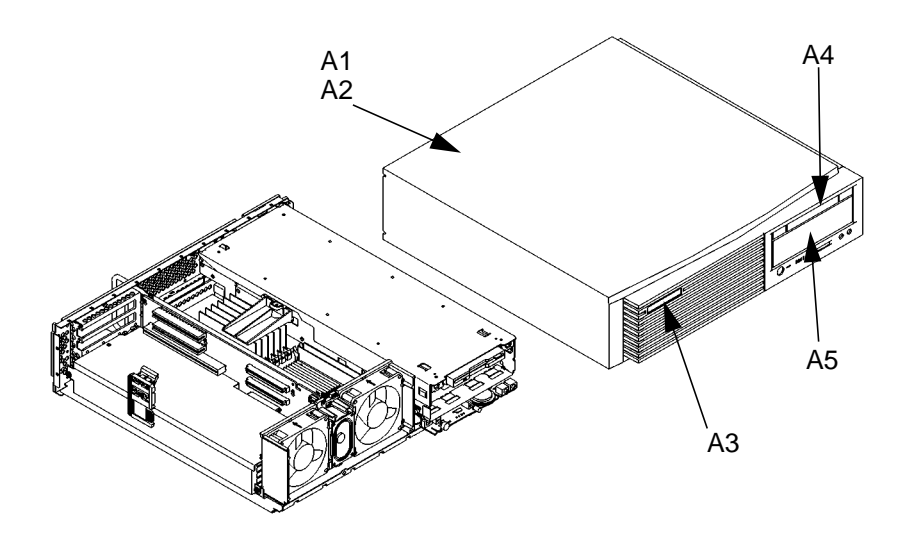

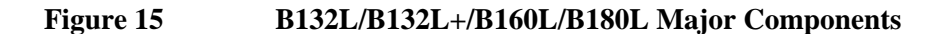

Field Replaceable Units Exchange and Nonexchange Part Numbers

Figure 16 shows the Main Tray FRUs for the B132L/ B132L+/B160L/B180L workstation. The numbers correspond to item numbers in Table 13 and Table 14.

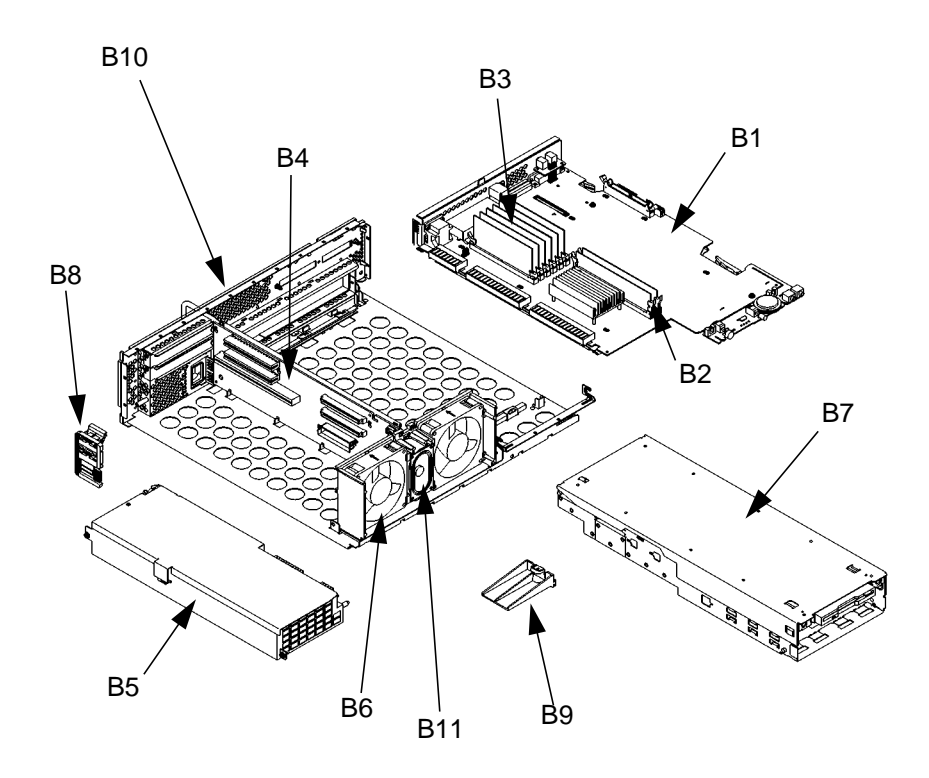

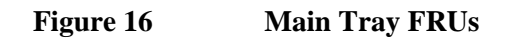

Field Replaceable Units Exchange and Nonexchange Part Numbers

Figure 17 shows the Storage Tray FRUs for the B132L/B132L+/B160L/B180L workstation. The numbers correspond to item numbers in Table 13 and Table 14.

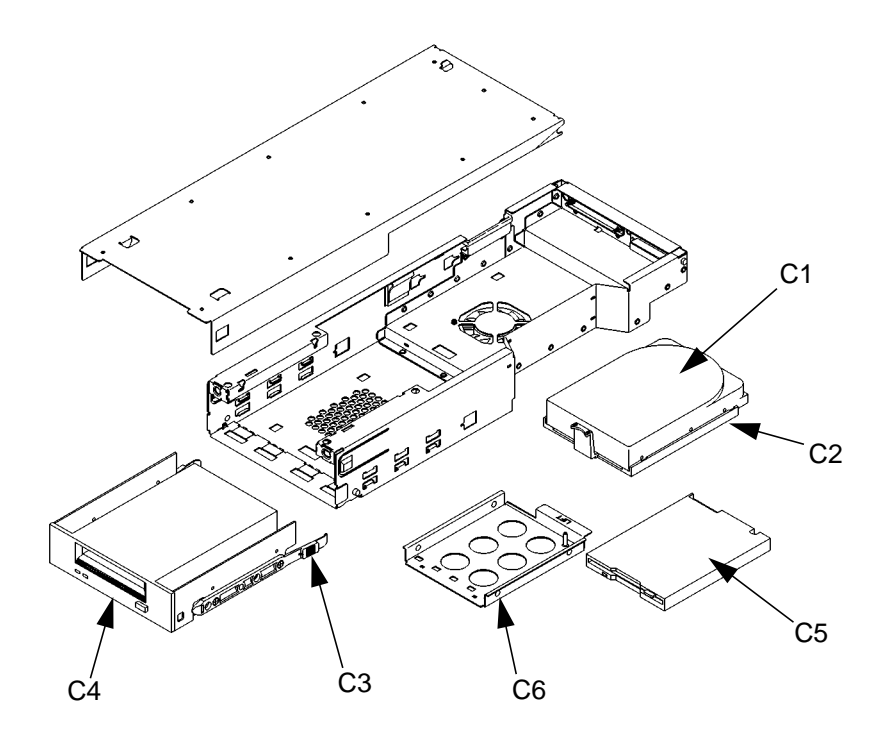

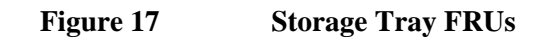

Table 13 lists the exchange parts, and Table 14 lists the nonexchange parts in the B132L/B132L+/B160L/ B180L workstation.

Field Replaceable Units
Exchange and Nonexchange Part Numbers

## Table 13Exchange Parts FRU List

| Figure<br>Number | Part Number | Description             |
|------------------|-------------|-------------------------|
| B1               | A4190-69028 | 180 MHz CPU Assy        |
|                  | A4190-69013 | 132 MHz CPU Assy        |
|                  | A4190-69016 | 160 MHz CPU Assy        |
|                  | A4190-09032 | Assy                    |
| C1               | A1658-69009 | 2 GB SE SCSI Disk       |
|                  | A2084-69016 | 2 GB FW SCSI Disk       |
|                  | A1658-69010 | 2 GB W/Diff SCSI2 Disk  |
|                  | A1658-69020 | 2 GB Ultra Wide SE disk |
|                  | A4081-69003 | 4 GB W/Diff SCSI2 Disk  |
|                  | A1658-69021 | 4 GB Ultra Wide SE disk |
|                  | A4218-69016 | 9 GB W/Diff SCSI2 Disk  |
|                  | A1658-69022 | 9 GB Ultra Wide SE disk |
| C4               | C1536-69201 | DDS1 Tape Drive         |
|                  | C1539-69201 | DDS2 Tape Drive         |
|                  | C1537-69201 | DDS3 Tape Drive         |
| C4               | A1648-60015 | CD-ROM Drive            |
|                  | A1658-60019 | 12X CD-ROM-Flint Gray   |
| B2               | A4200-69040 | 512KB CACHE-83 MHZ      |
|                  | A4200-69045 | 512KB CACHE-100 MHZ     |
| B3               | A2579-69001 | 16 MByte SIMM           |
|                  | A2580-69001 | 64 MByte SIMM           |
|                  | A1236-69001 | 2x32 MByte DIMM         |
|                  | A3828-69001 | 32 MByte EDO DIMM       |
|                  | A3829-69001 | 64 MByte EDO DIMM       |
|                  | A3830-69001 | 128 MByte EDO DIMM      |

98

Field Replaceable Units Exchange and Nonexchange Part Numbers

# Field Replaceable Units Exchange and Nonexchange Part Numbers

Table 14

## Nonexchange Parts FRU List

| Figure<br>Number | Part Number                | Description                                   |
|------------------|----------------------------|-----------------------------------------------|
| B4               | A4190-66500<br>A4190-66523 | PCI Backplane<br>PCI -5V/EISA Backplane       |
| B5               | 0950-3021                  | Power Supply                                  |
| Not Shown        | A4190-66501                | Fast Wide SCSI PCA                            |
| Not Shown        | A4190-61601                | Single-Ended SCSI Cable                       |
| Not Shown        | A4190-61602                | Fast-Wide SCSI Cable                          |
| Not Shown        | A4323-63001                | Ultra-Wide SE SCSI Cable                      |
| C2               | A4190-62020                | Disk Drive Bracket                            |
| B6               | A4190-62030                | System Fan                                    |
| Not Shown        | A4190-62022                | Disk Tray Fan/Power Cable                     |
| A5               | A4190-62025                | Disk Filler Panel                             |
| A1               | A4190-62043                | Chassis (includes Main Tray<br>and Disk Tray) |
| B7               | A4190-62048                | Disk Tray Assembly                            |
|                  |                            | (sheet metal only)                            |
| B8               | A4190-62051                | PCA Retainer Clip Assembly                    |
| Not Shown        | A4190-40013                | Tower Stand                                   |
| A4               | A4190-40018                | Floppy Filler                                 |
| B9               | A4190-40023                | Memory Retainer                               |
| C3               | A4200-62914                | Disk Ski Bracket<br>(2 required)              |
|                  | A4200-61607                | CD Audio Cable                                |

# Field Replaceable Units Exchange and Nonexchange Part Numbers

| Figure<br>Number | Part Number                                              | Description                                                                                                  |
|------------------|----------------------------------------------------------|----------------------------------------------------------------------------------------------------|
| Not Shown        | A2263-40042                                              | Rubber Foot                                                                                                  |
| Not Shown        | A4190-00049                                              | Thumbscrew 6-32                                                                                              |
| A3               | A4190-84009<br>A4578-84001<br>A4190-84010<br>A4190-84012 | Model Number Plate B132<br>Model Number Plate B132L+<br>Model Number Plate B160L<br>Model Number Plate B180L |
| Not Shown        | A4190-61603                                              | Floppy Cable                                                                                                 |
| B11              | A4081-62021                                              | Speaker                                                                                                    |
| C5               | A4190-60010                                              | Slim Line Floppy Drive                                                                                       |
| C6               | A4190-62024                                              | Floppy Carrier Assy                                                                                          |
| Not Shown        | 8120-6861                                                | EVC Video Adapter Cable                                                                                      |
| Not Shown        | A4452-66501                                              | EG RAM Card                                                                                                  |
| B6               | A4190-40016                                              | Fan Shroud                                                                                                   |
| Not Shown        | 0624-0727                                                | 6-32 Disk/Pwr holding screw                                                                                  |
| Not Shown        | 5180-1344                                                | SE SCSI Jackscrew                                                                                            |
| Not Shown        | A1658-62016                                              | SE SCSI Terminator                                                                                           |
| Not Shown        | 1252-4367                                                | FW SCSI Jackscrew                                                                                            |
| Not Shown        | A1658-62024                                              | FW SCSI Terminator                                                                                           |
| Not Shown        | A1658-62070                                              | SE WIDE SCSI Terminator                                                                                      |

## Nonexchange Parts FRU List

Table 14

## **FRU Removal and Replacement**

The procedures in this section describe how to remove system unit FRUs. Observe any notices and prerequisites for removing a FRU. Replacement is the reverse of removal, unless noted.

- **1** Power off the system, the monitor, and any peripheral devices.
- NOTICE:There is no need to manually shut down the HP-UX operating system on the workstation before<br/>powering it off with the power switch. When the<br/>power switch is turned off, the workstation<br/>automatically shuts down the operating system<br/>before terminating the power.
- CAUTION:Unplugging the power cord while HP-UX is<br/>running can damage the system files.
  - 2 When the system has completely shut down and powered off, unplug the system unit power cord and the power cords of any peripheral devices from ac wall outlets.
  - **3** Unplug the system unit power cord from the ac input connector.
  - 4 Disconnect any external cables from the connectors on the front and rear of the system unit.
  - 5 Attach a static-grounding wrist strap to your wrist and a location on the system chassis that is bare metal. If you are using a disposable wrist strap, follow the instructions on the package.
  - 6 If installed, remove the floor stand as shown in Figure 18.

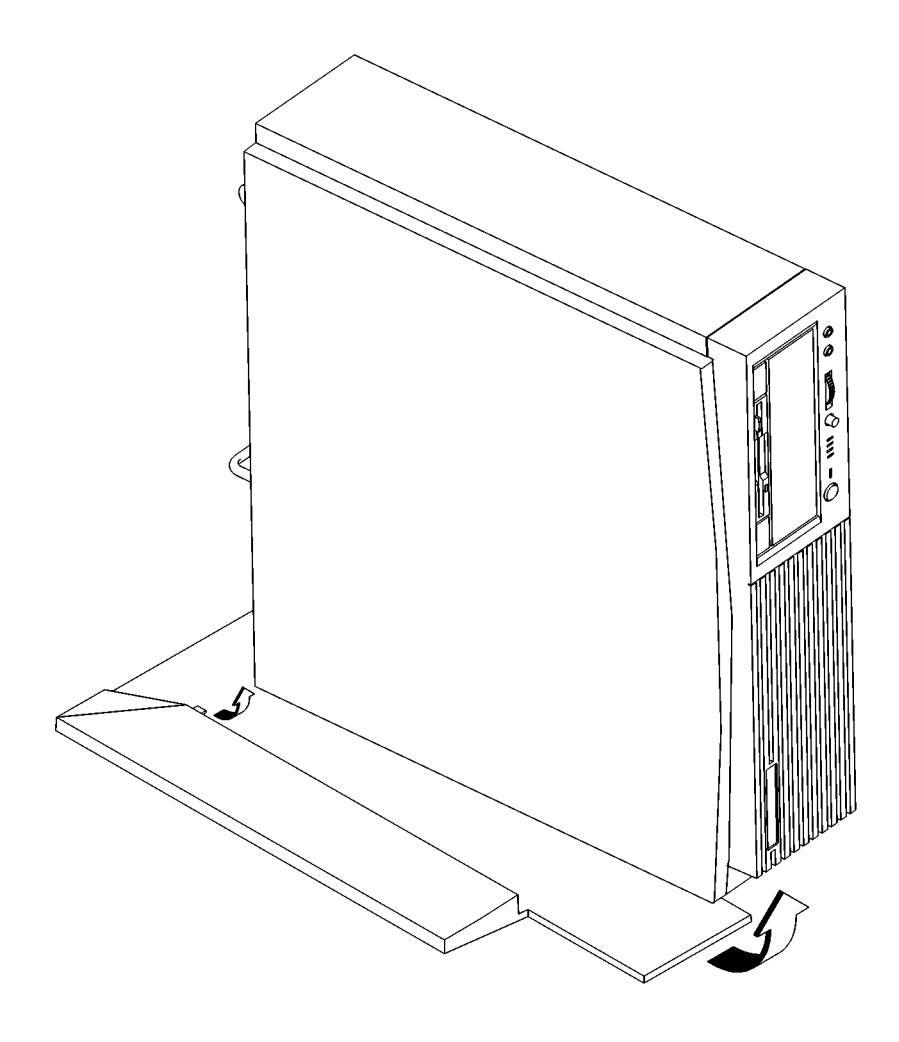

| Figure 18 | Removing t | he Floor Stand |
|-----------|------------|----------------|
| 8         |            |                |

**CAUTION:** Follow normal ESD, anti-static precautions when handling the workstation or any of its components. Failure to do so can cause component degradation or failure.

- 7 Lay the workstation on a flat stable surface, such as a table top or floor.
- 8 If installed, remove any locking device from the storage tray security tab on the rear of the system unit.

## **Main Tray Assembly**

Perform the following steps to remove the main tray assembly from the system unit:

1 Completely loosen the four thumb screws on the rear of the system unit, as shown in Figure 19.

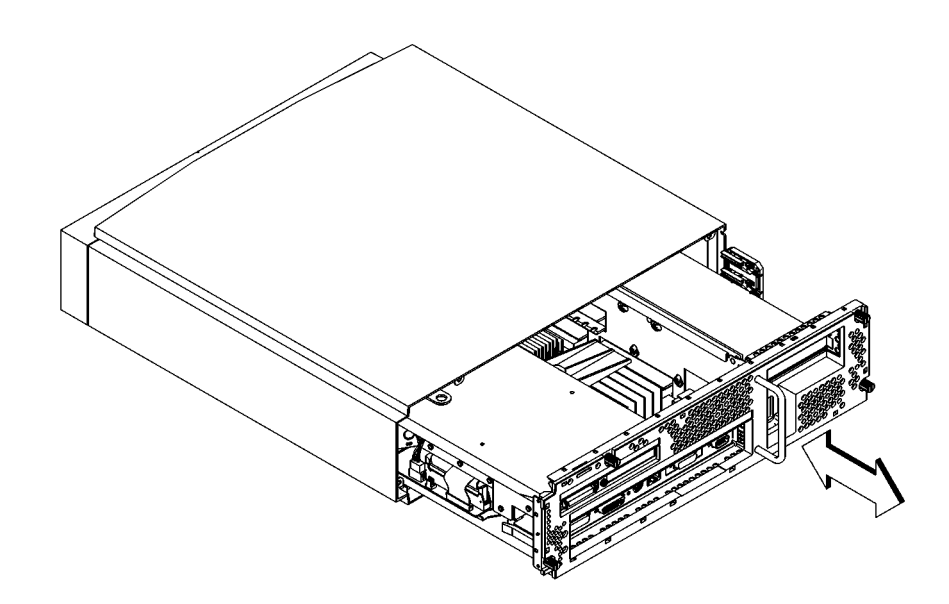

## Figure 19 Removing the Main Tray Assembly

- 2 Place one hand on the top of the system unit and push, while using your other hand to pull on the handle on the rear panel. See Figure 19.
- **3** Slide the main tray assembly out of the chassis.

## **Removing Memory Modules**

Before removing memory modules, remove the Main Tray Assembly from the system unit.

Refer to Chapter 3 for information about memory configurations.

Perform the following steps to remove memory modules:

1 Locate the memory modules on the CPU board, as shown in Figure 20.

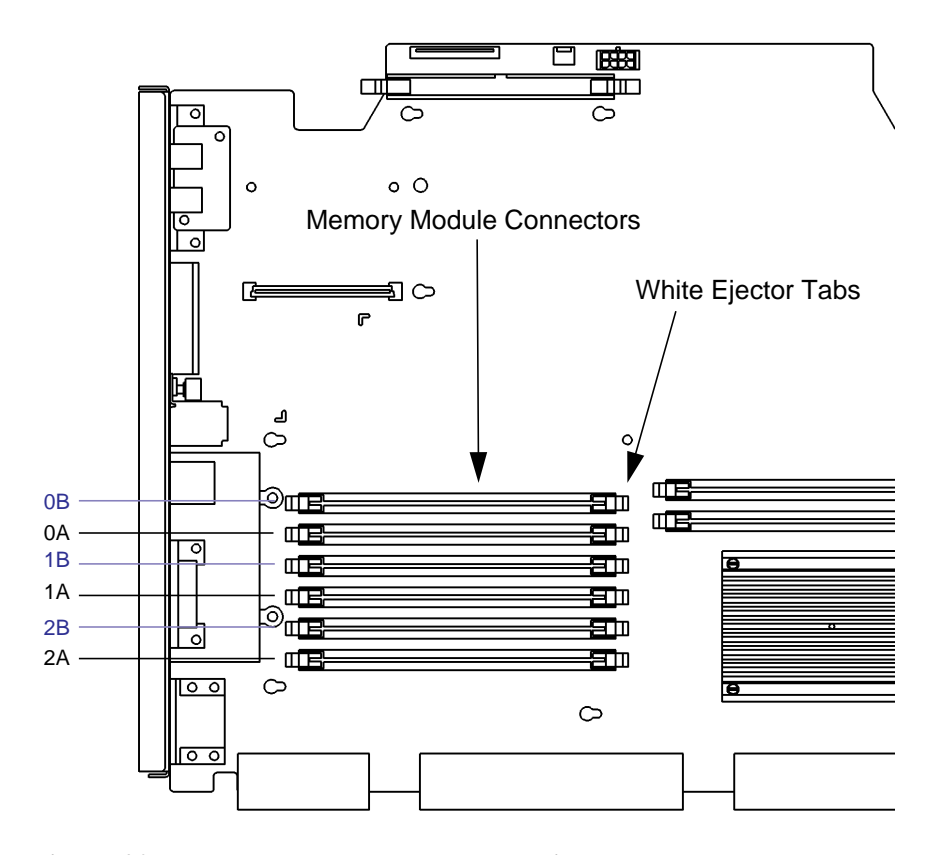

Figure 20 Memory Module Location

2 Pull the tab on the memory retainer and slide it toward the front of the main tray to remove it, as shown in Figure 21

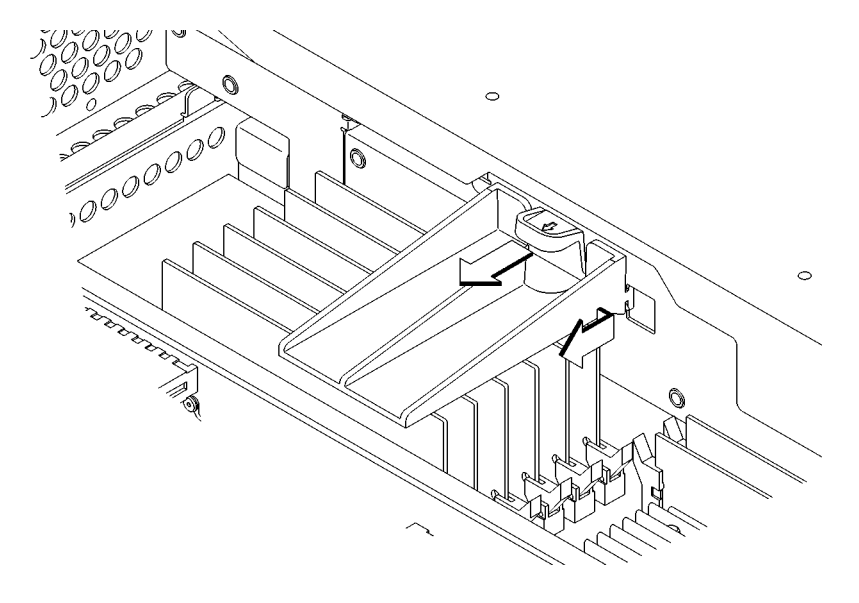

Figure 21 Removing the Memory Retainer

3 To remove a memory module, push the ejector tabs on each side of the module. Lift the memory module up and out of the connector and place it on a static-free surface. Figure 22 shows how to remove a memory module.

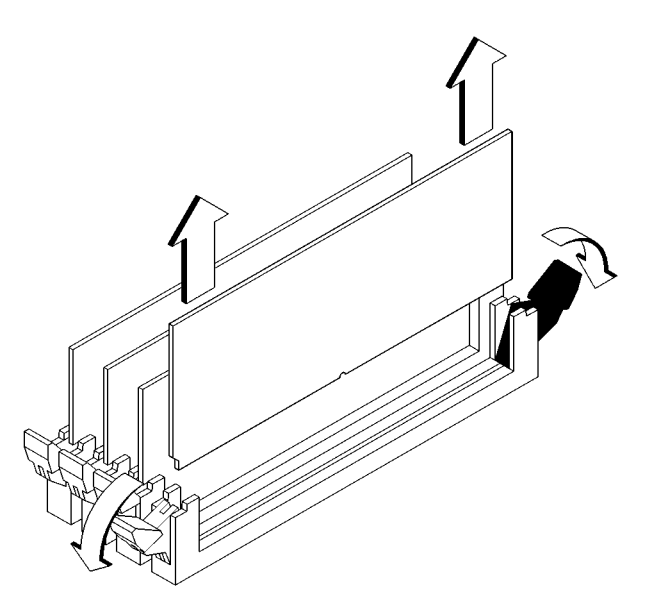

Figure 22 Removing a Memory Module

## **Installing Memory Modules**

Before installing memory modules, remove the Main Tray Assembly from the system unit.

Refer to Chapter 3 for information about memory configurations.

Perform the following steps to install memory modules:

1 Locate the memory connectors on the CPU board, as shown in Figure 23.

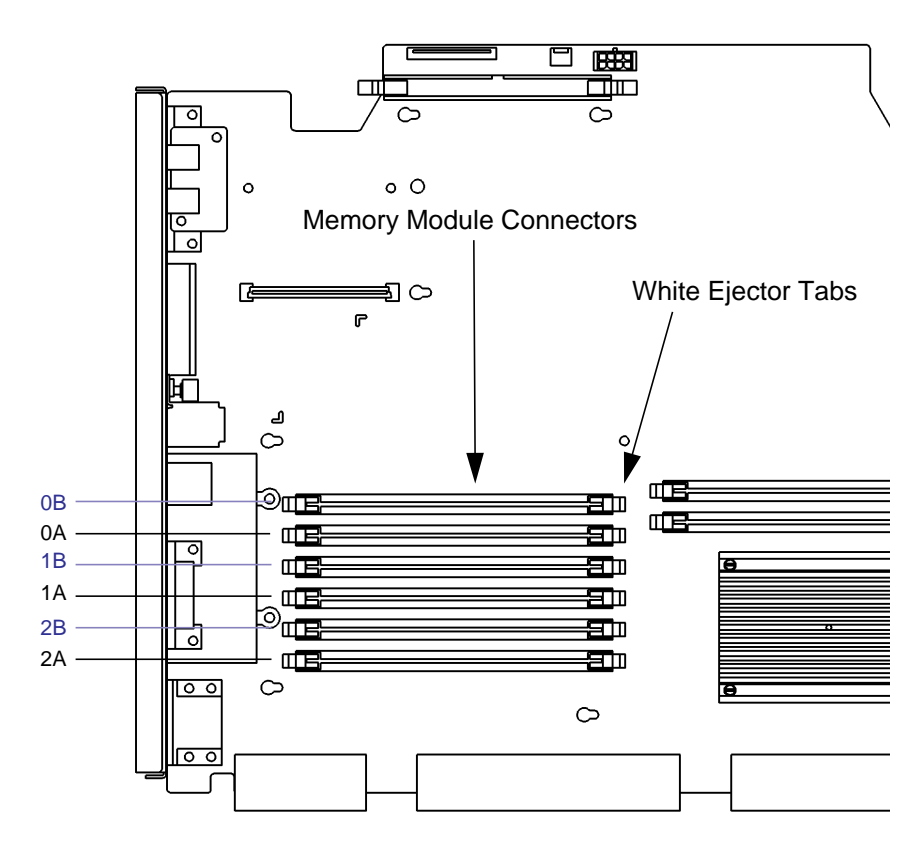

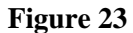

**Memory Module Location** 

2 Pull the tab on the memory retainer and slide it toward the front of the main tray to remove it, as shown in Figure 21

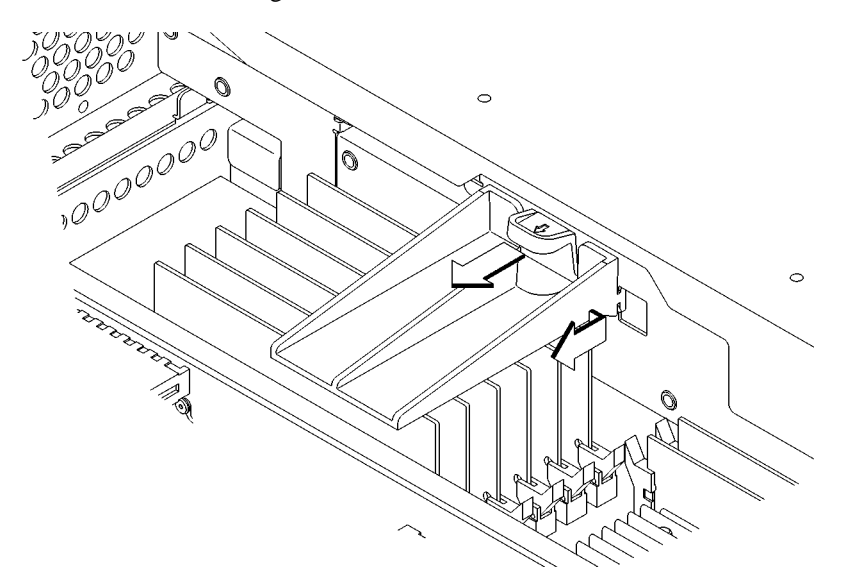

## Figure 24 Removing the Memory Retainer

**3** Close the ejector tabs on each side of the memory connector to lessen the force required to seat the memory module.

4 Line up the memory module with the guides making sure that the notched end of the memory module is toward the white ejector tabs (front of the main tray), as shown in Figure 25.

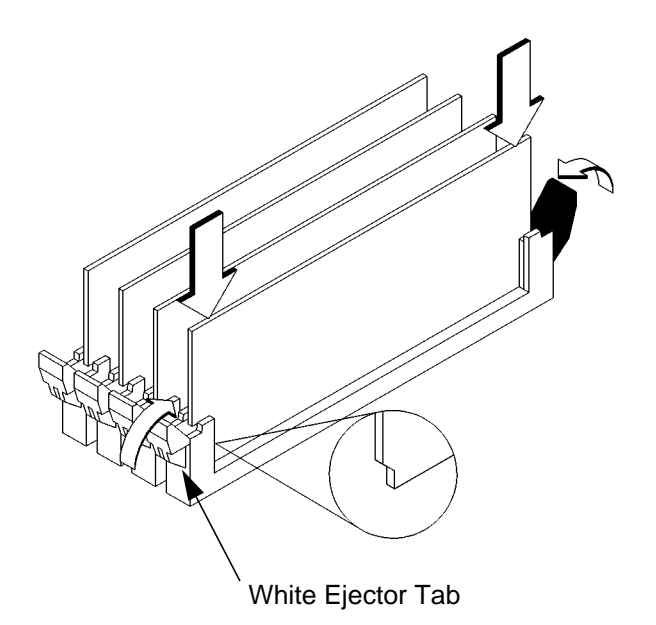

## Figure 25 Installing Memory Modules

- 5 Press firmly and evenly on the memory module to ensure that it is fully seated.
- 6 To verify that this installation was successful, display the current memory information using the Boot Console Interface.

For more information on the Boot Console Interface, see Chapter 9 of this manual.

If only a faulty memory module is replaced, use the **pdt clear** command in the service menu of the Boot Console Interface. Answer **y** to the prompt Continue? (Y/N).

## Second Level Cache Boards

Before removing second level cache boards, remove the main tray assembly.

1 Locate the cache board connectors on the CPU board, as shown in Figure 26.

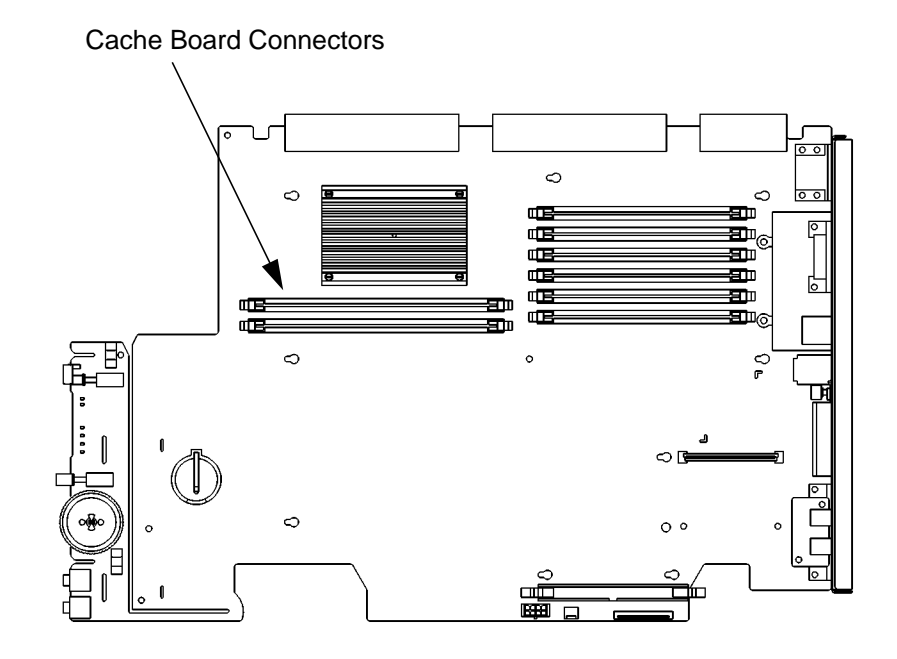

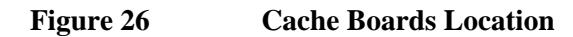

2 To remove a second level cache board, swing the ejector tabs on each side of the board out and away from the board, as shown in Figure 27. Lift the board up and out of the connector and place it on a static-free surface.

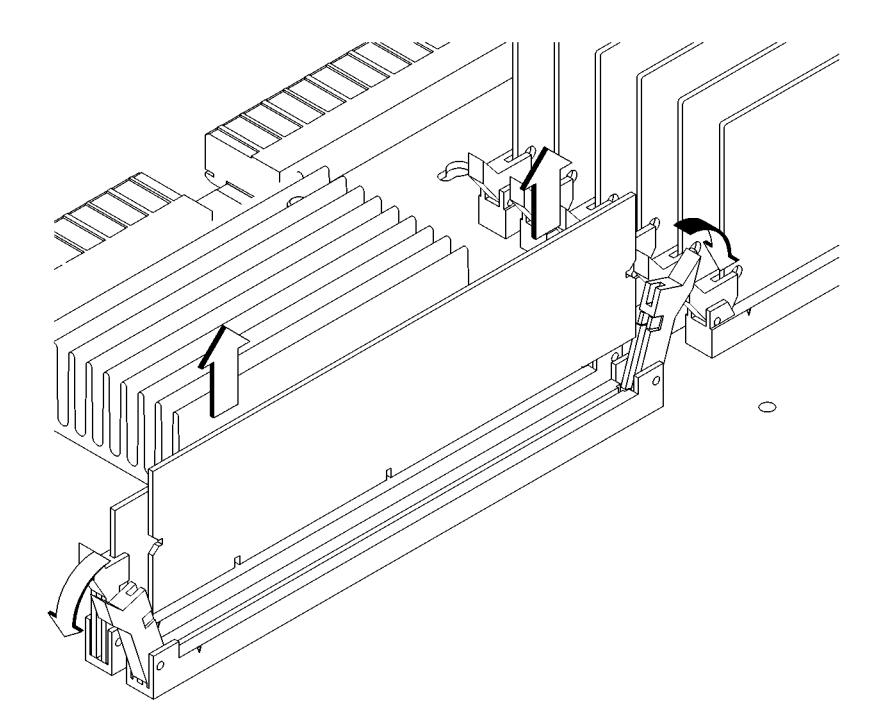

| <b>Removing Second Level Cache Boards</b>                                                                                                    |
|----------------------------------------------------------------------------------------------------|
| You must install cache boards in pairs of equal<br>size. When installing cache boards, line the cache<br>board up with the guides making sure that the<br>keying notches along the connector edge of the<br>board are away from the memory modules |
|                                                                                                    |

## **Storage Tray Assembly**

Before removing the Storage Tray Assembly, remove the Main Tray Assembly from the system unit.

**NOTICE:** The Storage Tray Assembly does not have to be removed from the system unit to access a hard disk drive or the 3.5-inch floppy drive.

Perform the following steps to remove the storage tray assembly from the Main Tray:

1 Pull the tab on the memory retainer and slide it toward the front of the main tray to remove it, as shown in Figure 28

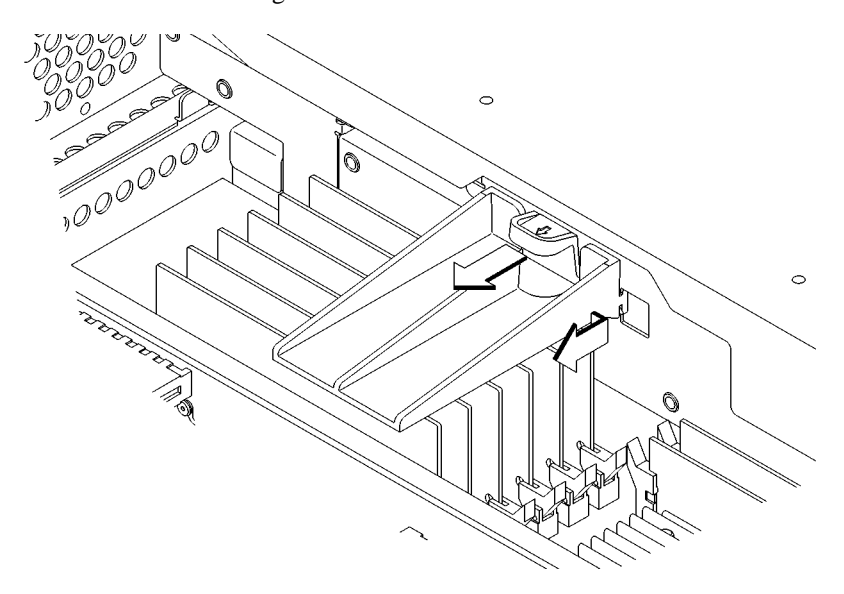

Figure 28 Removing the Memory Retainer

- 2 Remove the storage tray retaining screw, as shown in Figure 29.
- **3** Disconnect the cables from the system board and the backplane, as shown in Figure 29.

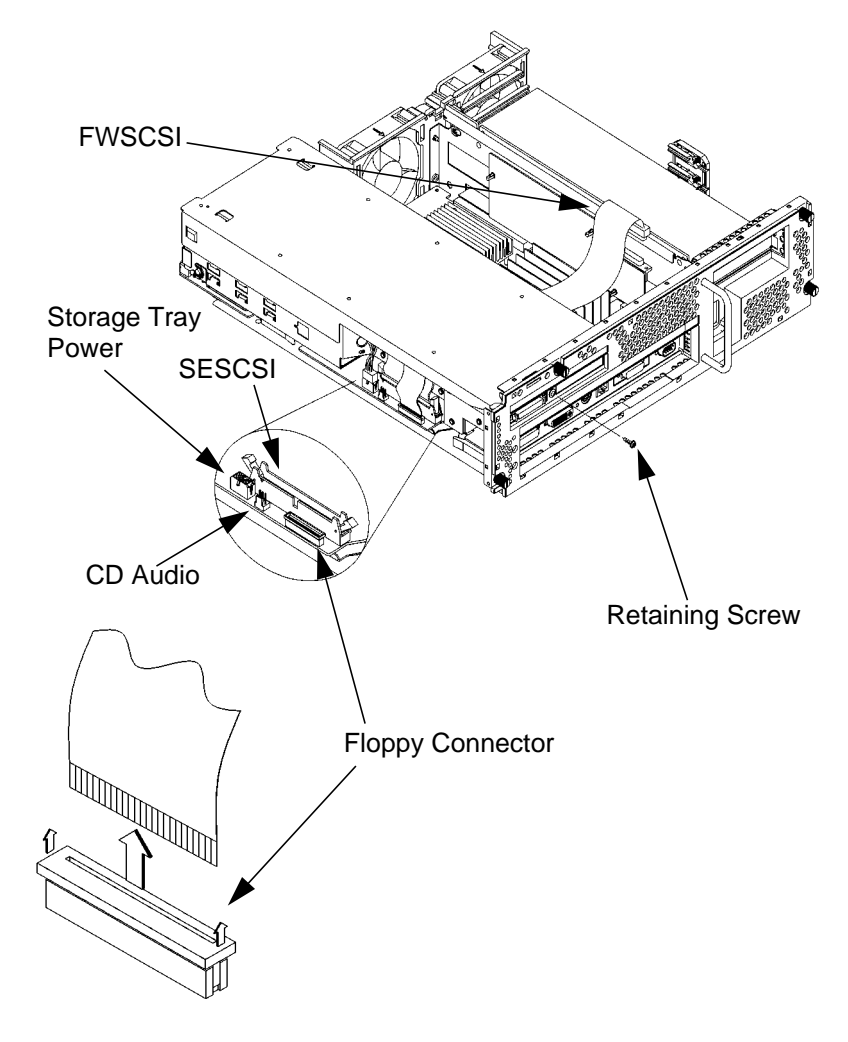

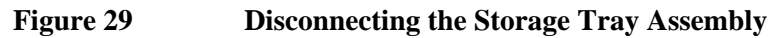

4 Hold the storage tray with both hands and slide it toward the front of the main tray approximately an inch, then lift it straight up to remove it.

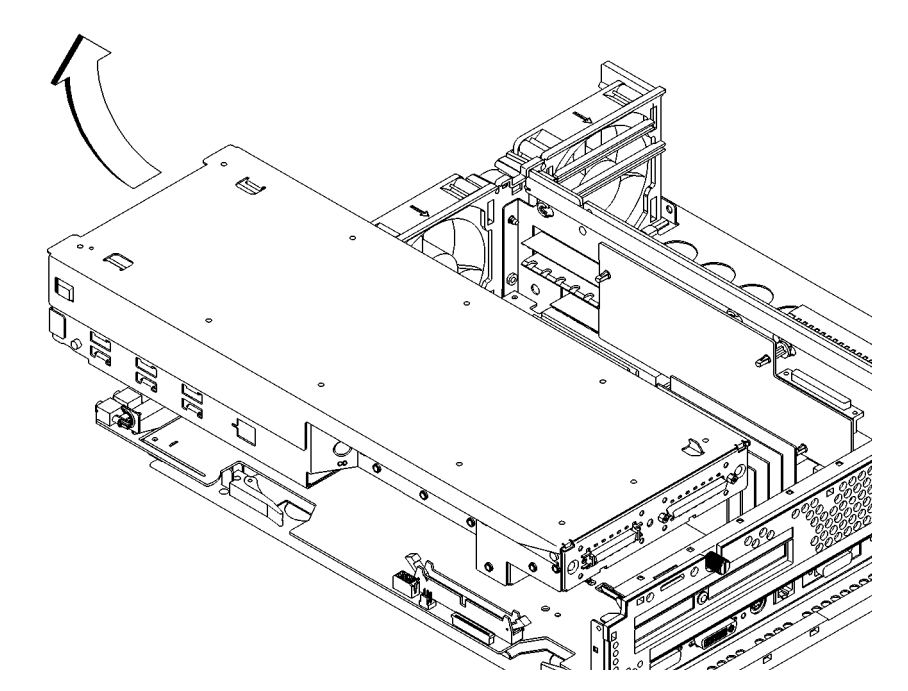

| Figure 30 | Removing the Storage Tray Assembly                                                                                                    |
|-----------|----------------------------------------------------------------------------------------------------|
| NOTICE:   | When replacing the storage tray, use the following procedure:                                                                                                    |
|           | <b>a</b> Align the pins on the backpanel of the main tray with the holes on the rear of the storage tray and slide the storage tray onto the pins. See Figure 30. |
|           | <b>b</b> Lower the front of the storage tray and move it slightly forward or backward to align the pins on its side with the slots on the main tray.              |
|           | <b>c</b> Slide the storage tray towards the rear of the main tray until the pins are fully seated in the main tray slots.                                         |
|           | <b>d</b> Replace and tighten the storage tray retaining screw.                                                                                                    |

## **Storage Tray Cover**

To remove the storage tray cover press in the two cover locking tabs then lift the front end of the cover and slide it forward off of the pins in the rear, as shown in Figure 31.

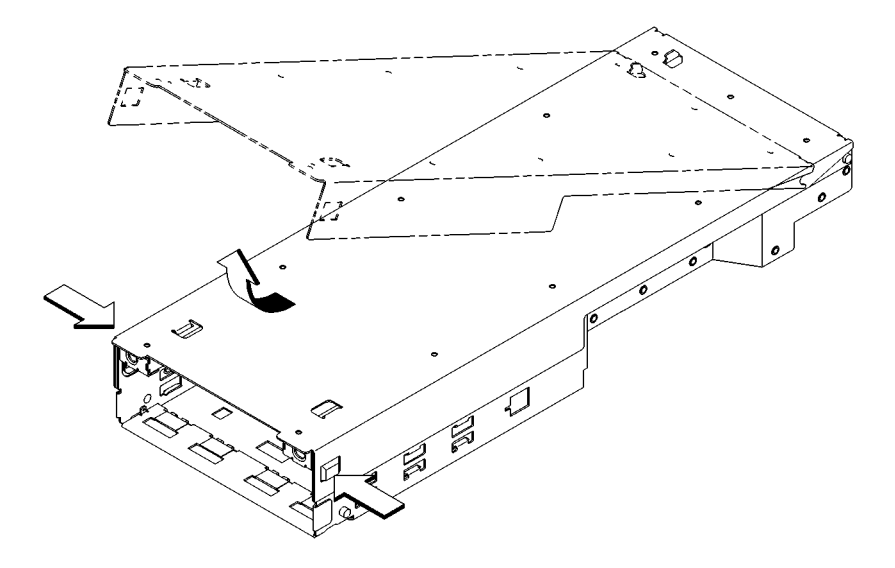

Figure 31 Removing the Storage Tray Cover

## Disk Filler Panel

 NOTICE:
 If you remove a disk filler panel, you must replace it or install a removable media storage device in its place.

 Before removing a disk filler panel, remove the Storage Tray Assembly.

To remove a disk filler panel, insert a coin or other blunt object into the groove where the filler panel meets the bezel and gently pry it out, as shown in Figure 32.

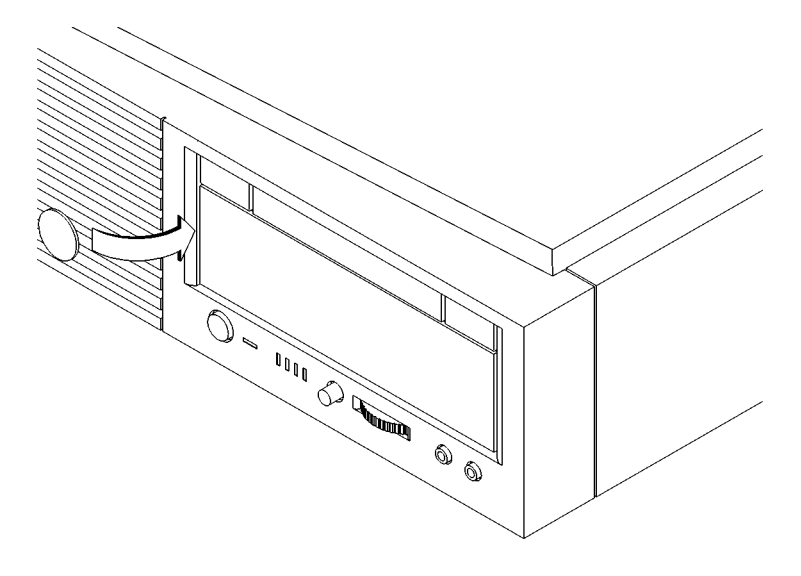

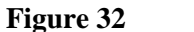

**Removing a Disk Filler Panel** 

## **CD-ROM Drive or DDS Tape Drive**

Before removing the CD-ROM drive or DDS Tape drive, perform the following procedures:

- Remove the Main Tray Assembly.
- Remove the Storage Tray Assembly.
- Remove the Storage Tray Cover.

**NOTICE:** 

Refer to Chapter 3 for supported storage tray configurations.

Perform the following steps to remove a CD-ROM drive or DDS tape drive:

1 Push in the locking tabs on each side of the disk tray and slide the device out approximately two inches, as shown in Figure 33.

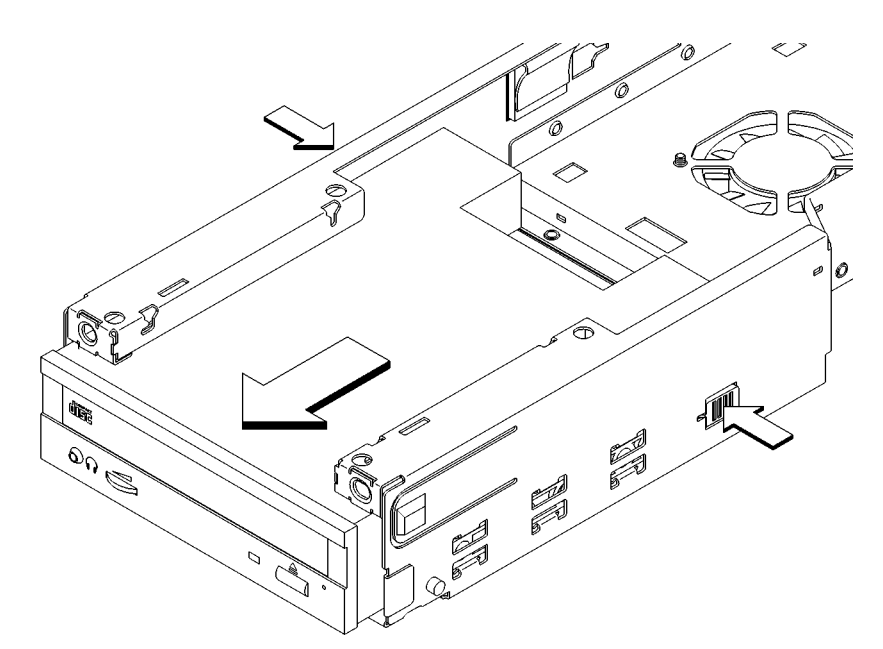

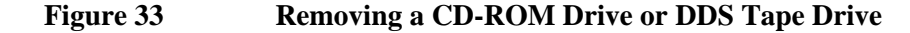

- 2 Disconnect the power and data cables from the device.
- **3** Slide the device completely out of the storage tray and place it on a static-free surface.

## **3.5-Inch Floppy Disk Drive**

Perform the following procedures before removing a floppy disk drive:

- Remove the Main Tray Assembly from the system unit.
- Remove the Storage Tray Cover.

**NOTICE:** 

The Storage Tray Assembly does not have to be removed from the Main Tray to access a hard disk drive or the 3.5-inch floppy drive.

Refer to chapter 3 for supported storage tray configurations.

Perform the following steps to remove a floppy disk drive from the system unit:

**1** Disconnect the cable from the floppy disk drive, as shown in Figure 34.

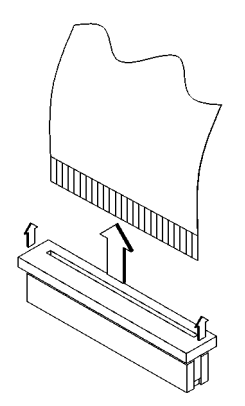

Figure 34

Disconnecting the Floppy Drive Cable

2 Lift the rear of the floppy disk carrier, push the carrier toward the rear of the disk tray, then lift the front of the floppy disk carrier from the Storage Tray, as shown in Figure 35.

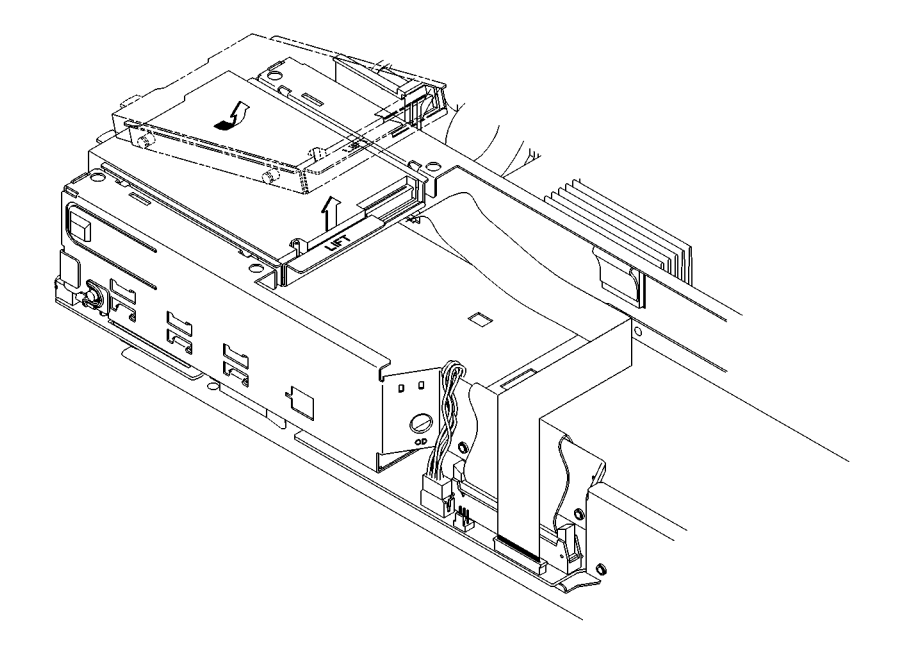

Figure 35 Removing the Floppy Disk Carrier
3 Lift the floppy drive straight up to remove it from the floppy carrier, as shown in Figure 36.

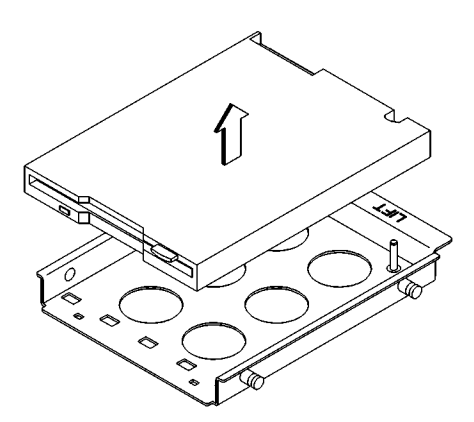

| Figure 36 | Removing the | e Floppy Disk Drive |
|-----------|--------------|---------------------|
|-----------|--------------|---------------------|

NOTICE:When replacing the floppy drive in the carrier,<br/>make sure to align the pin in the carrier with the<br/>hole in the floppy drive. See Figure 33.When replacing the floppy carrier in the storage

tray, set the mounting pins near the front of the storage tray in place first, then push the carrier toward the front of the storage tray slightly and set the rear mounting pins in place. Push down firmly on the rear of the carrier to ensure that the carrier is fully locked in place.

## Hard Disk Drive

Perform the following procedures before removing a hard disk drive.

- Remove the Main Tray Assembly from the system unit.
- Remove the Storage Tray Cover.
- Remove the floppy disk drive if you are removing a hard disk drive in the front position of the Storage Tray.
- **NOTICE:** The Storage Tray Assembly does not have to be removed from the Main Tray to access a hard disk drive in the rear position or the 3.5-inch floppy drive.

Refer to Chapter 3 for supported storage tray configurations.

Perform the following steps to remove a hard disk drive from the storage tray:

1 Disconnect the power and data cables from the disk drive.

2 Push the locking tab toward the drive and hold it there while simultaneously sliding the drive toward the front of the storage tray, as shown in Figure 37.

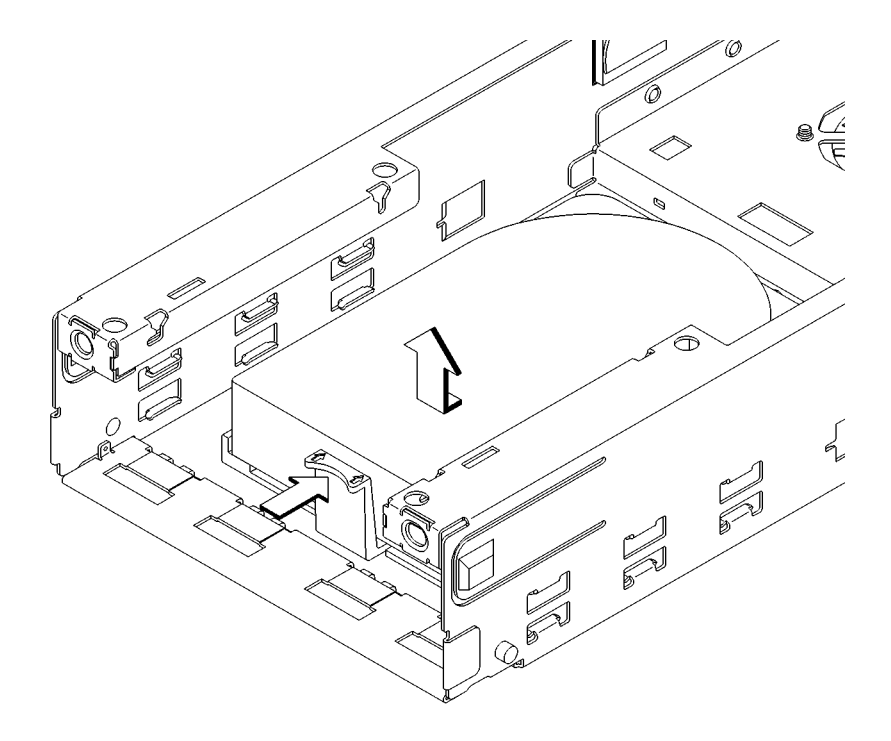

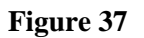

# **Removing a Hard Disk Drive**

**3** Lift the drive straight up to remove it from the Storage Tray.

## **Removing EISA, GSC, and PCI Option Boards**

Before removing EISA, GSC, or PCI option boards from the system unit, remove the Main Tray Assembly from the system unit.

NOTE:Slot 1 supports GSC or PCI option boards; slot 2 supports<br/>EISA, GSC, or PCI option boards.

Perform the following steps to remove an EISA, GSC, or PCI option board:

1 Push in the locking tab and slide the option board support bracket toward the rear of the main tray to remove it, as shown in Figure 38.

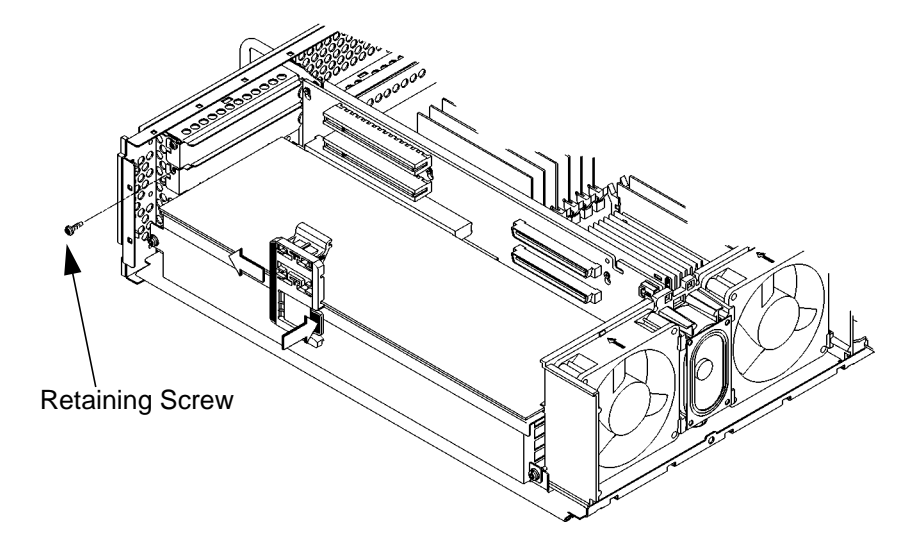

## Figure 38 Removing an EISA, GSC, or PCI Option Board

- 2 Remove the option board retaining screw, as shown in Figure 38.
- **3** Grasp the option board by the edge with both hands and pull it straight out.

**NOTICE:** If you are **not** replacing the board, perform the following procedure:

- **a** Install a blank plate in the rear panel, as shown in Figure 39
- **b** Perform Steps 2 through 1 in reverse order.

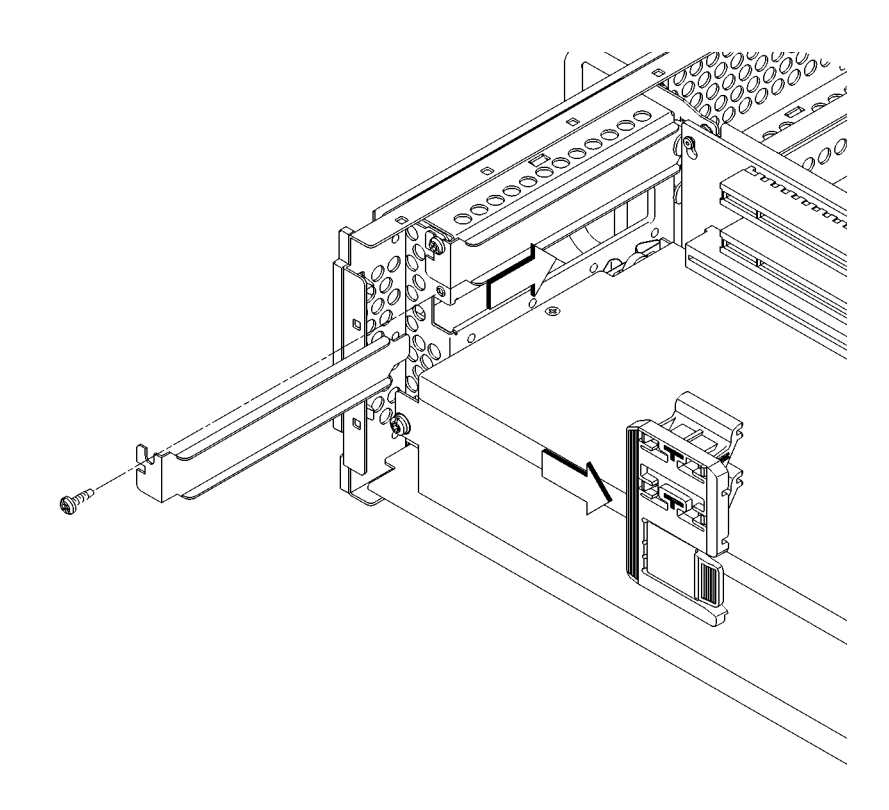

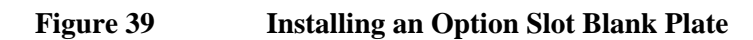

## **CPU Board Assembly**

Before removing the CPU board assembly perform the following procedures:

- Remove the Main Tray Assembly from the system unit.
- Remove the Storage Tray Assembly from the Main Tray Assembly.

If you are replacing the original CPU board with a new one, refer to the section, "Determining LAN ID" below **before** removing the board.

## **Determining LAN ID**

Enter the following at the prompt:

#### /usr/sbin/lanscan

## The output is similar to the following:

| Hardware | Station       | Dev | Hardware | Net-Inter | face  | NM | Encapsulation | Mjr |
|----------|---------------|-----|----------|-----------|-------|----|---------------|-----|
| Path     | Address       | lu  | State    | NameUnit  | State | ID | Methods       | Num |
| 2.0.2    | 0x08000970ECC | 0 0 | UP       | lan0      | UP    | 4  | ETHER         | 52  |

An alternative way to find the system's LAN ID is to use the following command at the information menu of the Boot Console Handler:

#### lanaddress

The "Station Address" represents the EtherLAN ID (ignore the "0x" in the number).

After you install the new CPU board and power on the system for the first time, you are prompted for the LAN ID. Record the information here so you have a record of it:

EtherLAN ID \_\_\_\_\_-

You must supply the dash (-) between the first six digits and the last six digits.

#### Removing the CPU Board

Perform the following steps to remove the CPU board from the main tray:

**1** Pull the two ejector handles at the same time, as shown in Figure 40.

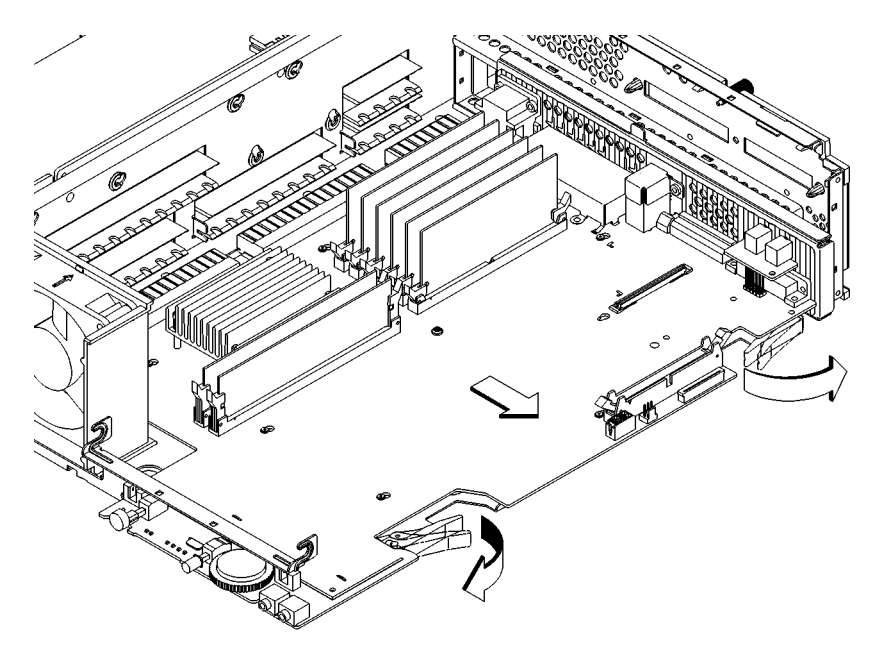

| Figure 40 | <b>Removing the CPU Board</b> |
|-----------|-------------------------------|
| Figure 40 | Removing the CPU Board        |

2 Slide the CPU board out of the main tray.

NOTICE:Before installing a CPU board assembly, swing the<br/>card ejectors out to the fully open position. After<br/>sliding the CPU assembly into place, push firmly<br/>on the ejector handles to fully seat the CPU board<br/>connector in the backplane.

## **Optional EGRAM Module**

Before removing the optional EGRAM (System Graphics RAM) module, perform the following procedures:

- Remove the Main Tray Assembly from the system unit.
- Remove the Storage Tray Assembly from the Main Tray Assembly.
- Remove the CPU board assembly from the Main Tray.

Perform the following procedure to remove the EGRAM module:

1 To release the EGRAM module from the standoffs, use a pair of needle-nose pliers to squeeze the tabs on the standoffs while lifting the corner of the EGRAM module slightly, as shown in Figure 41.

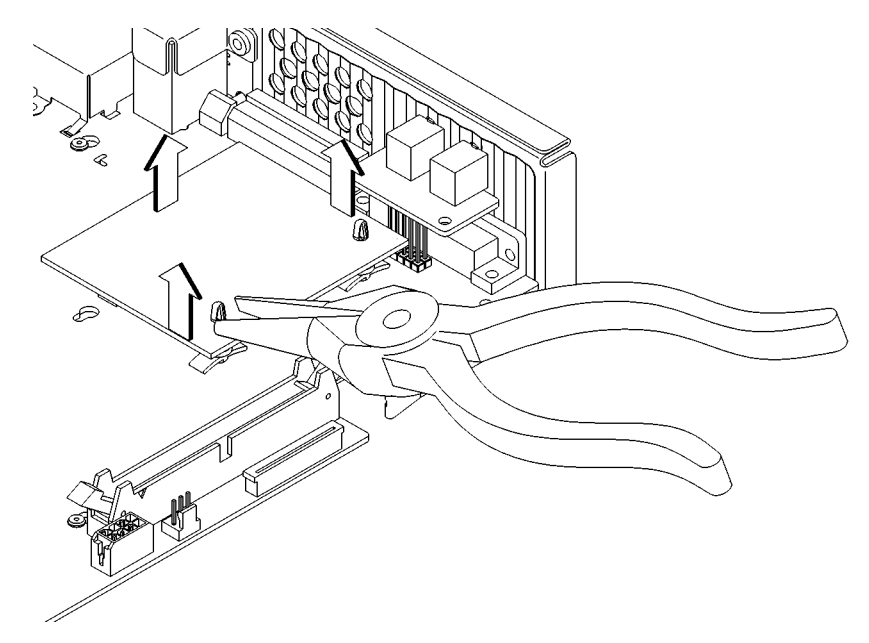

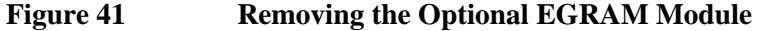

|         | Field Replaceable Units                                                                                                    |
|---------|----------------------------------------------------------------------------------------------------|
|         | FRU Removal and Replacement                                                                                                    |
|         | 2 Grasp the EGRAM module from the sides and pull it straight up to disconnect it from the CPU board connector, as shown in Figure 41.                                                                                                    |
| NOTICE: | When replacing the EGRAM module make sure<br>that its connector is correctly aligned with the<br>connector on the CPU board and press down firmly<br>to make sure that it is fully connected. Press down<br>on the corners of the module to make sure that the<br>standoffs are fully engaged. |
|         | If you are moving the EGRAM module to a new<br>CPU board assembly, from the underside of the<br>CPU board assembly use a pair of needle-nose<br>pliers to squeeze the tabs on the standoffs and push<br>them out of the CPU board. Transfer the standoffs<br>to the new CPU board.             |

\_

## System Fans and Speaker

Before removing the fans, remove the Main Tray Assembly from the system unit.

Perform the following steps to remove the system fans:

1 Locate the desired fan or speaker connector on the backplane, push in the tab on the connector and disconnect it from the backplane, as shown in Figure 42.

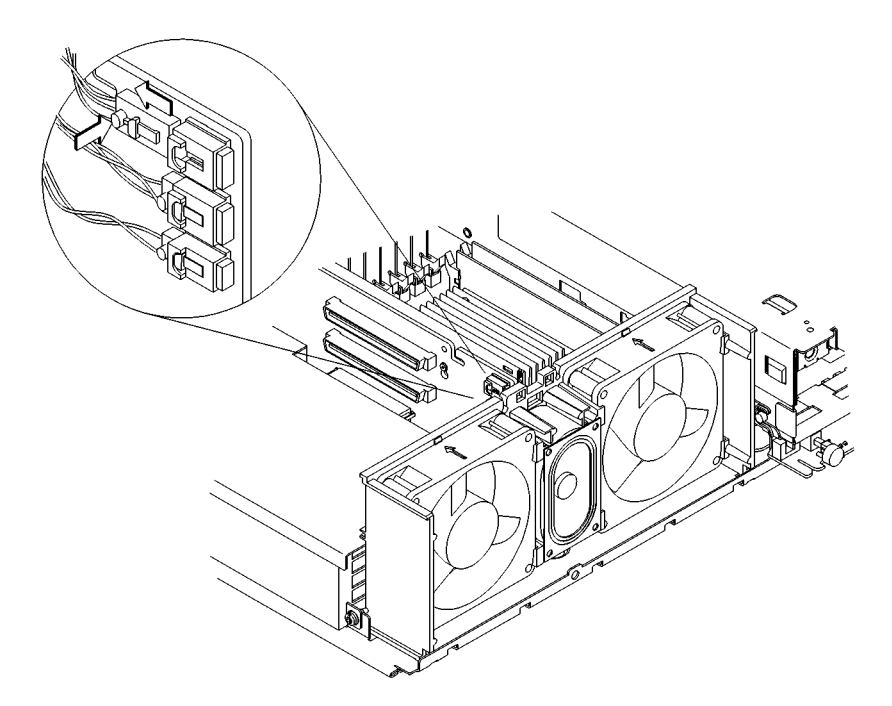

Figure 42

## **Disconnecting the Fan and Speaker Connectors**

2 Pull up on the fan or speaker wire to remove it from the slot in the backplane or fan shroud.

**3** Lift the fan out of the top of the fan shroud, or pull the speaker out of the front of the fan shroud, as shown in Figure 43.

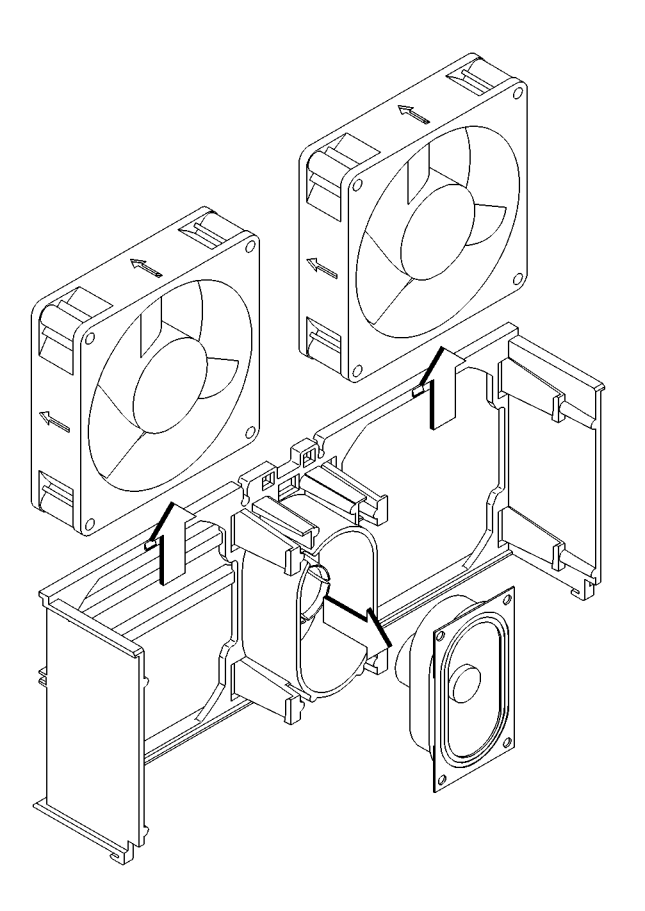

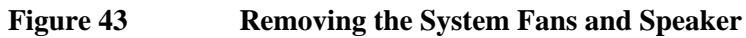

## **Battery**

Before removing the battery, perform the following procedures:

- Remove the Main Tray
- Remove the Storage Tray

Lift the clip and slip the battery out of its holder, as shown in Figure 44.

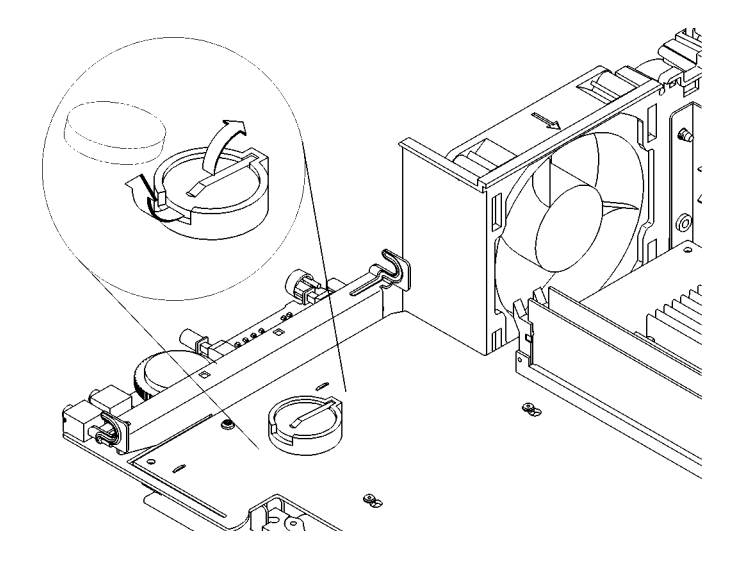

Figure 44 Removing the Battery

 CAUTION:
 Danger of explosion if battery is incorrectly replaced. Replace only with the same or equivalent type recommended by the manufacturer.

ATTENTION:Il y a danger d'explosion s'il y a remplacement<br/>incorrect de la batterie. Remplacer uniquement<br/>avec une batterie du même type ou d'un type<br/>recommandé par le constructeur. Mettre au rébut<br/>les batteries usagées conformément aux<br/>instructions du fabricant.

## **Power Supply**

Before removing the power supply, remove the Main Tray Assembly.

1 Remove the option board support bracket by pushing in on the locking tab and sliding it toward the rear of the main tray, as shown in Figure 45.

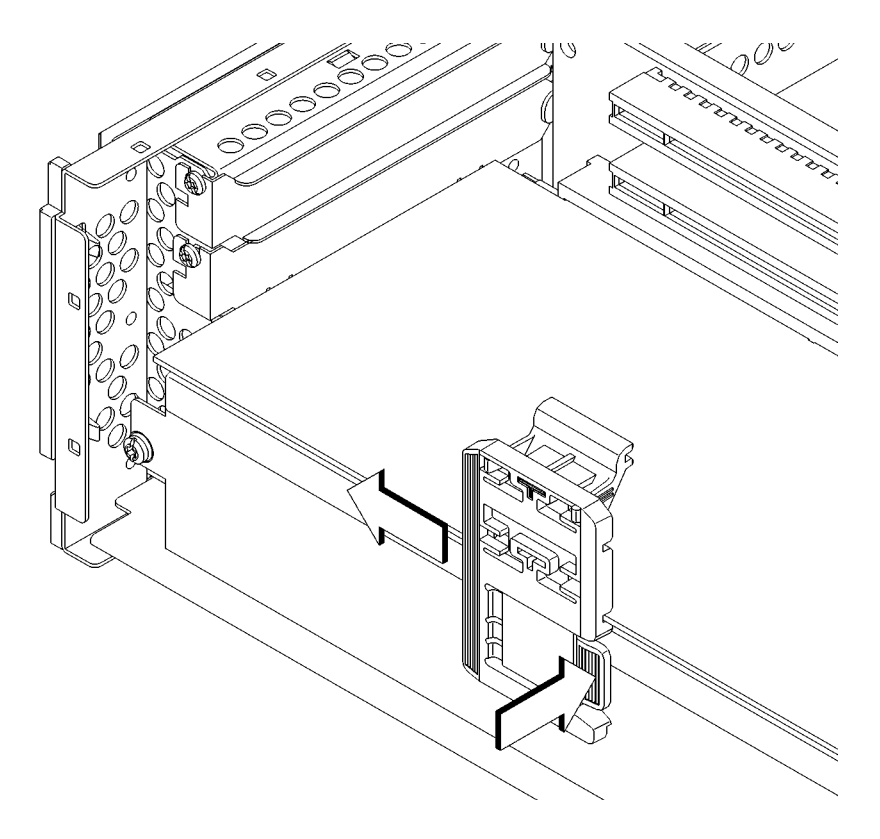

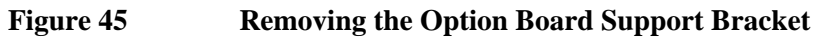

2 Remove the two power supply retaining screws, as shown in Figure 46.

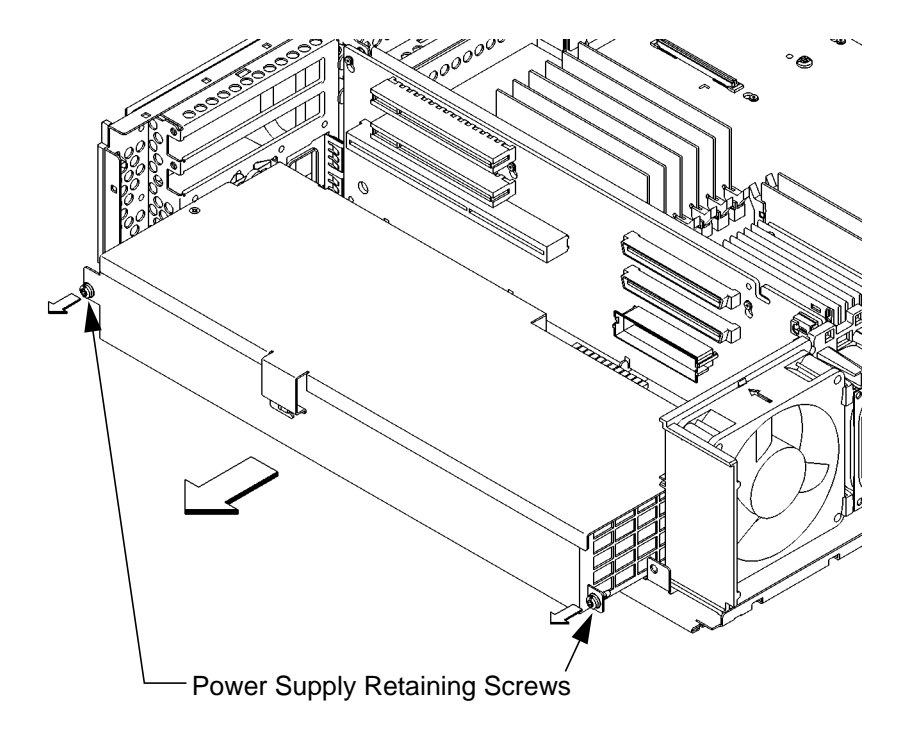

| Figure 46 | Removing the Power Supply                                                                      |  |  |
|-----------|------------------------------------------------------------------------------------------------|--|--|
|           | <b>3</b> Pull the power supply out of the side of the main tray, as shown in Figure 46.        |  |  |
| CAUTION:  | To avoid damage, be sure to use two hands to remove the power supply and pull it straight out. |  |  |

## **Fast Wide SCSI Controller**

Before removing the FW SCSI controller, remove the main tray assembly.

To remove the FW SCSI controller, use a pair of needle-nose pliers to squeeze the tabs on the standoffs so that they will pass through the board and pull the board straight out from the backplane to disconnect it. See Figure 47.

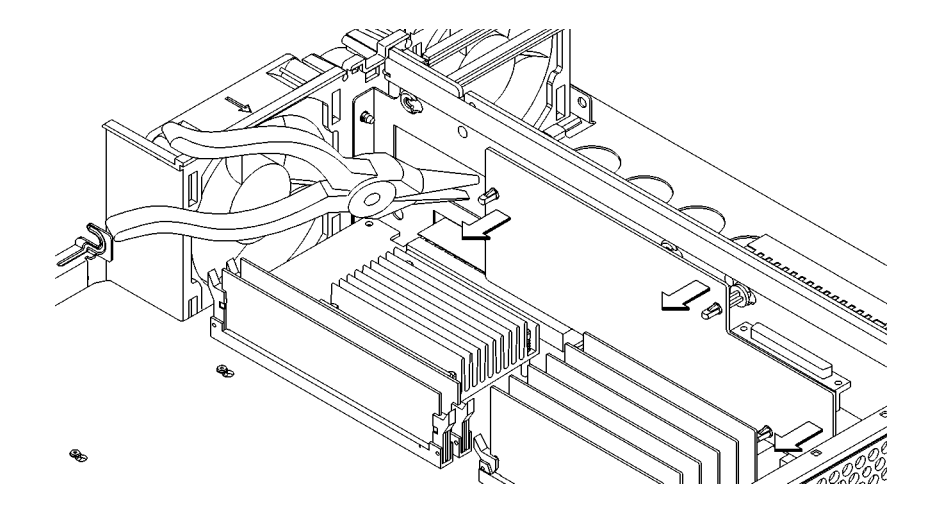

Figure 47Removing the FW SCSI Controller

# Backplane

Before removing the backplane, perform the following procedures:

- Remove the Main Tray Assembly
- Remove the Mass Storage Tray
- Remove the CPU Board
- Remove any EISA, GSC, or PCI option boards
- Remove (optional) Fast Wide SCSCI board.
- Remove the Power Supply

Perform the following steps to remove the backplane:

1 Disconnect the two fan connectors and the speaker connector by pushing in on the connectors locking tab and pulling the connector, as shown in Figure 48.

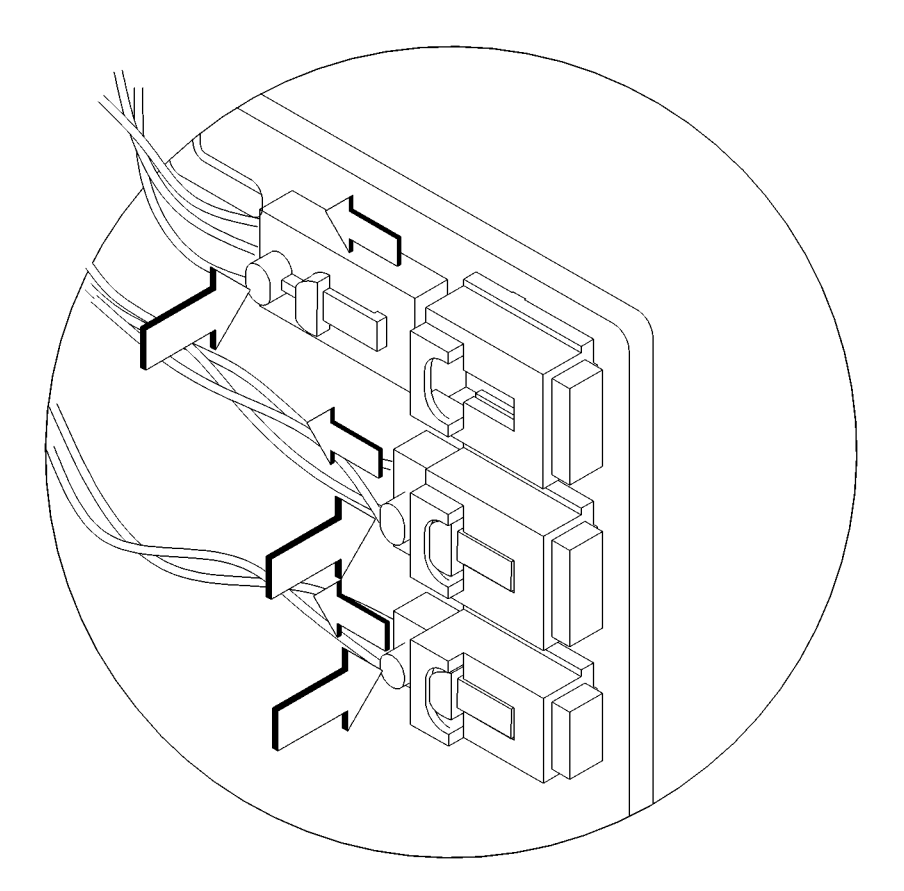

# Figure 48Disconnecting the Speaker and Fan Connectors

2 Pull the fan and speaker cables out of the slots in the backplane and fan shroud and move them so that they are away from the backplane.

3 Lift the backplane on its standoffs and swing the right end out away from the backplane support, as shown in Figure 49.

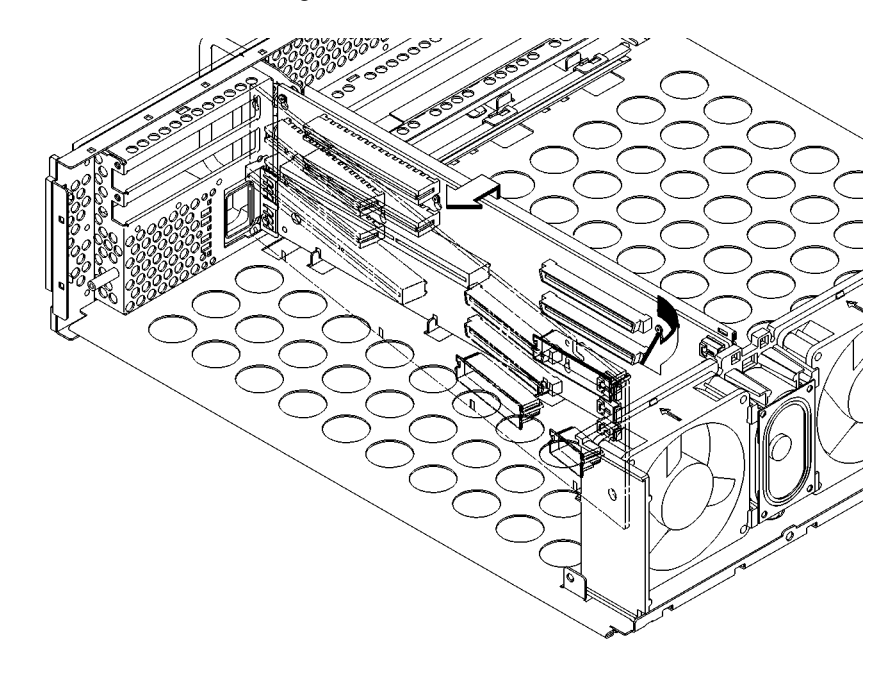

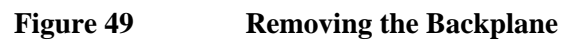

Diagrams and Pinouts

#### **Diagrams and Pinouts**

This chapter provides functional information about the system including tables which list pinouts for the following connectors:

- Backplane to System Board connector
- Backplane PCI connector
- FWSCSI board backplane connector
- Backplane EISA slot connector
- Backplane PCI slot connector (5.0V environment)
- Backplane GSC slot connector
- Backplane Fan connector
- Backplane Speaker connector
- System board DRAMM DIMM connector
- System board Cache DIMM connector
- System board Disk Tray SCSI connector
- System board Disk Tray power connector
- System board Disk Tray CD-ROM Audio connector
- Optional FWSCSI board to Disk Tray FWSCSI connector
- System Fan connector
- Parallel Port connector
- Single-Ended SCSI connector
- SGRAM connector
- AUI connector
- Serial Port connector
- PS/2 connector

# System Power

This section provides information on the connectors and pinouts in the B132L/B132L+/B160L/B180L workstation.

Table 15 lists the pinouts for the Backplane to System Board primary connector.

| Pin<br>Number | Row A            | Row B        | Row C          | Row D      |
|---------------|------------------|--------------|----------------|------------|
| 1             | P12v_aud         | spare(0)     | bp_id(0)       | speaker(0) |
| 2             | N12v_aud         | gnd          | bp_id(1)       | speaker(1) |
| 3             | spare(1)         | spare(3)     | gnd            | VDL        |
| 4             | spare(2)         | spare(4)     | vfan_ps_minus  | +5V        |
| 5             | gnd              | vfan_plus    | fan_ps_pulse   | VDL        |
| 6             | gsc_syncH_sl1    | VDL          | vfan_cpu_minus | +5V        |
| 7             | gsc_syncL_sl1    | supply_onL   | fan_cpu_pulse  | VDL        |
| 8             | gnd              | buf_lasi_brL | gnd            | +5V        |
| 9             | gsc_syncH_sl2    | gsc_brL_sl1  | gsc_brL_fwscsi | VDL        |
| 10            | gsc_syncL_sl2    | gnd          | gsc_bgL_fwscsi | +5V        |
| 11            | gnd              | gsc_bgL-sl1  | gsc_brL_wax    | VDL        |
| 12            | gsc_syncH_fwscsi | gs_brL_sl2   | gnd            | +5V        |
| 13            | gsc_syncL_fwscsi | gnd          | gsc_bgL_wax    | VDL        |
| 14            | gnd              | gsc_bgL_sl2  | gsc_interruptL | +5V        |
| 15            | gsc_syncH_wax    | gsc_lsL      | gsc_brL_dino   | VDL        |
| 16            | gsc_syncL_wax    | gnd          | gnd            | +5V        |
| 17            | gnd              | gsc_addvL    | gsc_bgL_dino   | VDL        |
| 18            | gsc_syncH_dino   | gsc_errorL   | gsc_type(0)    | +5V        |
| 19            | gsc_syncL_dino   | gnd          | gsc_type(1)    | VDL        |
| 20            | gnd              | gsc_readyL   | gnd            | +5V        |
| 21            | gsc_resetL_sl1   | gnd          | gsc_type(2)    | VDL        |
| 22            | gsc_resetL_sl2   | gsc_parity   | gsc_type(3)    | gnd        |

## Table 15 Backplane to System Board Connector

# Diagrams and Pinouts System Power

| Pin<br>Number | Row A             | Row B       | Row C       | Row D     |
|---------------|-------------------|-------------|-------------|-----------|
| 23            | gnd               | gnd         | gsc_ad(31)  | VDL       |
| 24            | gsc_resetL_fwscsi | gsc_ad(30)  | gnd sense   | +5V_sense |
| 25            | gsc_resetL_wax    | gnd         | gsc_ad(29)  | VDL_sense |
| 26            | gsc_resetL_dino   | gsc_ad(28)  | gnd         | VDL       |
| 27            | gnd               | gnd         | gsc_ad(27)  | gnd       |
| 28            | gsc_ad(26)        | gsc_ad(25)  | gsc_ad(24)  | VDL       |
| 29            | gsc_ad(23)        | gnd         | gsc_ad(22)  | +5VSTBY   |
| 30            | gsc_ad(21)        | gsc_ad(20)  | gnd         | VDL       |
| 31            | gsc_ad(19)        | gnd         | gsc_ad(18)  | +5V       |
| 32            | gnd               | gsc_ad(17)  | gsc_ad(16)  | VDL       |
| 33            | gsc_ad(15)        | GND         | gsc_ad(14)  | +5V       |
| 34            | gsc_ad(13)        | gsc_ad(12)  | gnd         | VDL       |
| 35            | gsc_ad(11)        | gnd         | gsc_ad(10)  | +5V       |
| 36            | gnd               | gsc_ad(9)   | gsc_ad(8)   | VDL       |
| 37            | gsc_ad(7)         | gnd         | gsc_ad(6)   | +5V       |
| 38            | gsc_ad(5)         | gsc_ad(4)   | gnd         | VDL       |
| 39            | gsc_ad(3)         | gnd         | gsc_ad(2)   | +5V       |
| 40            | gnd               | gsc_ad(1)   | gsc_ad(0)   | VDL       |
| 41            | gsc_retryL        | gnd         | gsc_packL   | +5V       |
| 42            | gsc_gscL          | gsc_drrL    | gnd         | VDL       |
| 43            | clk_40Mhz         | VDL         | gsc_pendL   | hil_si    |
| 44            | gnd               | pon_resetL  | gsc_xqL     | VDL       |
| 45            | serial2_txd       | serial2_rts | gnd         | hil_si    |
| 46            | serial2_rxd       | serial2_ri  | serial2_dtr | -12V      |
| 47            | +12V              | gnd         | serial2_dsr | +12V      |
| 48            | +12V              | serial2_cts | serial2_dcd | +12V      |

# Table 15 Backplane to System Board Connector

146

Diagrams and Pinouts
System Power

Table 16 lists the pinouts for the Backplane PCI connector.

## Table 16

**Backplane PCI Connector** 

| Pin<br>Number | Row A       | Row B       | Row C       | Row D        |
|---------------|-------------|-------------|-------------|--------------|
| 1             | pci_par     | GND         | pci_spar(0) | VDL          |
| 2             | pci_serrL   | pci_ad(0)   | pci_ad(1)   | VDD          |
| 3             | GND         | pci_ad(2)   | pci_ad(3)   | VDL          |
| 4             | pci_sboL    | GND         | pci_ad(4)   | pci_rstL     |
| 5             | pci_sdone   | pci_ad(5)   | pci_ad(6)   | VDD          |
| 6             | GND         | pci_ad(7)   | pci_cbeL(0) | VDL          |
| 7             | pci_perrL   | GND         | pci_ad(8)   | pci_intdL    |
| 8             | pci_lockL   | pci_ad(9)   | pci_ad(10)  | VDL          |
| 9             | pci_stopL   | GND         | pci_ad(11)  | VDD          |
| 10            | GND         | pci_ad(12)  | pci_ad(13)  | VDL          |
| 11            | pci_clk(3)  | pci_ad(14)  | pci_ad(15)  | VDD          |
| 12            | pci_clk(4)  | GND         | pci_cbeL(1) | pci_intcL    |
| 13            | pci_clk(5)  | pci_ad(16)  | pci_ad(17)  | VDD          |
| 14            | GND         | pci_ad(18)  | pci_ad(19)  | VDL          |
| 15            | pci_devselL | GND         | pci_ad(20)  | pci_intbL    |
| 16            | pci_trdyL   | pci_ad(21)  | pci_ad(22)  | VDD          |
| 17            | pci_trdyL   | GND         | pci_ad(23)  | pci_intaL(5) |
| 18            | GND         | pci_cbeL(2) | pci_ad(24)  | VDL          |
| 19            | pci_frameL  | pci_ad(25)  | pci_ad(26)  | VDD          |
| 20            | pci_ad(27)  | GND         | pci_ad(28)  | pci_intaL(4) |
| 21            | pci_ad(29)  | pci_ad(30)  | pci_ad(31)  | VDL          |
| 22            | GND         | pci_reqL(3) | pci_cbeL(3) | VDD          |
| 23            | pci_reqL(4) | GND         | pci_reqL(5) | pci_intaL(3) |
| 24            | pci_gntL(3) | pci_gntL(4) | pci_gntL(5) | VDD          |

# Diagrams and Pinouts System Power

Table 17 lists the pinouts for the Backplane Optional Fast-Wide SCSI board connector.

| Table 17FWSCSI Board | <b>Backplane Connector</b> |
|----------------------|----------------------------|
|----------------------|----------------------------|

| Row A        | Row B                                                                                                    | Row C                                                                                                    | Row D                                                                                                    |
|--------------|----------------------------------------------------------------------------------------------------|----------------------------------------------------------------------------------------------------|----------------------------------------------------------------------------------------------------|
| VDD          | VDD                                                                                                    | gsc_syncH                                                                                                    | gsc_syncL                                                                                                    |
| gsc_resetL   | GND                                                                                                    | VDL                                                                                                    | VDL                                                                                                    |
| GND          | init_addr(1)                                                                                                    | VDD                                                                                                    | gsc_lsL                                                                                                    |
| gsc_brL      | VDD                                                                                                    | GND                                                                                                    | gsc_bgL                                                                                                    |
| gsc_addvL    | gsc_errorL                                                                                                    | VDD                                                                                                    | gsc_readyL                                                                                                    |
| gsc_parity   | GND                                                                                                    | gsc_type(0)                                                                                                    | gsc_type(1)                                                                                                    |
| GND          | gsc_type(2)                                                                                                    | gsc_type(3)                                                                                                    | VDD                                                                                                    |
| gsc_ad(31)   | gsc_ad(30)                                                                                                    | VDD                                                                                                    | gsc_ad(29)                                                                                                    |
| gsc_ad(28)   | GND                                                                                                    | gsc_ad(27)                                                                                                    | gsc_ad(26)                                                                                                    |
| GND          | gsc_ad(25)                                                                                                    | gsc_ad(24)                                                                                                    | VDD                                                                                                    |
| gsc_ad(23)   | gsc_ad(22)                                                                                                    | VDD                                                                                                    | gsc_ad(21)                                                                                                    |
| gsc_ad(20)   | GND                                                                                                    | gsc_ad(19)                                                                                                    | gsc_ad(18)                                                                                                    |
| GND          | gsc_ad(17)                                                                                                    | gsc_ad(16)                                                                                                    | VDD                                                                                                    |
| gsc_ad(15)   | gsc_ad(14)                                                                                                    | VDD                                                                                                    | gsc_ad(13)                                                                                                    |
| gsc_ad(12)   | GND                                                                                                    | gsc_ad(11)                                                                                                    | gsc_ad(10)                                                                                                    |
| GND          | gsc_ad(9)                                                                                                    | gsc_ad(8)                                                                                                    | VDD                                                                                                    |
| gsc_ad(7)    | gsc_ad(6)                                                                                                    | VDD                                                                                                    | gsc_ad(5)                                                                                                    |
| gsc_ad(4)    | GND                                                                                                    | gsc_ad(3)                                                                                                    | gsc_ad(2)                                                                                                    |
| GND          | gsc_ad(1)                                                                                                    | gsc_ad(0)                                                                                                    | VDD                                                                                                    |
| gsc_retryL   | gsc_packL                                                                                                    | VDD                                                                                                    | gsc_pendL                                                                                                    |
| gsc_drrL     | gsc_xqL                                                                                                    | GND                                                                                                    | GND                                                                                                    |
| init_addr(0) | pwr_rsL                                                                                                    | GND                                                                                                    | init_addr(2)                                                                                                    |
| VDL          | VDL                                                                                                    | gsc_gscL                                                                                                    | init_addr(3)                                                                                                    |
| clk33Mhz     | GND                                                                                                    | GND                                                                                                    | clk40Mhz                                                                                                    |
|              | Row A           VDD           gsc_resetL           GND           gsc_brL           gsc_brL           gsc_addvL           gsc_addvL           gsc_ad(31)           gsc_ad(28)           GND           gsc_ad(23)           gsc_ad(20)           GND           gsc_ad(15)           gsc_ad(12)           GND           gsc_ad(1)           gsc_ad(2)           GND           gsc_ad(15)           gsc_ad(15)           gsc_ad(12)           GND           gsc_ad(4)           GND           gsc_retryL           gsc_drrL           init_addr(0)           VDL           _clk33Mhz | Row ARow BVDDVDDgsc_resetLGNDGNDinit_addr(1)gsc_brLVDDgsc_brLVDDgsc_addvLgsc_errorLgsc_addvLgsc_errorLgsc_ad(31)gsc_ad(30)gsc_ad(28)GNDGNDgsc_ad(25)gsc_ad(20)GNDgsc_ad(21)gsc_ad(22)gsc_ad(22)gsc_ad(17)gsc_ad(15)gsc_ad(14)gsc_ad(12)GNDGNDgsc_ad(14)gsc_ad(1)gsc_ad(6)gsc_ad(4)GNDGNDgsc_ad(1)gsc_retryLgsc_ad(1)gsc_drrLgsc_xqLinit_addr(0)pwr_rsLVDLVDLclk33MhzGND | Row ARow BRow CVDDVDDgsc_syncHgsc_resetLGNDVDLGNDinit_addr(1)VDDgsc_brLVDDGNDgsc_brLVDDGNDgsc_addvLgsc_errorLVDDgsc_adi31gsc_ad(30)VDDgsc_ad(28)GNDgsc_ad(27)GNDgsc_ad(25)gsc_ad(24)gsc_ad(23)gsc_ad(22)VDDgsc_ad(20)GNDgsc_ad(19)gsc_ad(17)gsc_ad(19)gsc_ad(15)gsc_ad(14)VDDgsc_ad(12)GNDgsc_ad(11)GNDgsc_ad(9)gsc_ad(3)gsc_ad(1)gsc_ad(6)VDDgsc_ad(1)gsc_ad(1)gsc_ad(3)GNDgsc_ad(1)gsc_ad(3)GNDgsc_ad(1)gsc_ad(3)GNDgsc_ad(1)gsc_ad(3)GNDgsc_ad(1)gsc_ad(0)gsc_retryLgsc_ad(1)gsc_ad(0)gsc_drlLGNDgsc_ad(2)GNDgsc_ad(1)gsc_ad(3)GNDgsc_ad(1)gsc_ad(3)GNDgsc_ad(1)gsc_ad(3)GNDgsc_ad(1)gsc_ad(0)gsc_drlLGNDGNDgsc_drlLGNDGNDgsc_drlLGNDGNDgsc_drlLGNDGNDgsc_drlLGNDGNDgsc_drlLGNDGNDgsc_drlLGNDGNDgsc_drlLGNDGNDgsc_drlLGNDGND <td< td=""></td<> |

# Diagrams and Pinouts System Power

Table 18 lists the pinouts for the Backplane to EISA Slot connector for rows F, B, E, and A. Table 18 lists the pinouts for rows H, D, G, and C.

NOTE:Rows A, C, F, and H are Upper (ISA) contacts. Rows B, D,<br/>E, and G are Lower (EISA) contacts.

| Table 18 | Backplane | <b>EISA Slot Conne</b> | ector (Rows F, E | <b>B</b> , <b>E</b> , and <b>A</b> ) |
|----------|-----------|------------------------|------------------|--------------------------------------|
|          |           |                        |                  | ., _,,                               |

| Pin | Row F      | Row B   | Row E      | Row A  |
|-----|------------|---------|------------|--------|
| 1   | GND        | GND     | CMD        | ЮСНК   |
| 2   | +5V        | RESDRV  | START      | D<7>   |
| 3   | +5V        | +5V     | EXRDY      | D<6>   |
| 4   | Х          | IRQ<9>  | EX32       | D<5>   |
| 5   | Х          | -5V     | GND        | D<4>   |
| 6   | ACCESS KEY | DRQ<2>  | ACCESS KEY | D<3>   |
| 7   | Х          | -12V    | EX16       | D<2>   |
| 8   | Х          | NOWS    | SLBURST    | D<1>   |
| 9   | +12V       | +12V    | MSBURST    | D<0>   |
| 10  | M-IO       | GND     | W-R        | CHRDY  |
| 11  | LOCK       | SMWTC   | GND        | AENx   |
| 12  | RESERVED   | SMRDC   | RESERVED   | SA<19> |
| 13  | GND        | IOWC    | RESERVED   | SA<18> |
| 14  | RESERVED   | IORC    | RESERVED   | SA<17> |
| 15  | BE<3>      | DAK<3>  | GND        | SA<16> |
| 16  | ACCESS KEY | DRQ<3>  | ACCESS KEY | SA<15> |
| 17  | BE<2>      | DAK<1>  | BE<1>      | SA<14> |
| 18  | BE<0>      | DRQ<1>  | LA<31>     | SA<13> |
| 19  | GND        | REFRESH | GND        | SA<12> |
| 20  | +5V        | BCLK    | LA<30>     | SA<11> |
| 21  | LA<29>     | IRQ<7>  | LA<28>     | SA<10> |

# Diagrams and Pinouts System Power

| Pin   Row F   Row B  | Row E      | Row A     |
|----------------------|------------|-----------|
|                      | LA<27>     | C A . (0) |
| 22 GND IRQ<6>        |            | 5A<9>     |
| 23 LA<26> IRQ<5>     | LA<25>     | SA<8>     |
| 24 LA<24> IRQ<4>     | GND        | SA<7>     |
| 25 ACCESS KEY IRQ<3> | ACCESS KEY | SA<6>     |
| 26 LA<16> DAK<2>     | LA<15>     | SA<5>     |
| 27 LA<14> T-C        | LA<13>     | SA<4>     |
| 28 +5V BALE          | LA<12>     | SA<3>     |
| 29 +5V +5V           | LA<11>     | SA<2>     |
| 30 GND OSC           | GND        | SA<1>     |
| 31 LA<10> GND        | LA<9>      | SA<0>     |

# Table 18Backplane EISA Slot Connector (Rows F, B, E, and A)

| Table 19 | Backplane | EISA Slo | t Connector | (Rows H, | D, G | , and C | ) |
|----------|-----------|----------|-------------|----------|------|---------|---|
|          |           |          |             | \[       |      | /       |   |

| Pin | Row H      | Row D   | Row G      | Row C  |
|-----|------------|---------|------------|--------|
| 1   | LA<8>      | M16     | LA<7>      | SHBE   |
| 2   | LA<6>      | IO16    | GND        | LA<23> |
| 3   | LA<5>      | IRQ<10> | LA<4>      | LA<22> |
| 4   | +5V        | IRQ<11> | LA<3>      | LA<21> |
| 5   | LA<2>      | IRQ<12> | GND        | LA<20> |
| 6   | ACCESS KEY | IRQ<15> | ACCESS KEY | LA<19> |
| 7   | D<16>      | IRQ<14> | D<17>      | LA<18> |
| 8   | D<18>      | DAK<0>  | D<19>      | LA<17> |
| 9   | GND        | DRQ<0>  | D<20>      | MRDC   |
| 10  | D<21>      | DAK<5>  | D<22>      | MWTC   |
| 11  | D<23>      | DRQ<5>  | GND        | D<8>   |
| 12  | D<24>      | DAK<6>  | D<25>      | D<9>   |

# Diagrams and Pinouts System Power

|     | 1          | 1        |            | i     |
|-----|------------|----------|------------|-------|
| Pin | Row H      | Row D    | Row G      | Row C |
| 13  | GND        | DAK<6>   | D<26>      | D<10> |
| 14  | D<27>      | DAK<7>   | D<28>      | D<11> |
| 15  | ACCESS KEY | DRQ<7>   | ACCESS KEY | D<12> |
| 16  | D<29>      | +5V      | GND        | D<13> |
| 17  | +5V        | MASTER16 | D<30>      | D<14> |
| 18  | +5V        | GND      | D<31>      | D<15> |
| 19  | MAKx       |          | MREQx      |       |

Table 19Backplane EISA Slot Connector (Rows H, D, G, and C)

# Diagrams and Pinouts System Power

Table 20 lists the pinouts for the Backplane PCI slot connector in a 5.0V environment.

| Та | bl | e   | 20 |
|----|----|-----|----|
| 14 |    | · · | 40 |

# Backplane PCI Slot Connector (5.0V Environment)

|     | 1           |             |     |               |               |
|-----|-------------|-------------|-----|---------------|---------------|
| Pin | Side B      | Side A      | Pin | Side B        | Side A        |
| 1   | -12V        | TRST#       | 32  | AD[17]        | AD[16]        |
| 2   | ТСК         | +12V        | 33  | C/BE[2]#      | +3.3V         |
| 3   | Ground      | TMS         | 34  | Ground        | FRAME#        |
| 4   | TDO         | TDI         | 35  | IRDY#         | Ground        |
| 5   | +5V         | +5V         | 36  | +3.3V         | TRDY#         |
| 6   | +5V         | INTA#       | 37  | DEVSEL#       | Ground        |
| 7   | INTB#       | INTC#       | 38  | Ground        | STOP#         |
| 8   | INTD#       | +5V         | 39  | LOCK#         | +3.3V         |
| 9   | PRSNT1#     | Reserved    | 40  | PERR#         | SDONE         |
| 10  | Reserved    | +5.0V (I/O) | 41  | +3.3V         | SBO#          |
| 11  | PRSNT2#     | Reserved    | 42  | SERR#         | Ground        |
| 12  | Ground      | Ground      | 43  | +3.3V         | PAR           |
| 13  | Ground      | Ground      | 44  | C/BE[1]#      | AD[15]        |
| 14  | Reserved    | Reserved    | 45  | AD[14]        | +3.3V         |
| 15  | Ground      | RST#        | 46  | Ground        | AD[13]        |
| 16  | CLK         | +5.0V (I/O) | 47  | AD[12]        | AD[11]        |
| 17  | Ground      | GNT#        | 48  | AD[10]        | Ground        |
| 18  | REQ#        | Ground      | 49  | Ground        | AD[09]        |
| 19  | +5.0V (I/O) | Reserved    | 50  | Connector key | Connector key |
| 20  | AD[31]      | AD[30]      | 51  | Connector key | Connector key |
| 21  | AD[29]      | AD[28]      | 52  | AD[08]        | C/BE[0]#      |
| 22  | Ground      | Ground      | 53  | AD[07]        | +3.3V         |
| 23  | AD[27]      | AD[26]      | 54  | +3.3V         | AD[06]        |

# Diagrams and Pinouts System Power

| Pin | Side B   | Side A | Pin | Side B      | Side A     |
|-----|----------|--------|-----|-------------|------------|
| 24  | AD[25]   | Ground | 55  | AD[05]      | AD[04]     |
| 25  | +3.3V    | AD[24] | 56  | AD[03]      | Ground     |
| 26  | C/BE[3]# | IDSEL  | 57  | Ground      | AD[02]     |
| 27  | AD[23]   | +3.3V  | 58  | AD[01]      | AD[00]     |
| 28  | Ground   | AD[22] | 59  | +5.0V (I/O) | +5.0V (I/O |
| 29  | AD[21]   | AD[20] | 60  | ACK64#      | REQ64#     |
| 30  | AD[19]   | Ground | 61  | +5V         | +5V        |
| 31  | +3.3V    | AD[18] | 62  | +5V         | +5V        |

#### Table 20

Backplane PCI Slot Connector (5.0V Environment)

Table 21 lists the power pinouts for the Backplane GSC Slot Connector.

## Table 21

**Backplane GSC Slot Connector** 

| Pin | Signal      | Pin | Signal      |
|-----|-------------|-----|-------------|
| 1   | +12V        | 51  | -12V        |
| 2   | +5V         | 52  | +5V         |
| 3   | GSC_SYNC    | 53  | GSC_SYNCL   |
| 4   | GND         | 54  | GND         |
| 5   | +3.3v       | 55  | +3.3V       |
| 6   | GSC_RESET_L | 56  | GSC_INT_L   |
| 7   | +5V         | 57  | GSC_LS_L    |
| 8   | GSC_BR_L(1) | 58  | +5V         |
| 9   | GND         | 59  | GSC_BG_L    |
| 10  | GSC_ADDV_L  | 60  | GSC_ERROR_L |
| 11  | +5V         | 61  | GSC_READY_L |
| 12  | GSC_PARITY  | 62  | GND         |

# Diagrams and Pinouts System Power

# Table 21 Backplane GSC Slot Connector

| Pin | Signal       | Pin | Signal      |
|-----|--------------|-----|-------------|
| 13  | GSC_TYPE_(0) | 63  | GSC_TYPE(1) |
| 14  | GND          | 64  | GSC_TYPE(2) |
| 15  | GSC_TYPE(3)  | 65  | +5V         |
| 16  | GSC_AD(31)   | 66  | GSC_AD(30)  |
| 17  | +5V          | 67  | GSC_AD(29)  |
| 18  | GSC_AD(28)   | 68  | GND         |
| 19  | GSC_AD(27)   | 69  | GSC_AD(26)  |
| 20  | gnd          | 70  | GSC_AD(25)  |
| 21  | GSC_AD(24)   | 71  | +5V         |
| 22  | GSC_AD(23)   | 72  | GSC_AD(22)  |
| 23  | +5V          | 73  | GSC_AD(21)  |
| 24  | GSC_AD(20)   | 74  | GND         |
| 25  | GSC_AD(19)   | 75  | GSC_AD(18)  |
| 26  | GND          | 76  | GSC_AD(17)  |
| 27  | GSC_AD(16)   | 77  | +5V         |
| 28  | GSC_AD(15)   | 78  | GSC_AD(14)  |
| 29  | +5V          | 79  | GSC_AD(13)  |
| 30  | GSC_AD(12)   | 80  | GND         |
| 31  | GSC_AD(11)   | 81  | GSC_AD(10)  |
| 32  | GND          | 82  | GSC_AD(9)   |
| 33  | GSC_AD(8)    | 83  | +5V         |
| 34  | GSC_AD(7)    | 84  | GSC_AD(6)   |
| 35  | +5V          | 85  | GSC_AD(5)   |
| 36  | GSC_AD(4)    | 86  | GND         |
| 37  | GSC_AD(3)    | 87  | GSC_AD(2)   |
| 38  | GND          | 88  | GSC_AD(1)   |

154

# Diagrams and Pinouts System Power

| Pin | Signal      | Pin | Signal      |
|-----|-------------|-----|-------------|
| 39  | GSC_AD(0)   | 89  | +5V         |
| 40  | GSC_RETRY_L | 90  | GSC_PACK_L  |
| 41  | +5V         | 91  | GSC_PEND_L  |
| 42  | GSC_DRR_L   | 92  | GSC_XQ_L    |
| 43  | GND         | 93  | GND         |
| 44  | GSC_TDO     | 94  | TDI         |
| 45  | TMS         | 95  | PON_RESET_L |
| 46  | GND         | 96  | ТСК         |
| 47  | +3.3V       | 97  | +5V         |
| 48  | GSC_GSC_L   | 98  | GSC_PWRFAIL |
| 49  | OFFSET(?)   | 99  | OFFSET(?)   |
| 50  | OFFSET(?)   | 100 | OFFSET(?)   |

# **Backplane GSC Slot Connector**

Table 22 lists the Backplane Fan connector pinouts.

## Table 22

Table 21

**Backplane Fan Connector** 

| Pin | Signal       |
|-----|--------------|
| 1   | FAN_PS_PULSE |
| 2   | VFAN         |
| 3   | SAFETY+12V   |

# Diagrams and Pinouts System Power

Table 23 lists pinouts for the Backplane Speaker connector.

# Table 23Backplane Speaker Connector

| Pin | Signal    |
|-----|-----------|
| 1   | SPEAKER 0 |
| 2   | SPEAKER 1 |

Table 24 lists the pinouts for the System Board DRAMM DIMM connector.

#### Table 24

## System Board DRAMM DIMM Connector

| Pin | Signal     | Pin | Signal      |
|-----|------------|-----|-------------|
| 1   | GND        | 73  | +5V         |
| 2   | AD_0(1)    | 74  | AD_0(2)     |
| 3   | AD_0(3)    | 75  | AD_0(4)     |
| 4   | AD_0(5)    | 76  | GND         |
| 5   | AD_0(7)    | 77  | AD_0(6)     |
| 6   | GND        | 78  | AD_0(8)     |
| 7   | AD_0(9)    | 79  | AD_0(10)    |
| 8   | AD_0(11)   | 80  | AD_0(12)    |
| 9   | AD_0(13)   | 81  | +5V         |
| 10  | GND        | 82  | D(1)/D(65)  |
| 11  | D(0)/D(64) | 83  | D(3)/D(67   |
| 12  | +5V        | 84  | D(5)/D(69)  |
| 13  | D(2)/D(66) | 85  | D(7)/D(71)  |
| 14  | D(4)/D(68) | 86  | GND         |
| 15  | D(6)/D(70) | 87  | D(9)/D(73)  |
| 16  | GND        | 88  | D(11)/D(77) |

# Diagrams and Pinouts System Power

| Pin | Signal         | Pin | Signal         |
|-----|----------------|-----|----------------|
| 17  | D(8)/D(72)     | 89  | D(13)/D(77)    |
| 18  | D(10)/D(74)    | 90  | D(15)/D(79)    |
| 19  | D(12)/D(76)    | 91  | GND            |
| 20  | D(14)/D(78)    | 92  | D(17)/D(81)    |
| 21  | GND            | 93  | D(19)/D(83)    |
| 22  | D(16)/D(80)    | 94  | D(21)/D(85)    |
| 23  | D(18)/D(82)    | 95  | D(23)/D(87)    |
| 24  | D(20)/D(84)    | 96  | GND            |
| 25  | D(22)/D(86)    | 97  | D(25)/D(89)    |
| 26  | GND            | 98  | D(27)/D(91)    |
| 27  | D(24)/D(88)    | 99  | +5V            |
| 28  | D(26)/D(90)    | 100 | D(29)/D(93)    |
| 29  | D(28)/D(92)    | 101 | GND            |
| 30  | D(30)/D(94)    | 102 | D(31)/D(95)    |
| 31  | GND            | 103 | ECC(1)/ECC(9)  |
| 32  | ECC(0)/ECC(8)  | 104 | ECC(3)/ECC(11) |
| 33  | ECC(2)/ECC(10) | 105 | GND            |
| 34  | GND            | 106 | RAS_0          |
| 35  | CAS_0          | 107 | CAS_1          |
| 36  | MOE_0          | 108 | STD_L          |
| 37  | EDO_L          | 109 | MOE            |
| 38  | MWE            | 110 | CAS_1          |
| 39  | RAS_1          | 111 | GND            |
| 40  | GND            | 112 | D(33)/D(97)    |
| 41  | D(32)/D(96)    | 113 | D(35)/D(99)    |
| 42  | +5V            | 114 | D(37)/D(101)   |

## Table 24

# System Board DRAMM DIMM Connector

# Diagrams and Pinouts System Power

| Table 2 | 4 |
|---------|---|
|---------|---|

# System Board DRAMM DIMM Connector

| Pin | Signal       | Pin | Signal         |
|-----|--------------|-----|----------------|
| 43  | D(34)/D(98)  | 115 | D(39)/D(103)   |
| 44  | D(36)/D(100) | 116 | GND            |
| 45  | D(38)/D(102) | 117 | D(41)/D(105)   |
| 46  | GND          | 118 | D(43)/D(107)   |
| 47  | D(40)/D(104) | 119 | D(45)/D(119)   |
| 48  | D(42)/D(106) | 120 | D(47)/D(111)   |
| 49  | D(44)/D(108) | 121 | GND            |
| 50  | D(46)/D(110) | 122 | D(49)/D(113)   |
| 51  | GND          | 123 | D(51)/D(115)   |
| 52  | D(48)/D(112) | 124 | GND            |
| 53  | D(50)/D(114) | 125 | D(53)/D(117)   |
| 54  | D(52)/D(116) | 126 | GND            |
| 55  | D(54)/D(118) | 127 | D(55)/D(119)   |
| 56  | GND          | 128 | D(57)/D(121)   |
| 57  | D(56)/D(120) | 129 | D(59)/D(123)   |
| 58  | D(58)/D(122) | 130 | D(61)/D(125)   |
| 59  | D(60)/D(124) | 131 | GND            |
| 60  | D(62)/D(126) | 132 | D(63)/D(127)   |
| 61  | GND          | 133 | ECC(5)/ECC(13) |
| 62  | ECC(4)       | 134 | ECC(6)/ECC(14) |
| 63  | GND          | 135 | ECC(7)/ECC(15) |
| 64  | AD_1(13)     | 136 | GND            |
| 65  | AD_1(11)     | 137 | AD_1(12)       |
| 66  | AD_1(9)      | 138 | AD_1(10)       |
| 67  | GND          | 139 | AD_1(8)        |
| 68  | AD_1(7)      | 140 | AD_1(6)        |
### Diagrams and Pinouts System Power

# Table 24

### System Board DRAMM DIMM Connector

| Pin | Signal  | Pin | Signal  |
|-----|---------|-----|---------|
| 69  | AD_1(5) | 141 | GND     |
| 70  | AD_1(3) | 142 | AD_1(4) |
| 71  | AD_1(1) | 143 | AD_1(2) |
| 72  | GND     | 144 | +5V     |

Table 25 lists the power pinouts for the System Board Cache DIMM connector.

#### Table 25

### System Board Cache DIMM Connector

| Pin | Signal      | Pin | Signal      |
|-----|-------------|-----|-------------|
| 1   | Cache ID(0) | 85  | Cache ID(1) |
| 2   | D(0)/D(64)  | 86  | GND         |
| 3   | D(2)/D(66)  | 87  | D(1)/D(65)  |
| 4   | +3V         | 88  | D(3)/D(67)  |
| 5   | D(4)/D(68)  | 89  | GND         |
| 6   | D(6)/D(70)  | 90  | D(5)/D(69)  |
| 7   | +3V         | 91  | D(7)/D(71)  |
| 8   | D(8)/D(72)  | 92  | GND         |
| 9   | D(10)/D(74) | 93  | D(9)/D(73)  |
| 10  | +3V         | 94  | D(11)/D(75) |
| 11  | D(12)/D(76) | 95  | GND         |
| 12  | D(14)/D(78) | 96  | D(13)/D(77) |
| 13  | +3V         | 97  | D(15)/D(79) |
| 14  | D(16)/D(80) | 98  | GND         |
| 15  | D(18)/D(82) | 99  | D(17)/D(81) |
| 16  | +3V         | 100 | D(19)/D(83) |

# Diagrams and Pinouts System Power

### Table 25

## System Board Cache DIMM Connector

| Pin | Signal         | Pin | Signal         |
|-----|----------------|-----|----------------|
| 17  | D(20)/D(84)    | 101 | GND            |
| 18  | D(22)/D(86)    | 102 | D(21)/D(85)    |
| 19  | +3V            | 103 | D(23)/D(87)    |
| 20  | D(24)/D(88)    | 104 | GND            |
| 21  | D(26)/D(90)    | 105 | D(25)/D(89)    |
| 22  | +3V            | 106 | D(27)/D(91)    |
| 23  | D(28)/D(92)    | 107 | GND            |
| 24  | D(30)/D(94)    | 108 | D(29)/D(93)    |
| 25  | +3V            | 109 | D(31)/D(95)    |
| 26  | ECC(0)/ECC(8)  | 110 | GND            |
| 27  | ECC(2)/ECC(10) | 111 | ECC(1)/ECC(9)  |
| 28  | +3V            | 112 | ECC(3)/ECC(11) |
| 29  | SLTWCK         | 113 | GND            |
| 30  | SLT(0)/SLT(8)  | 114 | SLT(1)/SLT(9)  |
| 31  | +3V            | 115 | SLA(14)        |
| 32  | SLA(20)        | 116 | GND            |
| 33  | SLA(18)        | 117 | SLA(26)        |
| 34  | +3V            | 118 | SLA(12)        |
| 35  | SLA(22)        | 119 | GND            |
| 36  | SLA(14)        | 120 | SLA(23)        |
| 37  | +3V            | 121 | SLA(10)        |
| 38  | SLA(16)        | 122 | GND            |
| 39  | SLA(27)        | 123 | SLA(15)        |
| 40  | +3V            | 124 | SLA(25)        |
| 41  | +3V            | 125 | GND            |
| 42  | SLDWCK         | 126 | SLDOE          |

# Diagrams and Pinouts System Power

| Pin | Signal         | Pin | Signal         |
|-----|----------------|-----|----------------|
| 43  | +3V            | 127 | SLTW           |
| 44  | SLATV(13)      | 128 | GND            |
| 45  | SLA(8)         | 129 | SLTOE          |
| 46  | +3V            | 130 | SLA(9)         |
| 47  | SLA(17)        | 131 | GND            |
| 48  | SLA(6)         | 132 | SLA(21)        |
| 49  | +3V            | 133 | SLA(11)        |
| 50  | SLA(19)        | 134 | GND            |
| 51  | SLA(13)        | 135 | SLATV_13       |
| 52  | +3V            | 136 | SLA(7)         |
| 53  | SLT(2)/SLT(10) | 137 | GND            |
| 54  | SLT(4)/SLT(14) | 138 | SLT(3)/SLT(11) |
| 55  | +3V            | 139 | SLT(5)/SLT(13) |
| 56  | SLT(6)/SLT(14) | 140 | GND            |
| 57  | D(32)/D(96)    | 141 | SLT(7)/SLT(15) |
| 58  | +3V            | 142 | D(33)/D(97)    |
| 59  | D(34)/D(98)    | 143 | GND            |
| 60  | D(36)/D(100)   | 144 | D(35)/D(99)    |
| 61  | +3V            | 145 | D(37)/D(101)   |
| 62  | D(38)/D(102)   | 146 | GND            |
| 63  | D(40)/D(104)   | 147 | D(39)/D(103)   |
| 64  | +3V            | 148 | D(41)/D(105)   |
| 65  | D(42)/D(106)   | 149 | GND            |
| 66  | D(44)/D(108)   | 150 | D(43)/D(107)   |
| 67  | +3V            | 151 | D(45)/D(109)   |
| 68  | D(46)/D(110)   | 152 | GND            |

### Table 25

## System Board Cache DIMM Connector

# Diagrams and Pinouts System Power

#### Table 25

### System Board Cache DIMM Connector

| Pin | Signal         | Pin | Signal         |
|-----|----------------|-----|----------------|
| 69  | D(48)/D(112)   | 153 | D(47)/D(111)   |
| 70  | +3V            | 154 | D(49)/D(113)   |
| 71  | D(50)/D(114)   | 155 | GND            |
| 72  | D(52)/D(116)   | 156 | D(51)/D(115)   |
| 73  | +3V            | 157 | D(53)/D(117)   |
| 74  | D(54)/D(118)   | 158 | GND            |
| 75  | D(56)/D(120)   | 159 | D(55)/D(119)   |
| 76  | +3V            | 160 | D(57)/D(121)   |
| 77  | D(58)/D(122)   | 161 | GND            |
| 78  | D(60)/D(124)   | 162 | D(59)/D(123)   |
| 79  | +3V            | 163 | D(61)/D(125)   |
| 80  | D(62)/D(126)   | 164 | GND            |
| 81  | ECC(4)/ECC(12) | 165 | D(63)/D(127)   |
| 82  | +3V            | 166 | ECC(5)/ECC(13) |
| 83  | ECC(6)/ECC(14) | 167 | GND            |
| 84  | Cache ID(2)    | 168 | ECC(7)/ECC(15) |

Table 26 lists the pinouts for the Hard Disk Drive.

#### Table 26

### Hard Disk Drive Power Pinouts

| Pin<br>Number | Description | Wire Color |
|---------------|-------------|------------|
| 1             | +12V        | red        |
| 2             | GROUND      | black      |
| 3             | GROUND      | black      |
| 4             | +5V         | orange     |

Diagrams and Pinouts
System Power

Table 27 lists the pinouts for the System Board Disk Tray SCSI connector.

## Table 27 System Board Disk Tray SCSI Connector

| Pin | Signal | Pin | Signal  |
|-----|--------|-----|---------|
| 1   | GND    | 26  | TERMPWR |
| 2   | D(0)   | 27  | GND     |
| 3   | GND    | 28  | N/C     |
| 4   | D(1)   | 29  | GND     |
| 5   | GND    | 30  | GND     |
| 6   | D(2)   | 31  | GND     |
| 7   | GND    | 32  | ATN     |
| 8   | D(3)   | 33  | GND     |
| 9   | GND    | 34  | GND     |
| 10  | D(4)   | 35  | GND     |
| 11  | GND    | 36  | BUSY    |
| 12  | D(5)   | 37  | GND     |
| 13  | GND    | 38  | ACK     |
| 14  | D(6)   | 39  | GND     |
| 15  | GND    | 40  | RST     |
| 16  | D(7)   | 41  | GND     |
| 17  | GND    | 42  | MSG     |
| 18  | DP     | 43  | GND     |
| 19  | GND    | 44  | SEL     |
| 20  | GND    | 45  | GND     |
| 21  | GND    | 46  | CD      |
| 22  | GND    | 47  | GND     |
| 23  | GND    | 48  | REQ     |

# Diagrams and Pinouts System Power

#### Table 27

### System Board Disk Tray SCSI Connector

| Pin | Signal | Pin | Signal |
|-----|--------|-----|--------|
| 24  | N/C    | 49  | GND    |
| 25  | GND    | 50  | ΙΟ     |

Table 28 lists the pinouts for the System Board Disk Tray connector.

### Table 28

## System Board Disk Tray Power Connector

| Pin | Signal      | Pin | Signal   |
|-----|-------------|-----|----------|
| 1   | +5V         | 5   | GND      |
| 2   | +12V        | 6   | GND      |
| 3   | Safety +12V | 7   | VDISKFAN |
| 4   | N/C         | 8   | N/C      |

Table 29 lists the pinouts for the System Board DiskTray CD-ROM Audio connector.

#### Table 29

### System Board Disk Tray CD-ROM Audio Connector

| Pin | Signal |  |
|-----|--------|--|
| 1   | GND    |  |
| 2   | Right  |  |
| 3   | Left   |  |

Diagrams and Pinouts
System Power

Table 30 lists the pinouts for the Optional Fast Wide SCSI Board to the Disk Tray Fast Wide SCSI connector.

#### Table 30

### Optional FWSCSI Board to Disc Tray FWSCSI Connector

| Pin | Signal   | Pin | Signal      |
|-----|----------|-----|-------------|
| 1   | PDB(12)  | 35  | NBDB(12)    |
| 2   | PDB(13)  | 36  | NDB(13)     |
| 3   | PDB(14)  | 37  | NDB(14)     |
| 4   | PDB(15)  | 38  | NDB(15)     |
| 5   | PPDP(1)  | 39  | NDP(1)      |
| 6   | GND      | 40  | GND         |
| 7   | PDB(0)   | 41  | NDB(0)      |
| 8   | PDB(1)   | 42  | NDB(1)      |
| 9   | PDB(2)   | 43  | NDB(2)      |
| 10  | PDB(3)   | 44  | NDB(3)      |
| 11  | PDB(4)   | 45  | NDB(4)      |
| 12  | PDB(5)   | 46  | NDB(5)      |
| 13  | PDB(6)   | 47  | NDB(6)      |
| 14  | PDB(7)   | 48  | NDB(7)      |
| 15  | PDP(0)   | 49  | NDP(0)      |
| 16  | DIFFSENS | 50  | EXT_SCSI_ON |
| 17  | TERMPWR  | 51  | TERMPWR     |
| 18  | TERMPWR  | 52  | TERMPWR     |
| 19  | N/C      | 53  | N/C         |
| 20  | PATN     | 54  | NATN        |
| 21  | GND      | 55  | GND         |
| 22  | PBSY     | 56  | NBSY        |

165

# Diagrams and Pinouts System Power

| Pin | Signal  | Pin | Signal  |
|-----|---------|-----|---------|
| 23  | PACK    | 57  | NACK    |
| 24  | PRST    | 58  | NRST    |
| 25  | PMSG    | 59  | NMSG    |
| 26  | PSEL    | 60  | NSEL    |
| 27  | PCD     | 61  | NCD     |
| 28  | PREQ    | 62  | NREQ    |
| 29  | PIO     | 63  | NIO     |
| 30  | GND     | 64  | GND     |
| 31  | PDB(8)  | 65  | NDB(8)  |
| 32  | PDB(9)  | 66  | NDB(9)  |
| 33  | PDB(10) | 67  | NDB(10) |
| 34  | PDB(11) | 68  | NDB(11) |

# Table 30Optional FWSCSI Board to Disc Tray FWSCSI<br/>Connector

Table 31 lists the power pinouts for the System Fan.

### Table 31

System Fan Power Pinouts

| Pin<br>Number | Description | Wire Color |
|---------------|-------------|------------|
| 1             | Power       | N/A        |
| 2             | GROUND      | N/A        |

166

# Diagrams and Pinouts System Power

Table 32 lists the pinouts for the Parallel Port connector.

### Table 32Parallel Port Connector Pinouts

| Pin | Description | Pin | Description |
|-----|-------------|-----|-------------|
| 1   | Strobe      | 14  | AFD         |
| 2   | D[0]        | 15  | ERR         |
| 3   | D[1]        | 16  | INIT        |
| 4   | D[2]        | 17  | SLIN        |
| 5   | D[3]        | 18  | GROUND      |
| 6   | D[4]        | 19  | GROUND      |
| 7   | D[5]        | 20  | GROUND      |
| 8   | D[6]        | 21  | GROUND      |
| 9   | D[7]        | 22  | GROUND      |
| 10  | ACK         | 23  | GROUND      |
| 11  | BUSY        | 24  | GROUND      |
| 12  | PE          | 25  | GROUND      |
| 13  | SLCT        |     |             |

# Diagrams and Pinouts System Power

Table 33 lists the pinouts for the Single-Ended SCSI connector.

| Pin | Description | Pin | Description |
|-----|-------------|-----|-------------|
| 1   | Ground      | 26  | D[0]        |
| 2   | Ground      | 27  | D[1]        |
| 3   | Ground      | 28  | D[2]        |
| 4   | Ground      | 29  | D[3]        |
| 5   | Ground      | 30  | D[4]        |
| 6   | Ground      | 31  | D[5]        |
| 7   | Ground      | 32  | D[6]        |
| 8   | Ground      | 33  | D[7]        |
| 9   | Ground      | 34  | Data Parity |
| 10  | Ground      | 35  | Ground      |
| 11  | Ground      | 36  | Ground      |
| 12  | Ground      | 37  | Ground      |
| 13  | NC          | 38  | Term Power  |
| 14  | Ground      | 39  | Ground      |
| 15  | Ground      | 40  | Ground      |
| 16  | Ground      | 41  | ATN         |
| 17  | Ground      | 42  | Ground      |
| 18  | Ground      | 43  | BUSY        |
| 19  | Ground      | 44  | ACK         |
| 20  | Ground      | 45  | Ground      |
| 21  | Ground      | 46  | RST         |
| 22  | Ground      | 47  | SEL         |
| 23  | Ground      | 48  | CD          |

### Table 33 Single-Ended SCSI Connector Pinouts

# Diagrams and Pinouts System Power

### Table 33 Single-Ended SCSI Connector Pinouts

| Pin | Description | Pin | Description |
|-----|-------------|-----|-------------|
| 24  | Ground      | 49  | REQ         |
| 25  | Ground      | 50  | Ю           |

Table 34 lists the pinouts for the SGRAM connector.

#### Table 34

#### EGRAM Connector

| Pin | Description      | Pin | Description        |
|-----|------------------|-----|--------------------|
| 1   | Audio Out, Right | 18  | USB/1394 Sheild    |
| 2   | Audio Out, Left  | 19  | P1394 Return       |
| 3   | Audio Out, Ret   | 20  | P1394 Power        |
| 4   | Sync Return      | 21  | Audio In, Left     |
| 5   | Horizontal Sync  | 22  | Audio In, Right    |
| 6   | Vertical Sync    | 23  | Audio In, Return   |
| 7   | Reserved         | 24  | Stereo Sync        |
| 8   | Reserved         | 25  | DDC Return         |
| 9   | P1394, A-        | 26  | DDC Data           |
| 10  | P1394, A+        | 27  | DDC Clock          |
| 11  | Power Charge +   | 28  | +5 VDC             |
| 12  | Power Charge -   | 29  | P1394 B+           |
| 13  | Video In, Y      | 30  | P1394 B-           |
| 14  | Video In, Return | C1  | Red Video Output   |
| 15  | Video In, C      | C2  | Green Video Output |
| 16  | USB+             | C3  | Pixel Clock Output |
| 17  | USB-             | C4  | Blue Video Output  |

# Diagrams and Pinouts System Power

Table 35 lists the pinouts for the AUI connector.

### Table 35

### **AUI Connector Pinouts**

| Pin | Description | Pin | Description |
|-----|-------------|-----|-------------|
| 1   | GND         | 9   | CLSNn       |
| 2   | CLSN        | 10  | TRMTn       |
| 3   | TRMT        | 11  | GND         |
| 4   | GND         | 12  | RCVn        |
| 5   | RCV         | 13  | +12V        |
| 6   | GND         | 14  | GND         |
| 7   | N/C         | 15  | N/C         |
| 8   | GND         |     |             |

Table 36 lists the pinouts for the Serial Port connector.

Table 36

#### Serial Port Connector Pinouts

| Pin | Description               | Pin | Description           |
|-----|---------------------------|-----|-----------------------|
| 1   | DCD - Carrier Detect      | 6   | DSR - Data Set Ready  |
| 2   | RXD - Receive Data        | 7   | RTS - Request to Send |
| 3   | TXD - Transmit Data       | 8   | CTS - Clear to Send   |
| 4   | DTR - Data Terminal Ready | 9   | RI - Ring Indicator   |
| 5   | Ground                    |     |                       |

170

## Diagrams and Pinouts System Power

Table 37 lists the pinouts for the P/S2 connector.

### Table 37

# PS/2 Connector

| Pin | Description            |
|-----|------------------------|
| 1   | Data                   |
| 2   | (HIL_SI/HIL_SO or N/C) |
| 3   | Ground                 |
| 4   | +5V                    |
| 5   | Clock                  |
| 6   | (+12V/Ground or N/C)   |

Diagrams and Pinouts
System Block Diagrams

# System Block Diagrams

Figure 50 shows the system unit block diagram for B132L and B160L.

# Diagrams and Pinouts System Block Diagrams

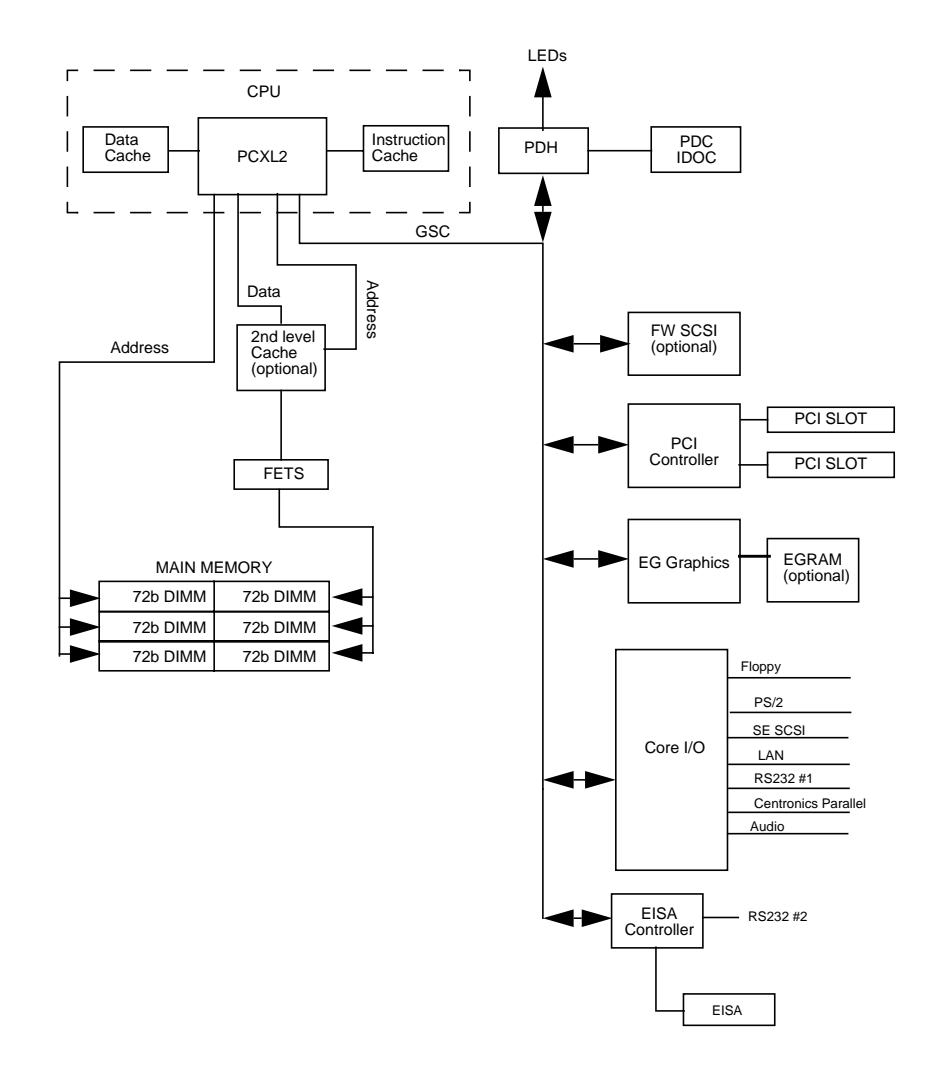

Figure 50 System Unit Functional Block Diagram (B132L/ B160L)

### Diagrams and Pinouts System Block Diagrams

Figure 51 shows the system unit block diagram for B180L systems.

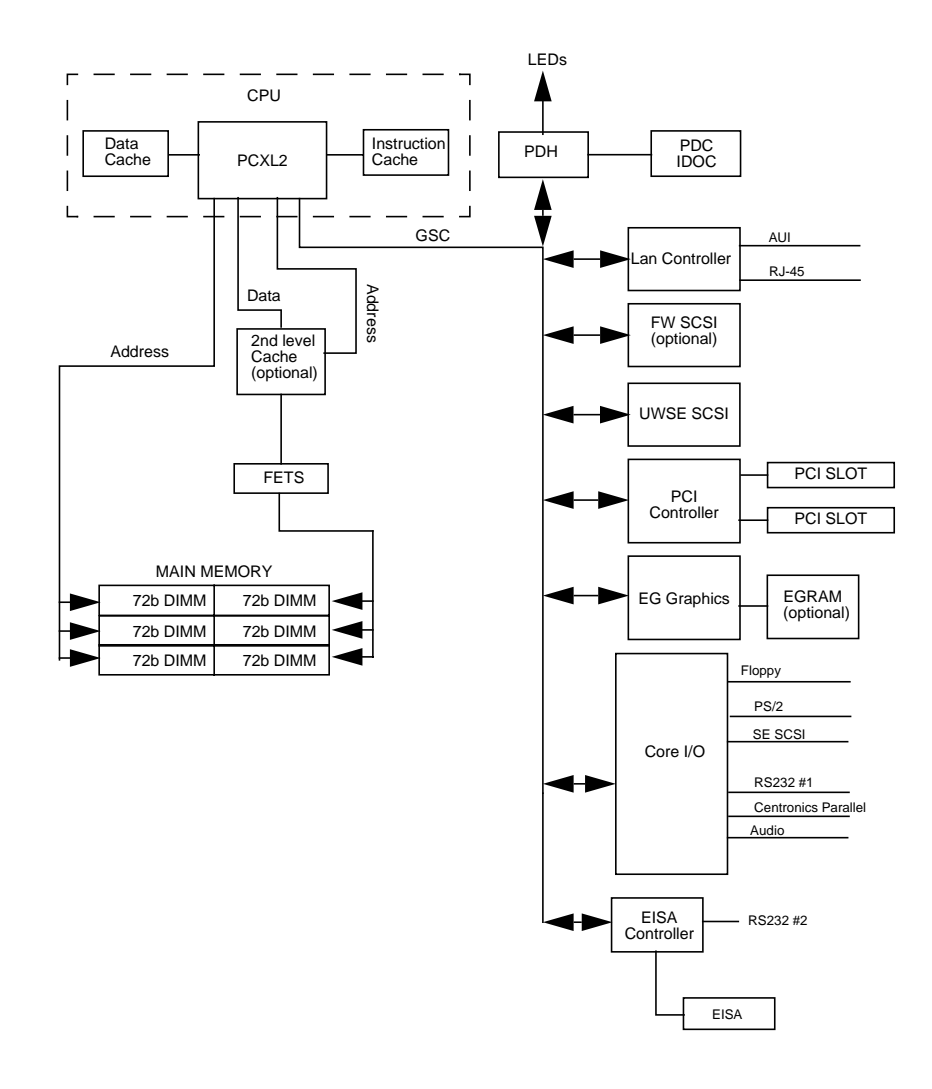

Figure 51 System Unit Functional Block Diagram (B132L+/ B180L)

Reference

Reference

This chapter provides part numbers and titles to reference documents.

# **Installation Manual**

Hardware Install Card Model B132L/B160L A4190-90010

# **Service Manuals**

Service Handbook B132L/B132L+/B160L/B180L Workstations (this handbook) A4190-90041

Precision Architecture RISC HP 9000 Series 700 Diagnostics Manual 92453-90010

System Administration Tasks Manual HP Apollo 9000 Series 700 B2355-90040

## **Reference Manuals**

*B132L/B132L+/B160L/B180L Owner's Guide* A4190-90023

Installing the B132L/B160L CPU Upgrade A4190-90012

Installing the B132L/B160L to B180L CPU Upgrade A4190-90018

Reference Reference Manuals

**Service Notes** 

Service Notes

**Boot Console Interface** 

Boot Console Interface

The Boot Console Interface provides an "interactive" environment after the power-on sequence.

# Accessing the Boot Console Interface

To access the boot console interface, follow these steps:

| NOTICE:  | This procedure should be done by a system administrator.                                                                                                    |
|----------|----------------------------------------------------------------------------------------------------|
|          | <b>1</b> Close any files and applications on your workstation.                                                                                                    |
|          | 2 Press the power switch on the front panel of the system unit.                                                                                                    |
| NOTICES: | There is no need to manually shut down the HP-<br>UX operating system on your workstation before<br>powering it off. When you turn off the power<br>switch, your workstation automatically shuts down<br>the operating system before terminating the power. |
|          | Make sure that you do not unplug the system's power cord or otherwise interrupt power to the system unit at this time.                                                                                                    |

|         | Boot Console Interface Accessing the Boot Console Interface                                                                    |
|---------|----------------------------------------------------------------------------------------------------|
|         | 3 When the system has completely shut down, power on your workstation.                                                         |
|         | If <b>Autoboot</b> is turned off, the boot sequence automati-<br>cally stops at the boot<br>console Main Menu.                 |
|         | If <b>Autoboot</b> is turned on, you will see the following messages:                                                          |
|         | Processor is starting Autoboot process.<br>To discontinue, press any key within 10<br>seconds.                                 |
|         | If <b>Autoboot</b> and <b>Autosearch</b> are both turned on, you will see the following messages:                              |
|         | Processor is booting from first avail-<br>able device.To discontinue, press any<br>key within 10 seconds.                      |
| NOTICE: | If you are using a power-saving monitor, you will have less than 10 seconds from the time this message appears to press a key. |
|         | 4 Press a key. You will then see the message:                                                                                  |
|         | Boot terminated                                                                                                    |

The Main Menu of the boot console appears.

\_

### **Booting Your Workstation**

Usually, you start your workstation by turning it on and waiting for HP-UX to boot automatically. However, you may not always want the usual sequence to occur.

For example, you may want to start your workstation from an operating system that is stored on a device that is different from your usual boot device. If your normal operating system kernel or the disk on which it resides becomes damaged or unusable, you may wish to boot from a different disk or perhaps another type of device, such as a DDS-format tape drive.

Here are some situations and examples:

• If you know which device you want to boot from, and you know that it contains a bootable operating system, follow the directions in "Accessing the Boot Console Interface" earlier in this appendix, and then type the following at the prompt:

Main Menu: Enter command > **boot** device

where *device* is the **hardware path** to the device, specified in Mnemonic Style Notation.

For example, if you wish to boot an operating system that is stored on a DDS-format tape in a drive that is located at "sescsi.1.0", follow the directions in "Accessing the Boot Console Interface" earlier in this appendix, and then type the following command at the prompt:

Main Menu: Enter command > boot sescsi.1.0

The operating system on the specified device is used to start your workstation.

If you wish to interact with the Initial System Loader

Boot Console Interface Booting Your Workstation

> (ISL) before booting your workstation, follow the directions in "Accessing the Boot Console Interface" earlier in this appendix, and then type the following at the prompt

Main Menu: Enter command > **boot** device

You are prompted:

Interact with ISL (Y,N,Q)>

Answering yes (**y**) causes the ISL to be loaded from the specified device. After a short time, the following prompt appears on your screen:

ISL>

ISL is the program that actually controls the loading of the operating system. By interacting with ISL, you can choose to load an alternate version of the HP-UX operating system. If you do not want ISL to be loaded, you must enter **no**.

For example, if the usual kernel (/stand/vmunix) on your root disk (fwscsi.6.0) has become corrupted, and you wish to boot your workstation from the backup kernel (/stand/vmunix.prev), type the following at the ISL> prompt:

#### ISL> hpux /stand/vmunix.prev

• If you do not know which media in your file systems have bootable operating systems, you can find them with the **search IPL** command.

# Searching for Bootable Media

To list devices that contain bootable media, follow the directions in "Accessing the Boot Console Interface" earlier in this appendix, and then type the following at the prompt:

Main Menu: Enter command > search ipl

The search command searches all buses. The search may turn up more devices than there are lines on your display. If you are using a text terminal, you may control the progress of the search from your terminal's keyboard by performing the following steps:

- To hold the display temporarily, press  $\overline{Ctrl}$   $\overline{S}$
- To continue the display, press <u>Ctrl</u> Q
- To halt the search, press any other key

These flow-control commands do not work with a bitmapped display, but such a display can show more than forty lines of text, so you are unlikely to need them.

To search for devices of *just one type* that actually contain bootable media, follow the directions in "Accessing the Boot Console Interface" earlier in this appendix, and then type the following at the prompt:

Main Menu: Enter command> search ipl device\_type

Boot Console Interface Searching for Bootable Media

Where *device\_type* is one of the following:

**fwscsi** is the built-in fast, wide differential SCSI bus or the built-in ultra, wide single-ended SCSI bus

sescsi is the built-in single-ended SCSI bus

lan is all connections to the built-in LAN

gscn is an optional FW SCSI interface in slot number n

# **Resetting Your Workstation**

To reset your workstation, follow the directions in "Accessing the Boot Console Interface" earlier in this appendix, and then type the following at the prompt:

Main Menu: Enter command > reset

To reset your workstation to its predefined values, follow the directions in "Accessing the Boot Console Interface" earlier in this appendix, and then type the following at the prompt to access the Configuration Menu:

Main Menu: Enter command > CO

When the Configuration Menu appears, type the following at the prompt:

Config Menu:Enter command> default

Boot Console Interface Displaying and Setting Paths

## **Displaying and Setting Paths**

A **path** is the hardware address of a device that is attached to the I/O system of your workstation. The **path** command sets the system paths shown in Table 38.

The **path** command sets and displays the hardware address of a specified device attached to the I/O bus of your workstation.

|                  | •                                                                               |  |
|------------------|---------------------------------------------------------------------------------|--|
| Path Type        | Device                                                                          |  |
| primary or pri   | Your workstation's default boot device (usually the root disk)                  |  |
| alternate or alt | Your workstation's alternate boot device (usually a DDS-<br>format tape device) |  |
| console or con   | Your workstation's primary display device                                       |  |
| keyboard or key  | Your workstation's primary ASCII input device                                   |  |

**System Paths** 

To display the current settings for the system paths, type the following at the prompt:

Main Menu: Enter command > **path** 

Table 38

Boot Console Interface **Displaying and Setting Paths** 

The paths are displayed in **Mnemonic Style Notation**, as shown in Table 39.

| Table | 39 |
|-------|----|
|-------|----|

Mnemonic Style Notation

| І/О Туре        | Specification Format                       |
|-----------------|--------------------------------------------|
| Built-in FWSCSI | fwsci.scsi_address.logical_unit_number     |
| Built-in UWSCSI | fwsci.scsi_address.logical_unit_number     |
| Built-in SCSI   | sescsi.scsi_address.logical_unit_number    |
| Optional        | gscn.scsi_address.logical_unit_number      |
| Built-in LAN    | lan.server_address.init_timeout.io_timeout |

To display the current setting for a particular system path, follow the directions in "Accessing the Boot Console Interface" earlier in this appendix, and then type the following at the prompt:

Main Menu: Enter command> **path** path\_type

where *path\_type* is one of the path types listed in Table 38.

For example, to get the path to the primary boot device, follow the directions in "Accessing the Boot Console Interface" earlier in this chapter, and then type the following at the prompt:

Main Menu: Enter command > path primary

Boot Console Interface Displaying and Setting Paths

To set a system path to a new value, follow the directions in "Accessing the Boot Console Interface" earlier in this chapter, and then type the following at the prompt:

Main Menu: Enter command> **path** path\_type path

where *path\_type* is one of the path types listed in Table 38 and *path* is the specification of the path in Mnemonic Style Notation (as described in Table 39).For example, to set the primary boot path to a scsi disk with an ID of 6.0, follow the directions in "Accessing the Boot Console Interface" earlier in this appendix, and then type the following at the prompt:

Main Menu: Enter command> path pri sescsi.6.0

# Displaying and Setting the Monitor Type

Your system ships from the factory preset to use a monitor with a specific resolution and frequency. If you replace your workstation's monitor with a different type of monitor, you must reconfigure your workstation to support the new monitor.

### The Monitor Command

The **monitor** command lets you change your workstation's graphics configuration. This command is available in the Configuration Menu of the boot console interface.

**NOTICE:** The monitor command lets you change your workstation's graphics configuration before you replace your monitor. For information about changing the configuration after you replace your monitor, go to the section "Changing Your Monitor Type" in Appendix B.

To display the current graphics and console information, enter the following command;

monitor

Boot Console Interface Displaying and Setting the Monitor Type

The correct usage for setting the graphics configuration is:

**monitor** graphics\_path type

where valid *graphics\_path* parameters are:

graphics(0) - The built-in 8-plane graphics adapter.

graphics(1) - Graphics adapter installed in option slot 1.

graphics(2) - Graphics adapter installed in option slot 2.

and *type* is the numerical monitor type as shown with the **monitor list** command.
When a dual display graphics adapter (an adapter which has two video output connectors) is installed, the video connector on the left (when looking at the system from the rear) is *graphics*(*NA*) and the video connector on the right is *graphics*(*NB*). Where *N* is the slot number in which the graphics adapter is installed.

For example, a Dual Visualize Enhanced Graphics Card (A4451A) installed in option slot 2 would be *graphics*(2A) and *graphics*(2B).

**NOTICE:** There are graphics configuration restrictions of which you must be aware when adding graphics adapters or reconfiguring your graphics devices. For details on graphics configuration restrictions, see the subsection "Graphics Configuration Restrictions" in Appendix B.

### **Displaying the Current Monitor Configuration**

To display the current monitor configuration for your system from the Configuration Menu of the boot console interface, follow the directions in "Accessing the Boot Console Interface" earlier in this appendix. Once you are in the Boot Console Interface Main Menu, type:

Main Menu: Enter command > configuration

This places you in the Configuration Menu. From here type:

Config Menu: Enter command> monitor

The screen displays a list of the current graphics adapters and there monitor types configured for your workstation.

MONITOR INFORMATION

| Path        | Slot | Head | HPA      | Resolution | Freq | Туре | Class |
|-------------|------|------|----------|------------|------|------|-------|
|             |      |      |          |            |      |      |       |
| GRAPHICS(0) | 0    | 1    | £8000000 | 1280x1024  | 72Hz | 12   |       |

Configuration Menu: Enter command >

In this example, only the built-in graphic adapter graphics(0) is configured. The monitor type for graphics(0) is set to type 12, which is a 1280 by 1024 monitor that uses a frequency of 72 Hz.

### Setting the Monitor Type

You can set the monitor type for a graphics adapter by typing the following:

```
Config Menu:Enter command> monitor graphics(n) tt
```

Where *n* is the number of the graphics adapter and *tt* is the monitor type.

To display a list of supported monitors, enter the following command;

Config Menu: Enter command> monitor list

A list of valid monitor types similar to the following is displayed;

MONITOR INFORMATION

| Path                 | Slot | Head | Type  | Size      | Freq     | Class                  |
|----------------------|------|------|-------|-----------|----------|------------------------|
|                      |      |      |       |           |          |                        |
| GRAPHICS(0)          | 0    | 1    | 1     | 1280x1024 | 4 75Hz   | VESA                   |
| GRAPHICS(0)          | 0    | 1    | 2     | 1280x1024 | 4 75Hz   | VESA,Double buffered   |
| GRAPHICS(0)          | 0    | 1    | 3     | 1280x1024 | 4 75Hz   | VESA,Greyscale         |
| GRAPHICS(0)<br>scale | 0    | 1 4  | 4 128 | 0x1024 75 | 5Hz VES  | A,Double buffered,Grey |
| GRAPHICS(0)          | 0    | 1    | 5     | 1024x768  | 3 75Hz   | VESA                   |
| GRAPHICS(0)          | 0    | 1    | 6     | 800x60    | ) 75Hz   | VESA                   |
| GRAPHICS(0)          | 0    | 1    | 7     | 640x480   | ) 75Hz   | VESA                   |
| GRAPHICS(0)          | 0    | 1    | 8     | 1600x1200 | ) 75Hz   | VESA                   |
| GRAPHICS(0)          | 0    | 1    | 9     | 1600x1200 | ) 75Hz   | VESA,Greyscale         |
| GRAPHICS(0)          | 0    | 1    | 10    | 1200x160  | ) 75Hz   | VESA                   |
| GRAPHICS(0)          | 0    | 1    | 11    | 1200x160  | ) 75Hz   | VESA,Greyscale         |
| GRAPHICS(0)          | 0    | 1    | 12    | 1280x1024 | 4 72Hz   |                        |
| GRAPHICS(0)          | 0    | 1    | 13    | 1280x1024 | 4 72Hz   | Double buffered        |
| GRAPHICS(0)          | 0    | 1    | 14    | 640x480   | 0 60Hz   |                        |
| GRAPHICS(0)          | 0    | 1    | 15    |           | user def | ined                   |

Configuration Menu: Enter command >

To set the monitor type for graphics(0) to monitor type 2 you would enter the following;

Config Menu: Enter command> monitor graphics(0) 2

The boot console displays a message that tells you that your new monitor selection will take affect the next time you reboot your system.

This will take effect on the next reboot.

MONITOR INFORMATION

The boot console also displays the new monitor information.

Trying to change the monitor type to a number not listed for that graphics device fails and gives you the following warning message:

Value of monitor type n out of range (n - nn)

Trying to change the monitor type on an empty slot fails and gives you the following warning message:

No such graphics card.

### Setting the Monitor Type at Power On

If you replace your workstation's monitor with a different monitor type, and do not set the workstation's graphics parameters by using the monitor command before doing so, you need to perform the following:

Wait 2 seconds after the **Num Lock** light flashes near the end of the boot sequence, then press  $\overline{\text{Tab}}$  to initiate the automatic monitor selection process.

The system cycles through all of the available monitor types one at a time. When you can see a message similar to the following clearly and legibly, select that monitor type by pressing **Enter**.

MONITOR INFORMATION

 Path
 Slot Head
 Type
 Size
 Freq Class

 ---- --- --- --- --- --- 

 GRAPHICS(0)
 0
 1
 n
 nnnnxnnnn
 nnHz

 Press [RETURN] to select this monitor type (type n of n types).

The system queries you to confirm your selection. Press  $\underline{\underline{\mathbf{Y}}}$  to save this monitor type.

If you press any key other than  $\overline{\mathbf{Y}}$  the following message is displayed:

Monitor type not saved.

At this point, the new monitor type is active, but not saved. Because you didn't save the monitor type, the next time you reboot the system the original monitor type will be used.

Next, the following message is displayed:

To select a new Graphics Monitor Type press the <TAB> key now, otherwise EXIT by entering any other key (or will time out in 15 seconds)...

To restart the monitor selection process, press TAB.

#### **Changing the Console to External Terminal**

In the event that your console stops displaying to your graphics device, use the following procedure to display to console to an external terminal:

- 1 Turn system power off.
- 2 Disconnect the PC keyboard connector from the system rear panel.
- **3** Connect a serial terminal to the Serial 1 connector (the top serial connector) on the system rear panel.
- 4 Power on the system.

The system will now display the console to the terminal connected to the Serial 1 port. Note that you can use a 9-pin to 9-pin serial cable (HP F1044-80002) to connect an HP Omnibook laptop computer serial port to the workstation.

### **Displaying the Current Memory Configuration**

The following sample screen output using the **memory** command shows a sample memory configuration table.

To display the current memory configuration for your system, from the Information Menu of the boot console interface, follow the directions in "Accessing the Boot Console Interface" earlier in this appendix. Once you are in the Boot Console Interface Main Menu, type:

Main Menu: Enter command > information

This places you in the Information Menu. From here type:

Information Menu: Enter command > memory

Boot Console Interface Displaying the Current Memory Configuration

The screen displays status and configuration information for the memory DIMMs installed in your workstation.

The following sample shows the memory information when memory modules are properly installed and configured

MEMORY INFORMATION

| STATUS TABLE |                                                                                            |
|--------------|--------------------------------------------------------------------------------------------|
| Size(a+b)    | Status                                                                                     |
|              |                                                                                            |
| 64MB         | Configured                                                                                 |
| 32MB         | Configured                                                                                 |
| 128MB        | Configured                                                                                 |
|              |                                                                                            |
| 224MB        |                                                                                            |
| emory        |                                                                                            |
| N SVEPSION   |                                                                                            |
|              | STATUS TABLE<br>Size(a+b)<br><br>64MB<br>32MB<br>128MB<br><br>224MB<br>emory<br>N SVERSION |

0x0710 0x0900

### Setting the Auto Boot and Auto Search Flags

**auto boot** and **auto search** are variables stored in your workstation's nonvolatile memory. If you reset these flags to a new value, the change takes effect the next time you reboot the workstation.

**auto boot** boots the operating system whenever your workstation is turned on.

To examine the state of the **auto boot** and **auto search** flags, type the following at the prompt:

Configuration Menu: Enter command > auto

If **auto boot** is set to **on**, your workstation automatically attempts to boot the operating system when turned on. If **auto boot** is set to **off**, your workstation enters the boot administration mode of the boot console user interface.

The state of the **auto search** flag determines how your workstation seeks a boot device during autoboot. If **auto search** is set to **on**, your workstation will search for other boot devices if the primary boot device is not available. If **auto search** is **off**, your workstation will default to the boot administration mode if it can't see the primary boot device.

To change the state of the **auto boot** or **auto search** flags, type the following at the prompt:

Config Menu: Enter command> auto boot state or

Config Menu: Enter command> auto search state where state is on or off.

Boot Console Interface Setting the Auto Boot and Auto Search Flags

 Autosearch searches for devices in the following order:

 Primary Boot Path

 Alternate Boot Path

 Built-in Fast, Wide SCSI Devices

 SCSI card in slot 1

 SCSI card in slot 2

 Built-in Single-Ended SCSI Devices

 Built-in LAN bootp servers

 NOTICE:

 Fast Wide SCSI adapter option cards installed in the option slots are not searched unless they are referenced by the primary or alternate boot paths.

 EISA cards are not searched.

### Displaying and Setting the Fastboot Mode

When **fastboot** is enabled (set to **on**), your workstation does a quick check of the memory and skips I/O interface testing during its power-on self tests. This enables your workstation to complete its boot process quicker. The default factory setting is for **fastboot** to be enabled (**on**).

The **fastboot** mode allows your workstation to boot quickly by performing a less extensive check of the system's memory.

When **fastboot** is disabled (set to **off**), more extensive memory testing and I/O interface testing is performed during the self tests, causing the boot process to take longer.

If you are experiencing difficulty in booting your workstation, set **fastboot** to **off** and reboot the system. The more extensive testing may reveal the error condition.

To display the status of **fastboot**, type the following at the prompt:

Config Menu: Enter command > **fastboot** 

To disable **fastboot**, type the following at the prompt:

Config Menu: Enter command > **fastboot off** To enable **fastboot**, type the following at the prompt:

Config Menu: Enter command > fastboot on

Boot Console Interface Displaying the LAN Station Address

### **Displaying the LAN Station Address**

It is sometimes necessary to supply a LAN station address of your workstation to other users. For example, if your workstation is to become a member of a cluster, the cluster administrator needs to know your LAN station address in order to add your workstation to the cluster.

A LAN station address of your workstation is the label that uniquely identifies the LAN connection for your workstation at the **link level** (the hardware level).

To display your workstation's LAN station addresses, type the following at the prompt:

Info Menu: Enter command > lanaddress

The LAN station address is displayed as a twelve-digit number in hexadecimal notation, similar to the following:

LAN Station Addresses: 080009-789abc

The address is for the system's built-in LAN.

### Configure and Display LAN Settings (B132L+/B180L Only)

The LanConfig command configures and displays the current LAN settings. The hardware system supports 10Base-T, 100Base-T and AUI standards.

To automatically select the network speed (100 Mbits/sec or 10 Mbits/sec) and data transfer operation (full or half duplex), operating in compliance with IEEE 802.3u, (this is the default and recommended setting) type the following at the prompt:

Configuration Menu: Enter command > LanConfig AUTO

To select 10 Mbits/sec network speed and half duplex mode, type the following at the prompt:

Configuration Menu: Enter command
> LanConfig 10/Half\_dx

To select 10 Mbits/sec network speed and full duplex mode, type the following at the prompt:

Configuration Menu: Enter command
> LanConfig 10/Full\_dx

To select 100 Mbits/sec network speed and half duplex mode, type the following at the prompt:

Configuration Menu: Enter command
> LanConfig 100/Half\_dx

To select 100 Mbits/sec network speed and full duplex mode, type the following at the prompt:

|       | Boot Console Interface<br>Configure and Display LAN Settings (B132L+/B180L Only)                                                                                                    |  |  |  |
|-------|----------------------------------------------------------------------------------------------------|--|--|--|
|       | Configuration Menu: Enter command > LanConfig 100/Full_dx                                                                                                    |  |  |  |
|       | To select the AUI port (10 Mbits/sec, half duplex only), type the following at the prompt:                                                                                                    |  |  |  |
|       | Configuration Menu: Enter command > LanConfig AUI                                                                                                    |  |  |  |
| NOTE: | The LAN setting defaults to LAN-TP(RJ45). If that setting fails, the system tries the LAN-AUI setting. Also note that the new lan configuration settings take effect at the next BOot or SEArch command |  |  |  |

### **Displaying System Information**

The **all** command allows you to display the system's processor revision and speed, cache size, memory size, flag settings, and the boot and console paths. To display system information from the Information Menu, type the following at the prompt:

Information Menu: Enter command > all

This information is paged to allow you to view it as necessary.

Boot Console Interface Displaying PIM Information

### **Displaying PIM Information**

The **pim** command allows you to display the most recent PIM information for the specified fault type. To display PIM information for a specific fault, from the Service Menu, type the following at the prompt:

 $\texttt{ServiceMenu:Entercommand>pim} \ processor\_number$ 

You can use **pim** in the following ways:

pim - gives all fault types

pim 0 - HPMC information on processor

pim 0 fault\_type - fault type information on
processor

## **Stable Storage**

Stable storage is nonvolatile memory associated with the PA-RISC processor module. Stable storage is used by the processor (CPU) to store

- Device path information
- The state of the boot flags
- HPMC error information
- Operating system initialization data

Boot Console Interface ISL Environment

### **ISL Environment**

The ISL environment provides the means to load the operating system (HP-UX) environment. The ISL environment also provides an offline platform to execute diagnostic and utility programs from a boot device when HP-UX does not load.

The ISL program is the first program loaded into main memory from an external media (LAN, disk, or tape) and launched by the initial program loader (IPL) routine from the Boot Administration environment.

The ISL environment provides the following capabilities:

- Execute user-entered commands to modify boot device paths and boot options in stable storage
- Run offline diagnostic programs and utilities
- Provide automatic booting of the HP-UX O/S after power-on or reset

#### Invoking ISL from the Boot Console Interface

Perform the following steps to invoke ISL from the boot console interface:

1 Follow the directions in "Accessing the Boot Console Interface" earlier in this chapter, and then type the following at the prompt:

boot device

You are prompted:

```
Interact with ISL (Y,N,or Q) > y
```

Boot Console Interface ISL Environment

2 Answering yes (y) causes the ISL to be loaded from the specified device. After a short time, the following prompt appears on your screen:

ISL>

ISL is the program that actually controls the loading of the operating system. By interacting with ISL, you can choose to load an alternate version of the HP-UX operating system.

For example, if the usual kernel (/stand/vmunix) on your root disk (fwscsi.6.0) has become corrupted, and you wish to boot your workstation from the backup kernel (/stand/vmunix.prev), type the following at the ISL> prompt:

#### ISL> hpux /stand/vmunix.prev

#### **ISL User Commands**

The following commands available in the ISL environment allow you to display and modify the boot characteristics of the system.

- help lists ISL command menu and available utilities.
- **display** displays the boot and console paths in Stable Storage and the current setting of the ISL Boot Flags.
- **primpath** modifies the primary boot path entry in Stable Storage. The entry in Stable Storage for the primary boot device begins at byte address 0 and ends at byte address 31.
- **altpath** modifies the alternate boot path entry in Stable Storage. The entry for the alternate boot device begins at byte address 128 and ends at 159.

# Boot Console Interface ISL Environment

- **conspath** modifies the console path entry in Stable Storage. The entry in Stable Storage for the console device begins at byte address 96 and ends at byte address 127. The entry for the keyboard and mouse devices begins at byte address 160 and ends at 191.
- **listautofl** or **lsautofl** lists the contents of the (HP-UX) autoboot file.
- **support** boots the Support Tape from the boot device.
- **readss** displays 4 bytes (one word) from Stable Storage. The readss command requires a decimal number between 0 and 255 to address four bytes in Stable Storage.

### **Updating System Firmware with ODE**

The Offline Diagnostic Environment (ODE) consists of diagnostic modules for testing and verifying system operation. The update utility of ODE provides the capability of updating the PDC/IODC firmware from the LIF directory onto the EEPROM.

ODE is an ISL utility. To invoke ODE and bring up the update utility:

- 1 Invoke the ISL environment from the system disk.
- 2 Type ode after the ISL> prompt to invoke ode from the LIF directory on the system disk. The prompt changes to ODE>.
- 3 At the ODE> prompt, type **update** to bring up the update utility. The prompt changes to UPDATE>.

The following commands may be entered at the UPDATE> prompt:

- **help** prints a one line description of each of the available commands in the update utility.
- **info** prints information on how to use the update utility.
- **run** updates the PDC of the workstation from the LIF directory.
- **image** allows you to specify which LIF images to use.
- **expert** enables/disables exit pausing and run confirmation for expert users.
- exit resets the workstation so the new PDC can run.

To run the **update** utility, type **run** at the UPDATE> prompt. After **update** loads the new images into memory, it asks if you want to continue the update process,

Boot Console Interface Updating System Firmware with ODE

and displays the PDC version of the currently running PDC as well as that of the images that were loaded. If you wish to continue, type **y**.

When the update process has completed, the machine reboots automatically.

If you are using a graphics monitor for the updating procedure, characters may not be printed to the screen correctly because the character set for graphics printing is stored in the machine ROM that is overwritten. We recommend that you use a terminal connected to the first serial port, serial 1, for updating your workstation.

#### A

audio connectors, 11 controls, 8 conversion formula, 13 electrical specifications, 12 features, 11 headset jack, 8 inputs, 12 mic jack, 8 mute button, 8 outputs, 12 volume control, 8 AUI connector pinouts, 170 auto boot,, 203 auto boot, changing state,, 203 auto search, 203 auto search, changing state,, 203

#### B

backplane removing, 139 backplane to PCI connector pinouts, 152 backplane/system board connector pinouts, 147 battery removing, 135 boot commands, 59 boot console accessing,, 183 boot failure dealing with, 56 bootable media searching for,, 187

#### 2

CD-ROM drive removing, 119 codes chassis, 61 error, 61 commands

all,, 209 auto,, 203 boot,, 185 fastboot,, 205, 207, 208 lanaddress,, 206 memory,, 201 path,, 190 pim,, 210 reset,, 189 search,, 187 configurations FRU, 34 graphics, 46 memory, 43 storage, 35 workstation, 33 connectors audio, 11 AUI pinouts, 170 backplane to PCI slot pinouts, 152 backplane to system board pinouts, 147 enhanced video pinouts, 169 fan pinouts, 166 hard disk drive pinouts, 162 HP parallel I/O, 14 keyboard, 14 mouse, 14 network, 14 parallel port pinouts, 167 power cord, 16 PS/2, 17 PS/2 pinouts, 170 rear panel, 10 SCSI device pinouts, 168 SCSI devices, 16 serial I/O, 15 serial I/O port pinouts, 170 Console, external, 91 controls audio, 8 TOC button, 16 CPU board removing, 128

#### **D** DDS tape drive

removing, 119 devices booting from, 56 internal storage, 4 pointing, 15 removable storage, 9 SCSI IDs, 36 storage configurations, 36 diagnostics running ODE-based, 79 disk filler panel removing, 118 disk tray positions, 34

### E

EISA, 5 EISA boards, 5 enhanced video connector pinouts, 169 External Console, 91 F fans pinouts, 166 removing, 133 fastboot disabling,, 205 displaying status,, 205, 207, 208 enabling,, 205 fastboot,, 205 Fast-Wide SCSI board backplane connector pinouts, 148 FDDI determining ID, 129 firmware updating system with ODE, 215

floorstand removing, 103 floppy disk drive disconnecting cables, 121

```
removing, 121
FRUs
  configurations, 34
  exchange part numbers, 95
  installing memory modules,
     109
  main tray, 96
  nonexchange part numbers,
     95
  procedures, 102
  removing backplane, 139
  removing battery, 135
  removing CD-ROM drive,
     119
  removing CPU board, 128
  removing DDS tape drive,
     119
  removing disk filler panel,
     118
  removing fans, 133
  removing floorstand, 103
  removing floppy disk drive,
     121
  removing
              GSC
                      option
     boards, 126
  removing hard disk drive,
     124
  removing main tray assem-
     bly, 105
  removing memory modules,
     106
  removing optional video
     RAM module, 131
  removing PCI option boards,
     126
  removing power supply, 136
  removing speakers, 133
  removing storage tray, 114
  removing storage tray cover,
     117
  storage tray, 97
 tools needed, 94
ftp, 22
G
graphics
```

configurations, 46 GSC boards removing, 126 GSC option boards, 5

#### Н

hard disk drive pinouts, 162 removing, 124

#### I ID

IDs determining LAN and FDDI, 129 initial system loader (ISL), 212 Initial System Loader. See ISL input audio, 12 installation workstation, 29 ISL altpath command, 213 conspath command, 214 display command, 213 environment, 60, 212 help command, 213 interacting with, 56 invoking, 212 invoking ODE-based diagnostics, 79 listautofl and lsautofl commands, 214 primpath command, 213 program, defined, 60 readss command, 214 support command, 214 user commands, 213 using to update firmware with ODE, 215

#### L LAN

LAN determining ID, 129 displaying station address, 129 LAN station address, 206 LAN station address, displaying,, 206 LANIC ID, 19 LEDs error codes, 61 power, 7 system, 7 Μ mail, 21 main tray removing, 105 man commands cstm, 77 ftp, 22 mstm, 77 rcp, 23 rlogin, 22 telnet, 21 xstm, 77 manuals reference, 177 media searching for bootable, 58 memory, 4 configurations, 43 configuration,, displaying 201 installing modules, 109 removing modules, 106 monitor displaying type,, 193, 195 setting type at power on, 199 setting type,, 197 monitors types of, 17, 45 mouse, 17 connector, 14

### N

network, 4 connector, 14 networking ftp, 22 mail, 21 NFS, 23

overview, 21 rcp, 23 rlogin, 22 telnet, 21 NFS, 23 notes service, 179

#### 0

ODE-based diagnostics, 79, 215 offline diagnostics environment (ODE), 79, 215 operating system overview, 18 option boards removing, 126 optional video RAM module, 131

#### Р

parallel port connector pinouts, 167 path displaying,, 190 setting,, 192 path., 190 paths support boot, 59 PCI boards removing, 126 PCI slot to backplane connector pinouts, 152 PIM information, displaying,, 210 pinouts AUI connector, 170 backplane to PCI slot connector, 152 enhanced video connector, 169 fans, 166 FWSCSI board backplane connector, 148 hard disk drive, 162

parallel port connector, 167 PS/2 connector, 170 SCSI device connector, 168 serial I/O port connector, 170 system board/backplane connector, 147 power cord connector, 16 power on troubleshooting, 52 power supply removing, 136 power switch, 7 preventive maintenance, 29 PS/2 connector pinouts, 170

#### R rcn

rcp, 23 rlogin, 22

SCSI devices connector pinouts, 168 connectors, 16 IDs, 36 security loop, 11 selftests, 61 troubleshooting, 53 serial I/O connectors, 15 serial I/O ports connector, 170 service notes, 179 speaker removing, 133 specifications environmental, 27 stable storage, 59, 211 storage stable, 59, 211 storage devices removable, 9 storage tray removing, 114 storage tray cover removing, 117

system board/backplane connector pinouts, 147 system information,displaying,, 209 system power, 145 system verification tests running, 77

#### T telnet, 21

Terminal, external, 91 Terminal, external, 91 tests running system verification, 77 self, 61 TOC button, 16 tools needed for FRUs, 94 trackball, 17 troubleshooting HP-UX compatible mode, 55 power on, 52 selftests, 53

U user interface, 3, 5

#### V

video RAM removing optional module, 131

#### W

workstation booting,, 185 configuration, 33 features, 3 installation, 29 installation manual, 177 preventive maintenance, 29 resetting to predefined parameters, 189 resetting,, 189 security loop, 11 service manual, 177